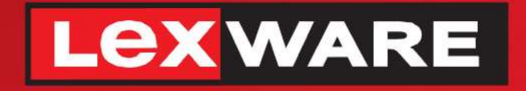

# Lexware

# hausverwaltung® 2023

Die komfortable Software für Ihre Hausverwaltung

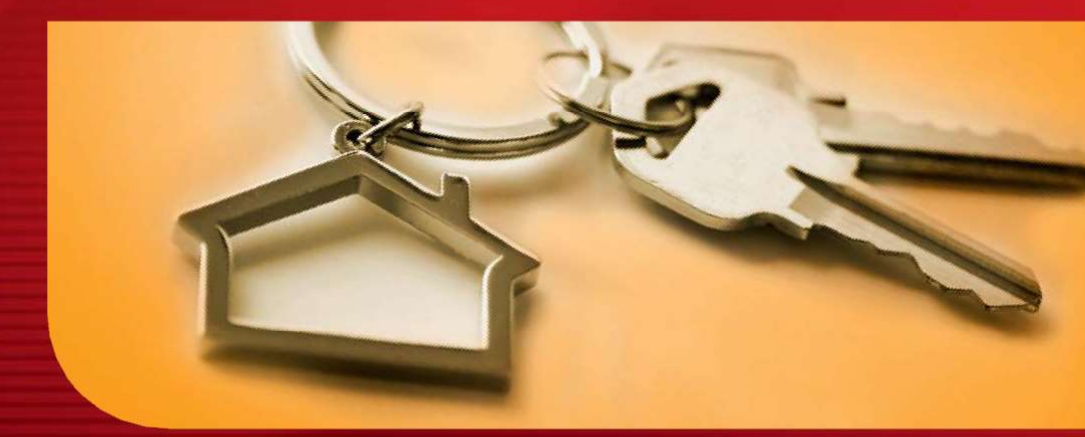

# **Neues in der Version**

Lexware hausverwalter 2023 Lexware hausverwalter plus 2023

# **Neues in der Version**

# Lexware hausverwaltung 2023 Lexware hausverwaltung plus 2023

# Impressum

© 2022 Haufe-Lexware Real Estate AG Ein Unternehmen der Haufe Gruppe Anschrift: Munzinger Straße 9, 79111 Freiburg Telefon: 0800 7234 249 Internet: http://www.lexware.de Alle Rechte vorbehalten.

Die Software und das Handbuch wurden mit größter Sorgfalt erstellt.

Es kann jedoch keinerlei Gewähr für die Fehlerfreiheit der Software, der mitgelieferten Daten sowie des Handbuchs übernommen werden. Da nach Drucklegung des Handbuchs noch Änderungen an der Software vorgenommen wurden, können die im Handbuch beschriebenen Sachverhalte bzw. Vorgehensweisen u. U. von der Software abweichen.

Kein Teil des Handbuchs darf in irgendeiner Form (Druck, Fotokopie, Mikrofilm oder in einem anderen Verfahren) ohne unsere vorherige schriftliche Genehmigung reproduziert oder unter Verwendung elektronischer Systeme verarbeitet, vervielfältigt oder verbreitet werden.

Wir weisen darauf hin, dass die im Handbuch verwendeten Bezeichnungen und Markennamen der jeweiligen Firmen im Allgemeinen warenzeichen-, marken- oder patentrechtlichem Schutz unterliegen.

Konzept, Redaktion: docom, Freiburg

# Inhaltsverzeichnis

| 1 | ١     | Willkommen                                                 | 5  |
|---|-------|------------------------------------------------------------|----|
| 2 | I     | nstallation                                                | 5  |
|   | 2.1   | Bestehenden Datenbestand sichern                           | 6  |
|   | 2.2   | Programmaktualisierung durchführen                         | 7  |
| 3 | Г     | Die Neuerungen im Überblick                                | 9  |
| • | 3.1   | Multi-Fenstertechnik                                       |    |
|   | 3.2   | Die neue Zählerverwaltung                                  | 14 |
|   | 32    | Was ist neu?                                               | 14 |
|   | 3.2.2 | 2 Verbrauchszähler verwalten                               | 14 |
|   | 3.2.3 | 3 Neuen Zähler anlegen                                     | 18 |
|   | 3.2.4 | Verbräuche erfassen                                        | 19 |
|   | 3.2.5 | 5 Zählerwechsel durchführen                                | 25 |
|   | 3.2.6 | 6 Verbrauchsinformationen drucken                          | 27 |
|   | 3.3   | Verwaltung der Kostenumlagen                               | 29 |
|   | 3.3.1 | Was sind Kostenumlagen?                                    | 29 |
|   | 3.3.2 | 2 Kostenumlagen verwalten                                  | 29 |
|   | 3.3.3 | 3 Neue Kostenumlage anlegen                                | 30 |
|   | 3.3.4 | Kostenanteile drucken                                      | 33 |
|   | 3.4   | Hinweise zur Datenübernahme der Zählerverwaltung           | 34 |
|   | 3.5   | Auswirkung der Zählerverwaltung auf die Abrechnung         | 36 |
|   | 3.6   | Mehr Transparenz bei der Verwaltung der<br>Umlageschlüssel | 36 |
|   | 3.7   | Anzahl der Personen wohnungsbezogen verwalten              | 38 |
|   | 3.8   | Kontoumsatz in Verbuchungsregel splitten                   | 39 |
|   | 3.9   | Ausgleich der OP konfigurieren                             | 41 |
|   | 3.10  | Neue Online-Angebote                                       | 42 |
|   | 3.11  | Neue F1-Hilfe im Web-Format                                | 43 |
|   | 3.12  | Auf Kundenwunsch verbessert                                | 44 |
|   | 3.12  | .1 Inaktive Gebäude ausblenden                             | 44 |
|   | 3.12  | .2 Vertragsperiode nachträglich ändern                     | 45 |
|   | 3.12  | .3 Auswahl Bankkonto für Mahnungen                         | 46 |
|   | 3.12  | .4 Druck von Ausgabebuchungen auf Konten einschränken      | 47 |
|   | 3.12  | .5 Mietkosten ohne Mieterhöhungs-Assistenten ändern        | 47 |

| Se      | rvice & Support                                                   | 51 |
|---------|-------------------------------------------------------------------|----|
| 3.12.10 | Versionshinweise immer einblendbar                                | 50 |
| 3.12.9  | Rückzahlung/Nachzahlung in Mietrerabrechnung mit Ausweis der MwSt | 49 |
| 3.12.8  | Adressstammdaten: Reiter 'Objekte' wird zu Reiter 'Verträge'      | 49 |
| 3.12.7  | Konten in der Eigentümerabrechnung sortieren                      | 48 |
| 3.12.6  | Konten im Einzelwirtschaftsplan sortieren                         | 48 |

# 1 Willkommen

Herzlich Willkommen in der neuen Lexware hausverwaltung 2023. Profitieren Sie von der neuen Jahresversion und bringen Sie sich und Ihre Verwaltung auf den aktuellen Stand der gesetzlichen Regelungen.

Die nachfolgenden Inhalte helfen Ihnen, die neue Version direkt für Ihre Arbeit nutzen zu können. Auf den folgenden Seiten finden Sie

- Hinweise zur Installation der neuen Jahresversion
- Informationen zu allen Neuerungen in der Lexware hausverwaltung 2023
- alle Service-Leistungen zur Version

## Gender-Hinweis

Aus Gründen der besseren Lesbarkeit wird auf die gleichzeitige Verwendung der Sprachformen männlich, weiblich und divers (m/w/d) verzichtet.

Sämtliche Personenbezeichnungen gelten gleichermaßen für alle Geschlechter.

# 2 Installation

Lexware hausverwaltung 2023 liegt als Vollversion vor. Die Installation erfolgt bei Einhaltung der vom Setup vorgeschlagenen Installationspfade **parallel** zu Ihrer Vorgängerversion und überschreibt diese nicht.

Sie sollten die neue Version in den folgenden Schritten installieren:

- 1. **Sichern**: Erstellen Sie vor der Installation eine Sicherung Ihres Datenbestands. Die Datensicherung sollte auf einem externen Datenträger abgelegt werden.
- 2. Installieren: Führen Sie anschließend die Installation der Lexware hausverwaltung 2023 durch.
- 3. **Testen**: Öffnen Sie die Lexware hausverwaltung 2023 und testen Sie die neuen Funktionen auf Basis des mitgelieferten Beispielprojekts.
- 4. **Importieren**: Natürlich können Sie auch gleich mit Ihren Daten arbeiten. Erstellen Sie vor der Programmaktualisierung eine Sicherung Ihrer Datenbank und stellen Sie nach der Programmaktualisierung die Datensicherung der Vorversion wieder her.

Die alte Programmversion bleibt mit Ihren Daten erhalten.

5. Lizenzieren: Schalten Sie nach Abschluss der Testphase Ihre neue Lexware hausverwaltung 2023 frei. Sie müssen hierzu nur die Lizenznummer eingeben.

# 2.1 Bestehenden Datenbestand sichern

Aufgrund der Parallelinstallation der Lexware hausverwaltung 2023 bleibt ihr Datenbestand unverändert bestehen und kann mit der alten Programmversion weiterhin verwendet werden. Trotzdem empfiehlt es sich, vor dem Datenimport eine Datensicherung des bestehenden Datenbestandes durchzuführen.

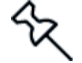

Prüfen Sie vor der Erstellen der Datensicherung, ob das in den Gebäuden hinterlegte Abrechnungsjahr zum Datum der Zählerstände passt. Dies ist für die Migration der Daten wichtig, da die Zählerverwaltung in der neuen Jahresversion vollständig überarbeitet wurde und jetzt mit historisierten Verbrauchsdaten arbeitet (siehe auch Kapitel <u>3.4 Hinweise zur Datenübernahme der Zählerverwaltung</u>).

Um eine aktuelle Sicherung Ihrer Daten zu erstellen, gehen Sie bitte wie folgt vor.

- 1. Sie befinden sich in Ihrer Lexware hausverwaltung. Starten Sie die Datensicherung über den Befehl DATEI → Datenbank → Datensicherung → Erzeugen.
- 2. Treffen Sie in dem nachfolgend angezeigten Dialogfenster Ihre Einstellungen, was den Umfang und den Sicherungspfad betrifft.

| tensicherung erstellen                                        | x |
|---------------------------------------------------------------|---|
| hlen Sie eine Option aus, um eine Datensicherung zu erzeugen. |   |
| nerungspfad .                                                 |   |
| atensicherungsoptionen                                        |   |
| Aktuelle Datenbank sichern                                    |   |
| Alle Datenbanken sichern                                      |   |
| Alle Datenbanken und Dokumente sichern                        |   |
| Nur Dokumente sichern                                         |   |
| ueller Programmschritt:                                       |   |
|                                                               |   |
| Abbrechen                                                     |   |

 Klicken Sie auf die Schaltfläche Aktuelle Datenbank sichern, wenn Sie nur den Datenbestand der Datenbank sichern sollen. Über Datenbank und Dokumente sichern erstellen Sie eine Komplettsicherung des aktuellen Datenbestandes inklusive aller den Objekten zugeordneten Dokumente, wie z. B. Bilder, PDF-Dokumente oder Serienbriefe.

Eine Meldung weist auf die erfolgreich durchgeführte Datensicherung hin.

# 2.2 Programmaktualisierung durchführen

Die neue Lexware hausverwaltung 2023 wird parallel zu der bereits bestehenden Programmversion installiert. Die Vorgängerversion wird also bei Einhaltung der vom Setup vorgeschlagenen Installationspfade nicht überschrieben.

- Nach Einlegen des Datenträgers wird automatisch das Setup gestartet. Sollte dies nicht der Fall sein, starten Sie den Windows Explorer und wechseln zu Ihrem CD/DVD-Laufwerk. Starten Sie das Setup manuell, indem Sie auf die Datei Setup.exe klicken. Es erscheint der Startbildschirm des Installations-Assistenten.
- 2. Wählen Sie auf der Einstiegsseite des Setups die Option **Programm** installieren. Der Installations-Assistent wird gestartet.

| 🕼 Lexware hausverwaltung plus 2023                                                           | -            |             | ×       |
|----------------------------------------------------------------------------------------------|--------------|-------------|---------|
| Willkommen beim Setup-Assistenten von I<br>hausverwaltung plus 2023                          | Lexwar       | 9           |         |
| Der Installer wird Sie durch die zur Installation von Lexware hausverwal<br>Schritte führen. | tung plus 2( | 023 erforde | rlichen |
| < Zurück We                                                                                  | iter >       | Abbred      | chen    |

3. Klicken Sie auf die Schaltfläche **Weiter**, um auf die zweite des Assistenten zu gelangen.

| 🕼 Lexware hausverwaltung plus 2023                                           | - 🗆 X               |
|------------------------------------------------------------------------------|---------------------|
| Installationsordner wählen                                                   |                     |
|                                                                              |                     |
| Der Installer wird Lexware hausverwaltung plus 2023 in folgendem Ordner in   | nstallieren.        |
| Um in diesem Ordner zu installieren, klicken Sie auf "Weiter". Um in einem a | anderen vorhandenen |
| Urdner zu installieren, geben Sie diesen ein oder klicken Sie auf "Durchsuch | nen".               |
| C:\HausverwaltungPlus 2023\                                                  | Durchsuchen         |
| 1                                                                            | Speicherplatzbedarf |
|                                                                              |                     |
|                                                                              |                     |
|                                                                              |                     |
|                                                                              |                     |
| < Zurück Weiter >                                                            | Abbrechen           |

- 4. Wählen Sie das Programmverzeichnis. Das Setup schlägt an dieser Stelle ein Verzeichnis vor, das möglichst nicht geändert werden sollte, damit eine ordnungsgemäße Funktion der Lexware hausverwaltung 2023 gewährleistet ist.
- 5. Klicken Sie auf die Schaltfläche **Weiter**. Lesen Sie die Lizenzbedingungen durch und stimmen Sie diesen zu.

| Lexware hausverwaltung plus 2023                                                                  |                                                      | _                                              |                                         | ×                    |
|---------------------------------------------------------------------------------------------------|------------------------------------------------------|------------------------------------------------|-----------------------------------------|----------------------|
| Lizenzvertrag                                                                                     |                                                      |                                                |                                         |                      |
|                                                                                                   |                                                      |                                                |                                         |                      |
| Lesen Sie jetzt den Lizenzvertrag. Wenn Si<br>klicken Sie auf "Ich stimme zu" und dann a          | e den unten aufgefü<br>auf "Weiter". Anden           | ihrten Bedingunge<br>nfalls klicken Sie a      | en zustimmen<br>auf ''Abbrech           | t<br>en".            |
| Lizenzt                                                                                           | edingur                                              | ngen                                           |                                         | ^                    |
| <ol> <li>Die elektronischen Pr<br/>Urhebergesetzes (Berech<br/>Datenbank-Produkte nach</li> </ol> | odukte unterlie<br>nungsprogramme<br>den §§ 4 Abs. 2 | gen dem S<br>e nach den §§<br>2, 87a Abs. 2, 6 | Schutz d<br>69a ff. Urh<br>69a ff. Urh( | es<br>G,<br>3).<br>❤ |
| Olch stimme nicht zu                                                                              | ) Ich stimme zu                                      |                                                |                                         |                      |
| [                                                                                                 | < Zurück                                             | Weiter >                                       | Abbrec                                  | hen                  |

6. Im Anschluss können Sie mit **Weiter** die Installation durchführen. Die Programmdateien werden hierbei auf die Festplatte geschrieben.

Während der Installation wird ein neues Icon für die Lexware hausverwaltung 2023 auf Ihrem Desktop erzeugt. Zudem erfolgt ein entsprechender Eintrag im Startmenü.

#### Lexware hausverwaltung 2023 testen

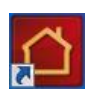

Testen Sie die neuen Funktionen der Lexware hausverwaltung 2023. Starten Sie hierzu die Lexware hausverwaltung 2023 wie gewohnt über das Programm-Symbol, das auf dem Desktop Ihres Computers abgelegt wurde.

# 3 Die Neuerungen im Überblick

# 3.1 Multi-Fenstertechnik

Bereits in der Vergangenheit war es möglich, mehrere Fenster innerhalb des Programmfensters anzuzeigen. Die Fenster konnten im Programmfenster verschoben und in der Größe verändert werden. Die Fenster konnten sich auch überlappen.

Ein Verschieben der Fenster aus dem Programmfenster heraus wurde jedoch nicht unterstützt. Das Arbeiten auf zwei Bildschirmen war also nicht möglich.

Mit der neuen Version wurde die Fenstertechnik überarbeitet. Die geöffneten Fenster werden jetzt als **Reiter** im Programmfenster angezeigt, so wie Sie das von den Internet-Browsern her kennen. Das aktive Fenster ist visuell hervorgehoben.

Sie können die Reihenfolge der Reiter ändern, indem Sie den Reiter mit gedrückter Maustaste an die gewünschte Stelle ziehen. Die geöffneten Fenster werden durch Mausklick auf das X im Reiter geschlossen.

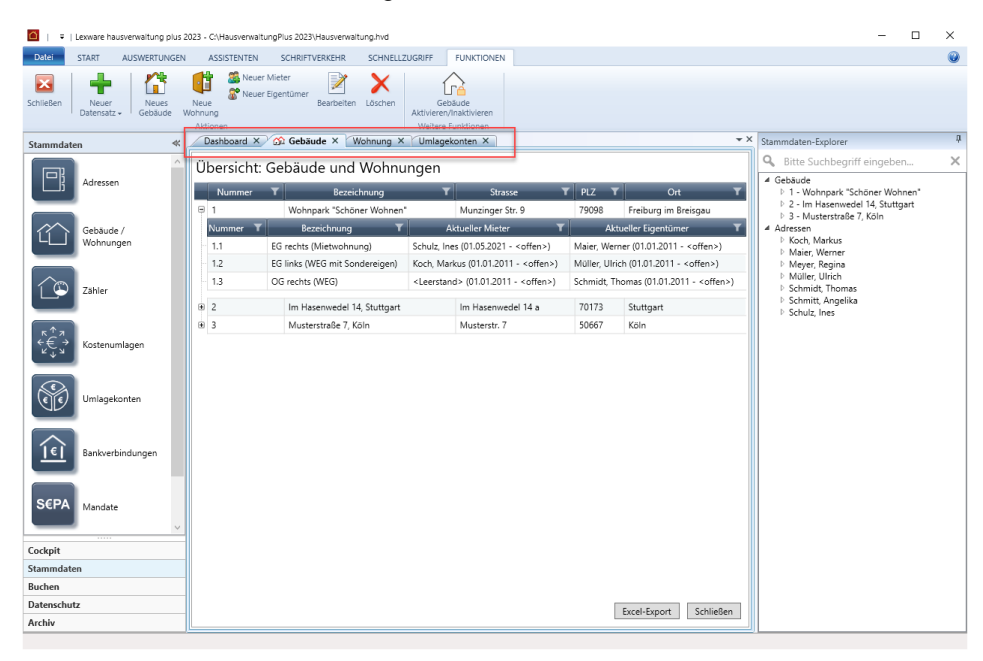

## Fenster als eigenes Windows-Fenster anzeigen

Die Fenster können aus dem Reiter gelöst und als eigenes Windows-Fenster angezeigt werden. Hierzu müssen Sie den Reiter mit gedrückter Maustaste aus der Leiste herausziehen.

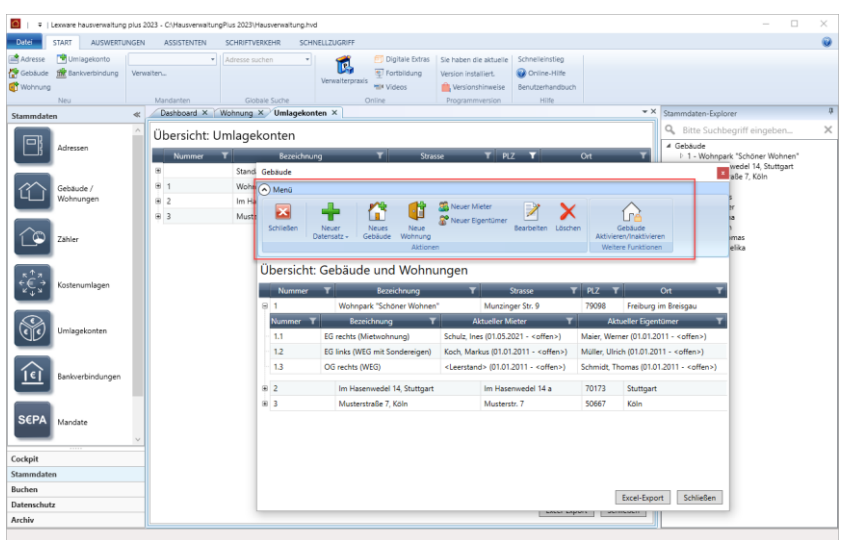

Das Fenster verhält sich jetzt wie ein normales Windows-Fenster. Es kann in der Größe verändert und <u>frei</u> auf dem Bildschirm verschoben werden. Hierbei können Sie es auch auf einen anderen Bildschirm ziehen, wenn Sie zwei Ansichten übersichtlich nebeneinander anordnen möchten.

Damit in dem herausgelösten Fenster alle im Arbeitskontext benötigten Funktionen verfügbar sind, wurde die Multifunktionsleiste des Registers **FUNKTIONEN** in dieses Fenster übernommen. Sie können die Multifunktionsleiste über das kleine Pfeilsymbol ein- und ausblenden.

# Freie Fenster gruppieren

Beim Herauslösen des Fensters mit der Maus wird eine **Positionierungsanzeige** eingeblendet. Diese erlaubt Ihnen, Fenster zu gruppieren sowie die Fenster wieder in ihre Grundposition als Reiter zurückzuführen.

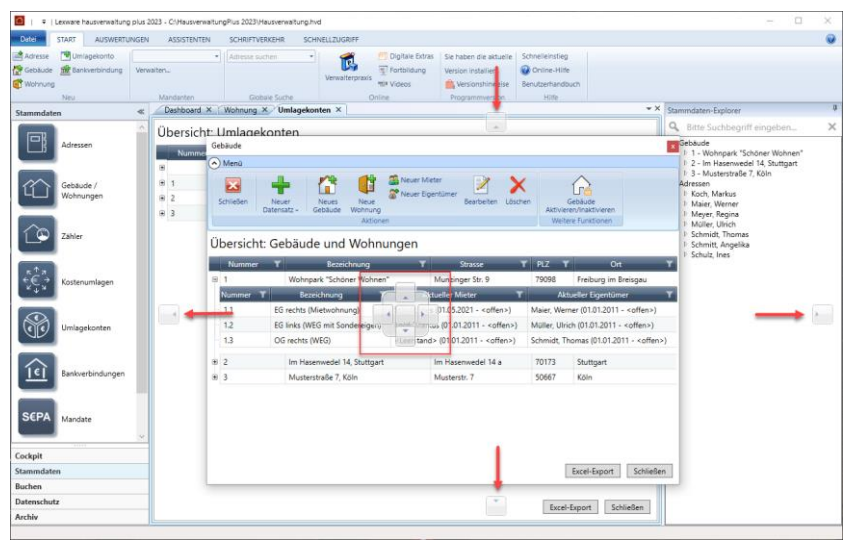

Klicken Sie mit der Maus auf einen der vier Pfeile, wird das Fenster an der entsprechenden Stelle eingefügt.

Im Beispiel ordnen wir das Wohnungsfenster unterhalb des Gebäudefensters an. Sie können jetzt in der Liste der Wohnungen navigieren und sich in der unteren Liste die jeweiligen Wohnungsstammdaten anzeigen lassen.

Im gedockten Zustand hat das Fenster keine eigene Multifunktionsleiste. Die verfügbaren **FUNKTIONEN** richten sich nach dem aktiven Fenster.

| 🙆   🔹   Le  | xware hausverwaitung p       | us 2023 - C/\Hausverwaitu                              | ingPlus 2023\Hausver                                   | waitung.hvd                     |                                                   |                                                                                                    |            |                                                                                                    |                    |                                 | -                                                             |     | $\times$ |  |  |
|-------------|------------------------------|--------------------------------------------------------|--------------------------------------------------------|---------------------------------|---------------------------------------------------|----------------------------------------------------------------------------------------------------|------------|----------------------------------------------------------------------------------------------------|--------------------|---------------------------------|---------------------------------------------------------------|-----|----------|--|--|
| Datei s     | TART AUSWERTUN               | GEN ASSISTENTEN                                        | SCHRIFTVERKEHP                                         | SCHNELLZUGRIFF                  | FUNKTION                                          | JEN                                                                                                    |            |                                                                                                    |                    |                                 |                                                               |     |          |  |  |
| Schließen ( | Neuer<br>Datensatz - Gebäude | Neue<br>Neue<br>Wohnung<br>Aktionen                    | Mieter<br>Eigentümer<br>Bearbe?                        | iten Löschen Aktivis            | Gebäude<br>erenvfinaktivieren<br>itere Funktionen |                                                                                                    |            |                                                                                                    |                    |                                 |                                                               |     |          |  |  |
| Cockpit     | «                            | Dashboard X 2                                          | 🔉 Gebäude 🗡 🔟                                          | Jmlagekonten ×                  |                                                   |                                                                                                    |            |                                                                                                    | * *                | Stammdaten-Explor               | er                                                            |     | q        |  |  |
| 9           | Dashboard                    | Übersicht: Ge                                          | ebäude und                                             | Wohnungen<br>Bezeichnung        | т                                                 | Strasse                                                                                                    | T PLZ      | T Ort                                                                                                    | Ŧ                  | Gebäude     D 1 - Wohnpar       | igriff eingebe                                                | n   | ×        |  |  |
|             |                              | 9 1                                                    | Wohnpark *Sc                                           | höner Wohnen"                   | N                                                 | iunzinger Str. 9                                                                                                    | 79098      | Freiburg im Breisg                                                                                                    | gau                | 3 - Musterstr                   | raße 7, Köln                                                  | Jan |          |  |  |
| 67          | Aktuelles                    | Nummer T<br>1.1<br>1.2                                 | Bezeichn<br>EG rechts (Mietwoh<br>EG links (WEG mit \$ | ung T<br>inung)<br>Sondereigen) | Akt<br>Schulz, Ines (01<br>Koch, Markus ()        | Aktueller Mieter ¥<br>Schulz, Ines (01.05.2021 - <offen>) N<br/>Koch, Markus (01.01.2011 - <offen>) N</offen></offen> |            | Y         Aktueller Eigentümer         Y           Maier, Werner (01.01.2011 - <offen>)         Müller, Ulrich (01.01.2011 - <offen>)</offen></offen> |                    |                                 | Adressen     Koch, Markus     Maier, Werner     Mever, Regina |     |          |  |  |
| <u>E</u> tt | Asheitshillen                | 1.3                                                    | OG rechts (WEG)                                        |                                 | <leerstand> (0</leerstand>                        | 1.01.2011 - <offen>)</offen>                                                                                          | Schmidt, T | homas (01.01.2011 - <c< td=""><td>offen&gt;)</td><td>Müller, Ulrich<br/>Eschmidt, Tho</td><td>1<br/>20000</td><td></td><td></td></c<>                 | offen>)            | Müller, Ulrich<br>Eschmidt, Tho | 1<br>20000                                                    |     |          |  |  |
|             | Arbeitshilten                | 8 2                                                    | Im Hasenwede                                           | el 14, Stuttgart                | le le                                             | n Hasenwedel 14 a                                                                                                    | 70173      | Stuttgart                                                                                                    |                    | Schmitt, Ang                    | elika                                                         |     |          |  |  |
|             |                              | (8) 3                                                  | Musterstraße 7                                         | 7, Köln                         | N                                                 | lusterstr. 7                                                                                                    | 50667      | Köln                                                                                                    |                    | · scridit, mes                  |                                                               |     |          |  |  |
|             | Kontakt                      | Wohnung<br>1.1 - EG rechts (Mietwi<br>Wohnung Eigentüm | ohnung)<br>er Mieter Kosten                            | Infos spez. Schlüss             | sel Dokumenta                                     |                                                                                                    |            | Excel-Export                                                                                                    | Schließen<br>▼ ∄ X |                                 |                                                               |     |          |  |  |
|             |                              | Wohnungsnummer                                         | 1.1                                                    | Gebäude 1 - Wol-                | nnpark "Schöner                                   | Wohnen"                                                                                                    |            |                                                                                                    |                    |                                 |                                                               |     |          |  |  |
|             |                              | Bezeichnung                                            | EG rechts (Mietwol                                     | hnung)                          |                                                   |                                                                                                    |            |                                                                                                    |                    |                                 |                                                               |     |          |  |  |
|             |                              | Straße                                                 | Munzinger Str. 9                                       |                                 |                                                   |                                                                                                    |            |                                                                                                    |                    |                                 |                                                               |     |          |  |  |
|             |                              | PLZ / Ort                                              | 79111                                                  | Freiburg                        |                                                   |                                                                                                    |            |                                                                                                    |                    |                                 |                                                               |     |          |  |  |
|             |                              | Wohnungsdaten                                          |                                                        |                                 |                                                   |                                                                                                    |            |                                                                                                    |                    |                                 |                                                               |     |          |  |  |
|             |                              | Objekttyp                                              | Büro                                                   |                                 |                                                   |                                                                                                    |            |                                                                                                    | *                  |                                 |                                                               |     |          |  |  |
|             |                              | Zimmer<br>Wohnfläche                                   | 3,0 ÷                                                  | umbauter Raum<br>Wasserzähler   | 0,00 m                                            |                                                                                                    |            |                                                                                                    |                    |                                 |                                                               |     |          |  |  |
| Cockpit     |                              | Aufrug                                                 | w,00 m 💌                                               | Etage                           | EG nuchte                                         |                                                                                                    |            |                                                                                                    | *                  |                                 |                                                               |     |          |  |  |
| Stammdaten  |                              | Anzahl HKVZähler                                       | 0 1                                                    | Personenzablen                  | 3.0 (seit 01.0                                    | 5,2021)                                                                                                    |            |                                                                                                    | v 💽                |                                 |                                                               |     |          |  |  |
| Buchen      |                              | Informationers                                         | • •                                                    |                                 | ale dell'origi                                    |                                                                                                    |            |                                                                                                    |                    |                                 |                                                               |     |          |  |  |
| Datenschutz |                              | Informationen                                          |                                                        |                                 |                                                   |                                                                                                    |            |                                                                                                    | _                  | -                               |                                                               |     |          |  |  |
|             |                              |                                                        |                                                        |                                 |                                                   |                                                                                                    |            | man                                                                                                    | 1178               |                                 |                                                               |     |          |  |  |

Wenn Sie weitere Fenster z.B. über den Navigator öffnen, werden diese als neue Reiter im Programmfenster der Hauptanwendung angezeigt.

| <ul> <li>Exware hausverwaltung</li> </ul> | plus 2023 - Ci/HausverwaitungPlus 2023/Hausverwaitung.hvd                                             | – 🗆 ×                                                                                       |
|-------------------------------------------|----------------------------------------------------------------------------------------------------|---------------------------------------------------------------------------------------------|
| Datei START AUSWERTU                      | NGEN ASSISTENTEN SCHRIFTVERKEHR SCHNELLZUGRIFF                                                        | 6                                                                                           |
| 🚔 Adresse 📑 Umlagekonto                   | Adresse suchen                                                                                        |                                                                                             |
| 🚰 Gebäude 🛛 🏦 Bankverbindung              | Verwalten Fortbildung ension installiert. OO Online-Hilfe                                             |                                                                                             |
| C Wohnung                                 | Videos Versionshinweise Benutzerhandbuch                                                              |                                                                                             |
| Neu                                       | Dashboard X C Gebaude X Umlacekonten X Buchungen X Zahlungsverkehr X                                  | * X Stammdaten-Emisser                                                                      |
| Buchen                                    |                                                                                                    | Q Bitte Suchharriff eingehen                                                                |
| Burburger                                 | Gebaude 1 Wohnpark Schoner Wohnen                                                                     | Gebäude                                                                                     |
| till bochungen                            | Rechnungen Überweisungen Lastschriften e-Banköng Bankauszüge                                          | 1 - Wohnpark "Schöner Wohnen"                                                               |
|                                           | Importiert am IBAN Von Bis Nicht verarb. Verarbeitet Saldo alt Saldo neu                              | <ul> <li>P. 2 - Im Hasenwedel 14, Stuttgart</li> <li>D. 3 - Musterstraße 7, Köln</li> </ul> |
| (2) Offene Posten                         |                                                                                                    | Adressen     Koch Markus                                                                    |
|                                           |                                                                                                    | Maier, Werner                                                                               |
|                                           |                                                                                                    | <ul> <li>Müller, Ulrich</li> </ul>                                                          |
| Zahlungsverkehr                           | Bankkonto                                                                                             | <ul> <li>Schmidt, Thomas</li> <li>Schmitt, Annelika</li> </ul>                              |
|                                           | Löschen Auszüge aller online Bankkonten anzeigen 🖌 Nur Online Datei einfesen Sammelimport Import Deta | Schulz, Ines                                                                                |
|                                           | Schließen                                                                                             | life                                                                                        |
|                                           | U                                                                                                    | - 8 ×                                                                                       |
|                                           | Honnung 11 - EG rachts (Miatumhnung)                                                                  |                                                                                             |
|                                           | Wohnung Eigentümer Mieter Kosten Infos spez. Schlüssel Dokumente                                      |                                                                                             |
|                                           | Wohnungsnummer 1.1 Gebäude 1 - Wohnpark "Schöner Wohnen"                                              | ~                                                                                           |
|                                           | Bezeichnung EG rechts (Mietwohnung)                                                                   |                                                                                             |
|                                           | Straße Munzinger Str. 9                                                                               |                                                                                             |
|                                           | PLZ / Ort 79111 Freiburg                                                                              |                                                                                             |
|                                           | Wohnungsdaten                                                                                         |                                                                                             |
|                                           | Objekttyp Büro                                                                                        | ~                                                                                           |
|                                           | Zimmer 3,0 🗘 umbauter Raum 0,00 m <sup>2</sup> 🗘                                                      |                                                                                             |
|                                           | Wohnfläche 60.00 m <sup>2</sup> 💭 Wasserzähler 1                                                      |                                                                                             |
| Cockpit                                   | beheizte Fläche 60,00 m <sup>2</sup> Miteigentumsanteil 3333,0000 C                                   |                                                                                             |
| Stammdaten                                | Aufzug Etage EG rechts                                                                                | ~                                                                                           |
| Buchen                                    | Anzahl HKVZähler 0 Anzahlen 3,0 (seit 01.05.2021)                                                     | - 2 I                                                                                       |
| Datenschutz                               | Informationan                                                                                         |                                                                                             |
| Archiv                                    | OK Abbrechen                                                                                          | Hilfe                                                                                       |

### Fenster im Fenster gruppieren

Sie können Fenster auch in einem herausgelösten Windows-Fenster gruppieren. Wir haben im folgenden Beispiel das Gebäudefenster aus dem Programmfenster herausgezogen und in diesem das Wohnungsfenster platziert. In diesem Fall besitzen beide Fenster eine eigene Multifunktionsleiste mit den Funktionen des jeweiligen Arbeitsbereichs.

| baude<br>Menü            | -                     |            |               |                           |                                |   |                  |               |                        |       |
|--------------------------|-----------------------|------------|---------------|---------------------------|--------------------------------|---|------------------|---------------|------------------------|-------|
| Menü <b>den</b>          | _                     |            |               |                           |                                |   |                  |               |                        |       |
| horsicht: Gol            |                       |            |               |                           |                                |   |                  |               |                        |       |
| Dersicht, Gei            | bäude und Wo          | ohnung     | jen           |                           |                                |   |                  |               |                        |       |
| Nummer                   | T                     | Bezeichnu  | ing           | T                         | Strasse                        | T | PLZ 1            | r             | Ort                    |       |
| 1                        | Wohnpark "Schö        | iner Wohne | n"            |                           | Munzinger Str. 9               |   | 79098            | Freiburg      | im Breisgau            |       |
| Nummer T                 | Bezeichn              | ung        | т             |                           | Aktueller Mieter               | T |                  | Aktueller Eig | gentümer               |       |
| 1.1                      | EG rechts (Mietwohnu  | ng)        |               | Schulz, Ines (0           | 1.05.2021 - <offen>)</offen>   |   | Maier, Werner    | (01.01.2011   | - <offen>)</offen>     |       |
| 1.2                      | EG links (WEG mit Sor | dereigen)  |               | Koch, Markus              | (01.01.2011 - <offen>)</offen> |   | Müller, Ulrich ( | 01.01.2011 -  | - <offen>)</offen>     |       |
| 1.3                      | OG rechts (WEG)       |            |               | <leerstand> (</leerstand> | 01.01.2011 - <offen>)</offen>  |   | Schmidt, Thom    | as (01.01.20  | )11 - <offen>)</offen> |       |
|                          |                       |            |               |                           |                                |   |                  |               |                        |       |
| nung                     |                       |            |               |                           |                                |   |                  |               | Excertisport           | Jenne |
| Menü                     | _                     |            |               |                           |                                |   |                  |               |                        |       |
| EG rechts (Mietwo        | ohnung)               |            |               |                           |                                |   |                  |               |                        |       |
| hnung Eigentüme          | er Mieter Kosten Ir   | fos spez.  | Schlüssel   [ | Dokumente                 |                                |   |                  |               |                        |       |
| ohnungsnummer            | 1.1 G                 | ebäude     | 1 - Wohnpar   | k "Schöner Woł            | nnen"                          |   |                  |               |                        |       |
| zeichnung                | EG rechts (Mietwohnu  | ng)        |               |                           |                                |   |                  |               |                        |       |
| аве                      | Munzinger Str. 9      |            |               |                           |                                |   |                  |               |                        |       |
| PLZ / Ort 79111 Freiburg |                       |            |               |                           |                                |   |                  |               |                        |       |
| houngsdaten              |                       |            |               |                           |                                |   |                  |               |                        |       |
| Shinungsuaten            |                       |            |               |                           |                                |   |                  |               |                        |       |
| ojekttyp                 | Büro                  |            |               |                           |                                |   |                  |               |                        |       |

# Fenster wieder als Reiter darstellen

Jedes herausgelöste Fenster kann über die **Positionierungsanzeige** wieder als Reiter im Programmfenster angezeigt werden. Sie müssen das Fenster hierzu auf die mittlere Kachel der Positionierungsanzeige ziehen.

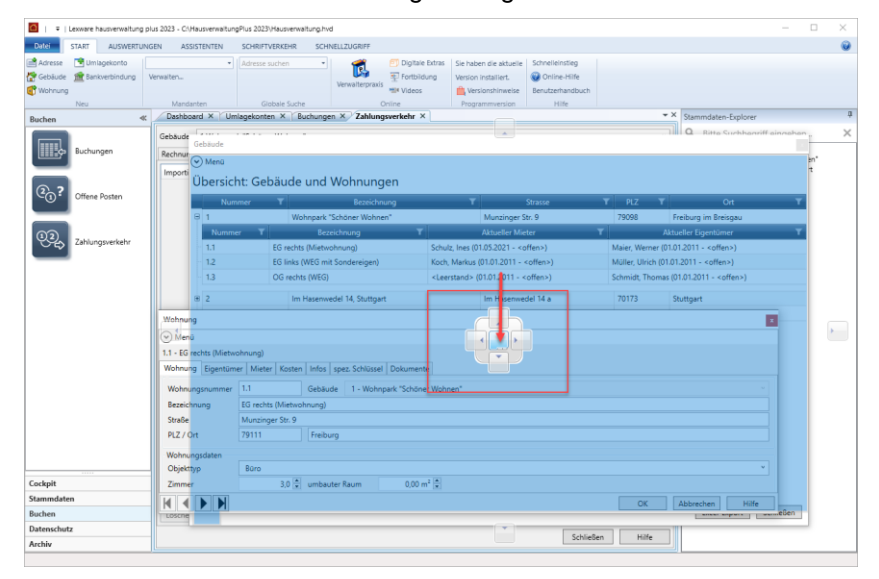

# Multifunktionsleiste im Hauptfenster ein- und ausblenden

Auch die Multifunktionsleiste des Programmfensters können Sie in der neuen Version ein- und ausblenden.

In der Standardeinstellung befindet sich das Pfeilsymbol rechts nebem dem Programmsymbol in der Titelleiste. Das Pfeilsymbol lässt sich auch unterhalb der Multifunktionsleiste anordnen.

Mit dem Befehl **Multifunktionsleiste minimieren** wird die Leiste ein- und ausgeblendet.

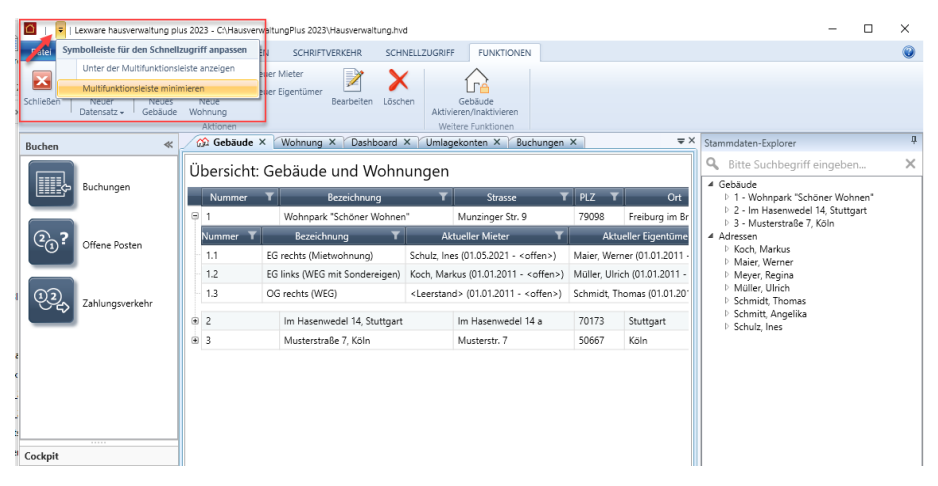

# 3.2 Die neue Zählerverwaltung

# 3.2.1 Was ist neu?

In der Vergangenheit konnten Zählerstände nicht historisiert werden. Es wurde immer der zuletzt gespeicherte Stand für die Eigentümer- und Mietabrechnungen verwendet. Eine Historisierung der Verbrauchsdaten wird aber mit Blick auf die EED-Richtlinie und die damit verbundene Mitteilung der aktuellen Verbrauchsinformationen relevant.

Zudem wurden Zähler und Zählerstände mieterbezogen erfasst. Das bedeutete einen Mehraufwand in der Verwaltung, da jeder Zähler mehrfach (pro Mieter) angelegt werden musste. Bei WEG-Verwaltungen musste der Eigentümer auch als Mieter angelegt werden, damit die Zählerstände entsprechend berücksichtigt wurden.

# Wohnungsbezogene Verbrauchszähler mit Stichtagsermittlung

Alle Verbrauchszähler werden jetzt <u>wohnungsbezogen</u> angelegt und mit ihren Zählerdaten verwaltet. Eine Ausnahme hiervon stellen gebäudebezogene Zähler wie z.B. der globale Wärmezähler dar, der pro Gebäude erfasst wird.

Zu jedem Zähler wird der Zählerstand mit <u>Stichtagsdatum</u> und Ablesedatum erfasst und gespeichert. Anhand des Stichtags werden die Verbrauchsdaten ermittelt und im Abrechnungsjahr dem jeweiligen Eigentümer bzw. Mieter zugeordnet. Es lassen sich jetzt auch Zwischenablesungen speichern und verwalten.

# 3.2.2 Verbrauchszähler verwalten

#### 3.2.2.1 Das Verwaltungsfenster

Öffnen Sie die Zählerverwaltung wie gewohnt über das Menü Stammdaten.

In der oberen Liste werden alle **Verbrauchszähler** aufgelistet. Dies sind Zähler mit den Zählertypen **Strom**, **Heizung**, **Wärmezähler** sowie **Kaltwasser** bzw. **Warmwasser**. Nicht mit in der Liste enthalten sind Zähler des ehemaligen Zählertyps **Sonstiges**. Diese werden jetzt neu unter **Stammdaten** im Arbeitsbereich **Kostenumlagen** verwaltet (siehe Kapitel <u>3.3 Verwaltung der Kostenumlagen</u>).

Die untere Liste enthält zu jedem Zähler die Historie der abgelesenen Zählerstände, also die eigentlichen Verbrauchsdaten.

| C Lexware h                     | ausverwaltung plus 2023 - C     | VHausverwaitungR          | Plus 2023\Hausv                                    | erwaltung.hvd                                    |                    |           |                         |                 |                           |                      | -                |        | $\times$      |
|---------------------------------|---------------------------------|---------------------------|----------------------------------------------------|--------------------------------------------------|--------------------|-----------|-------------------------|-----------------|---------------------------|----------------------|------------------|--------|---------------|
| Datel 9                         | TART AUSWERTUNGEN               | ASSISTENT                 | EN SCHRIF                                          | TVERKEHR SCHN                                    | ELLZUGRIFF F       | UNKTIONEN |                         |                 |                           |                      |                  |        | 0             |
| Neuer<br>Zähler+ D              | Neuer<br>atensatz -<br>Aktionen |                           |                                                    |                                                  |                    |           |                         |                 |                           |                      |                  |        |               |
| Stammdater                      | ≪ ,                             | Dashboard                 | × Zähler                                           | ×                                                |                    |           |                         |                 |                           |                      |                  | -      | Stan          |
| Ē                               | Adressen                        | Gebäude 11<br>Wohnung 1.1 | Wohnpark "Sch<br>1 - EG rechts (N<br>© Alle OHeizi | öner Wohnen"<br>fietwohnung)<br>ung OWärmezähler | pro Wohnung (      | OWasser ( | Strom                   |                 |                           |                      |                  | ><br>> | Imdaten-Explo |
|                                 | Gehäude /                       | Bezeichnur                | ng T                                               | Zählernummer 🝸                                   | Zählertyp <b>T</b> | Umla      | geschlüssel 🕇           | Kumulierend T   | Montageort T              | Einbaudatum 🕇        | Anfangsbestand 1 | r uf   | Dier          |
| ч                               | Wohnungen                       | Stromverbra               | uch                                                |                                                  | Strom              | Stromve   | brauch                  | <b>7</b>        |                           |                      |                  | 0,00   |               |
| $\equiv$                        |                                 | Wärmemeng                 | genzähler 1                                        |                                                  | Heizung            | Heizkost  | en-Verbrauchseinheiten  | V               |                           |                      |                  | 0,00   |               |
| l ∕`œ l                         | Zähler                          | Wärmezähle                | r                                                  |                                                  | Wärmezähler        | Wärmez    | ihler                   | V               |                           |                      |                  | 0,00   |               |
|                                 |                                 | Wasserverbri              | auch (Kalt)                                        |                                                  | Kaltwasser         | Wasserv   | erbrauch (Kalt)         | 7               |                           |                      |                  | 0,00   |               |
| κ <sup>↑</sup> π<br>¢€,y<br>¥,y | Kostenumlagen                   | Wasserverbr               | auch (Warm)                                        |                                                  | Warmwasser         | Wasserv   | rbrauch (Warm)          | ×               |                           |                      |                  | 0,00   |               |
| Q                               | Umlagekonten                    | <                         |                                                    |                                                  |                    |           |                         |                 |                           |                      |                  | >      |               |
|                                 |                                 | Zählerstände              | Stromverbrauc                                      | h                                                |                    |           |                         |                 |                           |                      |                  |        |               |
| <u>1e</u>                       | Bankverbindungen                | 30.09.2020                | Ablesedatu                                         | m T Stand                                        | T verbrauch        | 80.00     | Mieter                  | 11 - 20.09 2020 | T Eige<br>Maier Werner /0 | antumer              | T Bemerkung      |        |               |
|                                 |                                 | 31 12 2020                | 30.09.2020                                         | 1                                                | 0,00               | 30.00     | Schulz Iner (01.10.2020 | - (offens)      | Maier, Werner (0          | 1.01.2011 - coffena) |                  |        | -             |
| S€PA                            | Mandate                         |                           |                                                    |                                                  |                    |           |                         |                 |                           | ,                    |                  |        | 1             |
| Cockpit                         |                                 |                           |                                                    |                                                  |                    |           |                         |                 |                           |                      |                  |        |               |
| Stammdaten                      |                                 |                           |                                                    |                                                  |                    |           |                         |                 |                           |                      |                  |        |               |
| Buchen                          |                                 |                           |                                                    |                                                  |                    |           |                         |                 |                           |                      |                  |        |               |
| Datenschutz                     |                                 |                           |                                                    |                                                  |                    |           |                         |                 |                           |                      |                  |        |               |
| Archiv                          |                                 |                           |                                                    |                                                  |                    |           |                         |                 |                           |                      |                  | _      |               |

Eine Untergliederung der Zählertypen in einzelne Register ist entfallen. Ebenso sind die Zähler nicht mehr einzelnen Verträgen, sondern den Wohnungen zugeordnet.

#### 3.2.2.2 Zählerliste konfigurieren

#### Liste der Zähler nach Gebäude und Wohnung filtern

Beim Aufruf der Zählerverwaltung werden zunächst alle Zähler des von der laufenden Nummer her ersten Gebäudes mit der ersten Wohnung angezeigt. Mit Hilfe der beiden Felder **Gebäude** und **Zähler** können Sie den Inhalt der Zählerliste verändern.

Wählen Sie im Feld **Wohnung** den Eintrag **<Alle>**, wenn Sie alle Zähler zu einem Gebäude sehen möchten.

| Zähler  |                             |                     |                |                                |               |              |               |                  |    |
|---------|-----------------------------|---------------------|----------------|--------------------------------|---------------|--------------|---------------|------------------|----|
| 🕑 Menü  |                             |                     |                |                                |               |              |               |                  |    |
| Gebäude | 1 Wohnpark "Schöner Wohnen" |                     |                |                                |               |              |               |                  | v  |
| Wohnung | <alle></alle>               |                     |                |                                |               |              |               |                  | v  |
|         | ●Alle ○Heizung ○Wärmezä     | ihler pro Wohnung 🔍 | Vasser O Strom |                                |               |              |               |                  |    |
| Wohnung | T Bezeichnung T             | Zählernummer 👅      | Zählertyp 👅    | Umlageschlüssel T              | Kumulierend 👅 | Montageort T | Einbaudatum 👅 | Anfangsbestand T | ų  |
| 1.1     | Stromverbrauch              |                     | Strom          | Stromverbrauch                 | <b>V</b>      |              |               | 0,               | 00 |
| 1.1     | Wärmemengenzähler 1         |                     | Heizung        | Heizkosten-Verbrauchseinheiten | 1             |              |               | 0,               | 00 |
| 1.1     | Wärmezähler                 |                     | Wärmezähler    | Wärmezähler                    |               |              |               | 0,               | 00 |
| 1.1     | Wasserverbrauch (Kalt)      |                     | Kaltwasser     | Wasserverbrauch (Kalt)         |               |              |               | 0,               | 00 |
| 1.1     | Wasserverbrauch (Warm)      |                     | Warmwasser     | Wasserverbrauch (Warm)         |               |              |               | 0,               | 00 |
| 1.2     | Stromverbrauch              |                     | Strom          | Stromverbrauch                 |               |              |               | 0,               | 00 |
| 1.2     | Wärmemengenzähler 2         |                     | Heizung        | Heizkosten-Verbrauchseinheiten |               |              |               | 0,               | 00 |
| 1.2     | Wärmezähler                 |                     | Wärmezähler    | Wärmezähler                    | V             |              |               | 0,               | 00 |
| 1.2     | Wasserverbrauch (Kalt)      |                     | Kaltwasser     | Wasserverbrauch (Kalt)         | V             |              |               | 0,               | 00 |
| 1.2     | Wasserverbrauch (Warm)      |                     | Warmwasser     | Wasserverbrauch (Warm)         | <b>V</b>      |              |               | 0,               | 00 |
| 1.3     | Stromverbrauch              |                     | Strom          | Stromverbrauch                 | 1             |              |               | 0,               | 00 |
| 1.3     | Wärmemengenzähler 3         |                     | Heizung        | Heizkosten-Verbrauchseinheiten | 1             |              |               | 0,               | 00 |
| 1.3     | Wärmezähler                 |                     | Wärmezähler    | Wärmezähler                    | <b>V</b>      |              |               | 0,               | 00 |
| 1.3     | Wasserverbrauch (Kalt)      |                     | Kaltwasser     | Wasserverbrauch (Kalt)         | 1             |              |               | 0,               | 00 |
| 1.3     | Wasserverbrauch (Warm)      |                     | Warmwasser     | Wasserverbrauch (Warm)         | V             |              |               | 0,               | 00 |

# Anordnung der Spalten konfigurieren

Die Zählerliste unterscheidet einen festen und einen scrollbaren Bereich.

In dem links angeordneten festen Bereich sind die Spalten immer sichtbar, auch wenn der Listeninhalt über die Bildlaufleiste nach links bewegt wird. Die Spalten im rechten scrollbaren Bereich werden über die Bildlaufleiste im Fenster verschoben.

Abhängig davon, welche Zählerdaten Sie auf einem Blick sehen möchten, können Sie Spalten aus dem scrollbaren Bereich in den festen Bereich verschieben. Ziehen Sie hierzu den Spaltenkopf (im Beispiel **Zählertyp**) an die gewünschte Stelle des festen Bereichs.

| Zähler  |                    |                        |                     |                |                                |               |              |               | I              | x |  |  |
|---------|--------------------|------------------------|---------------------|----------------|--------------------------------|---------------|--------------|---------------|----------------|---|--|--|
| 🕑 Menü  | ) Menü             |                        |                     |                |                                |               |              |               |                |   |  |  |
| Gebäude | 1 Wohr             | npark "Schöner Wohnen  |                     |                |                                |               |              |               |                | v |  |  |
| Wohnung | <alle></alle>      |                        |                     |                |                                |               |              |               |                | v |  |  |
|         | • Alle             | e ⊖Heizung ⊖Wärm       | ezähler pro Wohnung |                |                                |               |              |               |                |   |  |  |
| Wohnung | T                  | Bezeichnung T          | Zählertyp 👅         | Zählernummer 👅 | Umlageschlüssel T              | Kumulierend T | Montageort T | Einbaudatum 👅 | Anfangsbestand | ^ |  |  |
| 1.1     |                    | Stromverbrauch         | Strom               |                | Stromverbrauch                 | 2             |              |               |                |   |  |  |
| 1.1     |                    | Wärmemengenzähler 1    | Heizung             |                | Heizkosten-Verbrauchseinheiten | 4             |              |               |                |   |  |  |
| 1.1     |                    | Wärmezähler            | Wärmezähler         |                | Wärmezähler                    |               |              |               |                |   |  |  |
| 1.1     |                    | Wasserverbrauch (Kalt) | Kaltwasser          | -              | Wasserverbrauch (Kalt)         | <b>V</b>      |              |               |                |   |  |  |
| 1.1     |                    | Wasserverbrauch (War   | n) Warmwasser       |                | Wasserverbrauch (Warm)         | <b>V</b>      |              |               |                |   |  |  |
| 1.2     | 1.2 Stromverbrauch |                        | Strom               |                | Stromverbrauch                 | 1             |              |               |                | ~ |  |  |
| 1       |                    |                        |                     | 1              |                                |               |              |               |                |   |  |  |

Umgekehrt können Sie auch Spalten aus dem festen Bereich in den scrollbaren Bereich verschieben.

#### Liste nach Zählertyp filtern

Die Liste kann nach Zählertypen gefiltert werden. Damit lassen sich z.B. zu einem Gebäude alle in den Wohnungen verbauten Kalt- und Warmwasserzähler anzeigen.

| 🕑 Menü  |                                                        |                        |             |                |                          |                      |                     |               |                |  |  |
|---------|--------------------------------------------------------|------------------------|-------------|----------------|--------------------------|----------------------|---------------------|---------------|----------------|--|--|
| Gebäude | 1 Woh                                                  | npark "Schöner Wohnen" |             |                |                          |                      |                     |               |                |  |  |
| Wohnung | <alle></alle>                                          |                        |             |                |                          |                      |                     |               |                |  |  |
|         | OAlle OHeizung OWarmezähler pro Wohnung ®Wasser OStrom |                        |             |                |                          |                      |                     |               |                |  |  |
| Wohnung | T                                                      | Bezeichnung <b>T</b>   | Zählertyp 👅 | Zählernummer T | Umlageschlüssel <b>T</b> | Kumulierend <b>T</b> | Montageort <b>T</b> | Einbaudatum 👅 | Anfangsbestand |  |  |
| 1.1     |                                                        | Wasserverbrauch (Kalt) | Kaltwasser  |                | Wasserverbrauch (Kalt)   | <b>1</b>             |                     |               |                |  |  |
| 1.1     |                                                        | Wasserverbrauch (Warm) | Warmwasser  |                | Wasserverbrauch (Warm)   |                      |                     |               |                |  |  |
| 1.2     |                                                        | Wasserverbrauch (Kalt) | Kaltwasser  |                | Wasserverbrauch (Kalt)   |                      |                     |               |                |  |  |
| 1.2     |                                                        | Wasserverbrauch (Warm) | Warmwasser  |                | Wasserverbrauch (Warm)   |                      |                     |               |                |  |  |
| 1.3     |                                                        | Wasserverbrauch (Kalt) | Kaltwasser  |                | Wasserverbrauch (Kalt)   | 1                    |                     |               |                |  |  |
|         |                                                        | Wassenverbrauch (Warm) | Warmwasser  |                | Wasserverbrauch (Warm)   |                      |                     |               |                |  |  |

#### 3.2.2.3 Welche Zählertypen werden unterschieden?

#### Heizung (Heizkostenverbrauchszähler)

Es werden zwei Typen von Heizkostenverbrauchszählern unterschieden:

- Wärmemengenzähler sind kumulierende Zähler. Sie messen direkt den Energieverbrauch in KWh.
- Heizkostenverteiler sind keine Messgeräte im eigentlichen Sinne. Sie messen keine physikalische Größe, sondern lediglich dimensionslose Verbrauchseinheiten. Diese sind mit einem Faktor zu bewerten. Heizkostenverteiler sind nicht kumulierende Zähler.

Es werden hierbei Heizkostenverteiler mit Produktskala und Heizkostenverteiler mit Einheitsskala unterschieden. Bei Heizkostenverteilern mit Produktskala ist der Umrechnungsfaktor immer 1.

Heizkostenverteiler mit einer sog. Einheitsskala sind alle mit der gleichen Skala ausgestattet. Bei diesen Geräten sind die Ablesewerte mit dem individuellen K-Faktor zu multiplizieren. Der Wert ist üblicherweise auf dem Heizkostenverteiler angebracht.

Beide Heizkostenverbrauchszähler besitzen den Zählertyp **Heizung** und den vorgegebenen Umlageschlüssel **Heizkosten-Verbrauchseinheiten**. Die Anzahl der Heizkostenverbrauchszähler hängt von der Größe und Ausstattung einer Wohnung ab.

#### Wärmezähler (global/pro Wohnung)

Je nach Einstellung in den Gebäudestammdaten werden in diesem Register globale oder wohnungsbezogene Wärmezähler zur Ermittlung der Wärmemenge für die <u>Warmwasseraufbereitung</u> verwaltet.

Wärmezähler besitzen den fest vorgegebenen Umlageschlüssel Wärmezähler.

- Wurde ein globaler Wärmezähler festgelegt, enthält die Zählerverwaltung die Option Globaler Wärmezähler. Der globale Wärmezähler ist gebäudebezogen.
- Wurde ein wohnungsbezogener Wärmezähler festgelegt, enthält die Zählerverwaltung das Register Wärmezähler pro Wohnung. Für jede Wohnung des Gebäudes wird ein wohnungsbezogener Wärmezähler angelegt.

Die Option fehlt, wenn unter **Gebäude → Heizanlage → Warmwasser** eine der Optionen **Verteilung nach verbrauchtem Warmwasser** ODER **Verteilung nach m2 Wohn-/Nutzfläche** gewählt wurde. In diesem Fall verfügt das Gebäude über keinen Wärmezähler.

## Wasser

Die Wasserzähler ermitteln die Verbrauchswerte für die Berechnung des Kalt- und Warmwasserverbrauchs. Kaltwasserzähler besitzen den Zählertyp **Kaltwasser** und den vorgegebenen Umlageschlüssel **Wasserverbrauch (Kaltwasser)**. Warmwasserzähler besitzen den Zählertyp **Warmwasser** und den vorgegebenen Umlageschlüssel **Wasserverbrauch (Warmwasser)**.

#### Strom

Stromzähler besitzen den Zählertyp **Strom** und den vordefinierten Umlageschlüssel **Stromverbrauch**.

#### 3.2.2.4 Zählerdaten bearbeiten

Die Anzeige und Bearbeitung der Zählerdaten erfolgt in einem separaten Fenster, das mit Doppelklick auf einen Zähler geöffnet wird. Eine Bearbeitung von Zählerdaten direkt in der Liste ist nicht möglich.

Die Felder im Fenster **Zähler** sind mit den Spalten in der Zählerliste identisch. Gegenüber früheren Versionen wurden die Zählerdaten um zusätzliche Felder erweitert.

| Zähler                                       | ×                       |
|----------------------------------------------|-------------------------|
| 1 - Wohnpark "Schör<br>1.1 - EG rechts (Miet | ner Wohnen"<br>wohnung) |
| Zählernummer                                 |                         |
| Bezeichnung                                  | Stromverbrauch          |
| Zählertyp                                    | Strom                   |
| Umlageschlüssel                              | Stromverbrauch *        |
| Kumulierend                                  | $\checkmark$            |
| Montageort                                   |                         |
| Einbaudatum                                  | 15                      |
| Anfangsbestand                               | 0,0000                  |
| Umrechnungsfaktor                            | 1,000                   |
| Eichfrist                                    | 15 Ungültig             |
| Inaktiv ab                                   | 15                      |
| Bemerkung                                    |                         |
|                                              | OK Abbrechen            |

| Feld         | Bedeutung                                                                                                    |
|--------------|----------------------------------------------------------------------------------------------------|
| Zählernummer | Erlaubt alphanumerische Eingabe der Zählernunmmer.                                                                                                    |
| Bezeichnung  | Frei wählbare Bezeichnung des Zählers.                                                                                                    |
| Zählertyp    | Der Zählertyp kann nach der Neuanlage eines Zählers nicht mehr geändert werden.                                                                                                    |
| Umlage-      | Der dem Zähler zugeordnete Umlageschlüssel.                                                                                                    |
| schlüssel    | Verbrauchszähler besitzen abhängig vom Zählertyp einen vorde-<br>finierten Umlageschlüssel.                                                                                                    |
| Kumulierend  | Berechnungsart des Zählers.                                                                                                    |
|              | Besitzt das Kontrollkästchen ein Häkchen, handelt es sich um<br>einen <b>kumulierenden Zähler</b> . Zu den kumulierenden Zählern<br>gehören die meisten Kalt- und Warmwasserzähler, Wärmemen-<br>genzähler oder auch Stromzähler. Die Zählerstände werden<br>nicht zurückgesetzt, sondern immer weitergezählt. Der Gesamt-<br>verbrauch eines solchen Zählers ergibt sich zum Stichtag aus<br>der Differenz zwischen dem aktuellen und dem vorherigen<br>Stand. |

# Die Neuerungen im Überblick

| Feld                   | Bedeutung                                                                                                    |
|------------------------|----------------------------------------------------------------------------------------------------|
|                        | Ist das Kontrollkästchen deaktiviert, handelt es sich um einen<br><b>nicht kumulierenden Zähler</b> . Hierzu gehören z.B. elektronische<br>Heizkostenverteiler sowie Heizkostenverteiler, die nach dem<br>Verdunstungsprinzip arbeiten. Der Zählerstand wird nach der<br>Ablesung zurückgesetzt. Der Gesamtverbrauch ergibt sich aus<br>der Differenz zwischen dem aktuellen Stand und dem vorherigen<br>Stand, der nach einer Jahresablesung immer Null beträgt. |
| Montageort             | Ort, an dem der Zähler montiert wurde, z.B. Flur.                                                                                                    |
| Einbaudatum            | Datum, an dem der Zähler eingebaut wurde.                                                                                                    |
| Anfangsbestand         | Zählerstand zum Einbaudatum. Der Anfangsbestand kann bis zum ersten Jahresabschluss bearbeitet werden.                                                                                                    |
| Umrechnungs-<br>faktor | Der Umrechnungsfaktor bestimmt den Verbrauchswert für den jeweiligen Zähler.                                                                                                    |
|                        | Ein Umrechnungsfaktor ungleich 1 ist nur bei Heizkostenver-<br>brauchszählern vom Typ 'Heizkostenverteiler mit Einheitsskala'<br>erforderlich (siehe die Hinweise im Kapitel <u>3.2.2.3 Welche Zäh-<br/>lertypen werden unterschieden?</u> ). In allen anderen Fällen sollte<br>der Umrechnungsfaktor auf 1 eingestellt sein.                                                                                                    |
| Eichfrist              | Enthält das Datum, an dem die Eichfrist des Zählers abläuft. Das Datum wird über die Kalenderfunktion des Feldes ausgewählt.                                                                                                    |
| Inaktiv ab             | Datum, ab dem ein Zähler nicht mehr bei der Abrechnung be-<br>rücksichtigt wird.                                                                                                    |
| Bemerkung              | Eingabe einer detaillierten Beschreibung mit max. 255 Zeichen.                                                                                                    |

# 3.2.3 Neuen Zähler anlegen

Neue Zähler werden über die Multifunktionsleiste angelegt.

- 1. Wählen Sie im Kopfbereich der Zählerverwaltung das Gebäude und die Wohnung.
- 2. Klicken Sie in der Multifunktionsleiste auf **Neuer Zähler** und wählen Sie den gewünschten **Zählertyp**, im Beispiel **Strom**.
- 3. Das Fenster **Zähler** wird geöffnet. Der Umlageschlüssel ist mit Stromverbrauch fest vorgegeben. Es kann kein anderer Umlageschlüssel ausgewählt werden.

| Zähler                                       | Х                                    |
|----------------------------------------------|--------------------------------------|
| 1 - Wohnpark "Schör<br>1.1 - EG rechts (Miet | ner Wohnen"<br>wohnung)              |
| Zählernummer                                 |                                      |
| Bezeichnung                                  |                                      |
| Zählertyp                                    | Strom                                |
| Umlageschlüssel                              | Stromverbrauch *                     |
| Kumulierend                                  |                                      |
| Montageort                                   |                                      |
| Einbaudatum                                  | 15                                   |
| Anfangsbestand                               | 0,0000                               |
| Umrechnungsfaktor                            | 1,000                                |
| Eichfrist                                    | 15 Ungültig                          |
| Inaktiv ab                                   | 15                                   |
| Bemerkung                                    |                                      |
|                                              |                                      |
| Zähler in alle Wo                            | hnungen zu diesem Gebäude übernehmen |
|                                              | OK Abbrechen                         |

4. Erfassen Sie die Zählerdaten und speichern Sie die Eingaben mit OK.

# Zähler bei Neuanlage in alle Wohnungen übernehmen

Bei der Neuanlage eines Zählers besitzt das Fenster zusätzlich das Kontrollkästchen Zähler in alle Wohnungen zu diesem Gebäude übernehmen.

Der Zähler wird mit **OK** in allen Wohnungen des Gebäudes gespeichert. Sie müssen dann nur noch wenige Zählerdaten (z.B. die Zählernummer) anpassen. Damit lässt sich der Eingabeaufwand reduzieren.

# 3.2.4 Verbräuche erfassen

#### Stichtagsbezogene Verbrauchsdatenerfassung

Zählerstände werden (jetzt neu) auf Wohnungsebene mit Angabe eines Stichtags erfasst. Anhand des Stichtags wird später bei der Abrechnung ermittelt, ob ein Nutzungsverhältnis zum Stichtag vorliegt. Das Ablesedatum wird rein informativ hinterlegt.

Bislang konnten Zählerstände nur für Mietverhältnisse erfasst werden. Jetzt erfolgt die Erfassung der Verbräuche stichtagsbezogen für Eigentümer und/oder Mieter abhängig davon, ob zu einer Wohnung Eigentümer und/oder Mieter erfasst wurden.

Durch die stichtagsbezogene Erfassung der Verbräuche werden auch Vertragswechsel innerhalb des Abrechnungszeitraums sowohl auf Mieter- als auch Eigtentümerebene unabhängig voneinander berücksichtigt.

#### Jahresablesung / Zwischenablesung

Die Verbräuche von kumulierenden und nicht kumulierenden Zählern werden entsprechend der Jahres- und Zwischenablesungen erfasst und abgerechnet.

Die routinemäßige Ablesung aller Zähler einmal im Jahr wird als Jahresablesung bezeichnet. Stichtag ist der letzte Tag des Abrechnungszeitraums unabhängig vom tatsächlichen Ablesedatum.

Bei einem Mieter- oder Eigentümerwechsel oder einem Zählerwechsel müssen Sie außerdem zum Ende des alten Vertrages eine Zwischenablesung durchführen, damit die Verbräuche entsprechend dem alten und neuen Vertrag zugeordnet werden können.

#### 3.2.4.1 Eingabe bei kumulierenden Zählern

Bei kumulierenden Zählern werden die Zählerstände nicht zurückgesetzt, sondern immer weitergezählt. Der Gesamtverbrauch eines solchen Zählers ergibt sich zum Stichtag aus der Differenz zwischen einem Endstand und einem Anfangs- bzw. Zwischenstand.

Wir zeigen kurz die Vorgehensweise für einen Stromzähler.

- 1. Filtern Sie die Zählerliste nach Gebäude und Wohnung.
- 2. Markieren Sie in der Zählerliste den Zähler, zu dem die Verbrauchswerte erfasst werden sollen, im Beispiel ein Wärmemengenzähler.

Der unteren Liste können Sie entnehmen, dass der letzte Verbrauch in einer Jahresablesung zum 31.12.2019 ermittelt wurde, die Ablesung war am 28.12.2019.

| Zähler     |                 |                  |                  |                                   |              |                       |                      | ×        |
|------------|-----------------|------------------|------------------|-----------------------------------|--------------|-----------------------|----------------------|----------|
| 🕑 Menü     |                 |                  |                  |                                   |              |                       |                      |          |
| Gebäude    | 1 Wohnpark "S   | chöner Wohnen"   |                  |                                   |              |                       |                      | v        |
| Wohnung    | 1.1 - EG rechts | (Mietwohnung)    |                  |                                   |              |                       |                      | v        |
|            | ⊖Alle ⊛He       | izung OWārmezāhl | er pro Wohnung 🔿 | Wasser OStrom                     |              |                       |                      |          |
| Bezeich    | nung T          | Zählernummer T   | Zählertyp T      | Umlageschlüssel T                 | Kumulierend  | T Montageort          | T Einbaudatum        | T Anfan  |
| Wärmem     | engenzähler 1   |                  | Heizung          | Heizkosten-Verbrauchseinheiten    | <b>V</b>     |                       |                      |          |
|            |                 |                  |                  |                                   |              |                       |                      |          |
|            |                 |                  |                  |                                   |              |                       |                      |          |
|            |                 |                  |                  |                                   |              |                       |                      |          |
|            |                 |                  |                  |                                   |              |                       |                      |          |
|            |                 |                  |                  |                                   |              |                       |                      |          |
|            |                 |                  |                  |                                   |              |                       |                      |          |
| <          |                 |                  |                  |                                   |              |                       |                      | >        |
| Zählerstär | nde Wärmemeng   | genzähler 1      |                  |                                   |              |                       |                      |          |
| Stichtag   | ▼ Ablesedatur   | n 👅 Stand 🛛 👅    | Verbrauch 🛛 🕇    | Mieter                            | T            | Eigentümer            | T Bemer              | kung T 📝 |
| 31.12.201  | 9 28.12.2019    | 100,00           | 100,00           | Meyer, Regina (01.01.2011 - 30.09 | 9.2020) Maie | er, Werner (01.01.201 | 1 - <offen>)</offen> | +        |
|            |                 |                  |                  |                                   |              |                       |                      |          |
|            |                 |                  |                  |                                   |              |                       |                      |          |
|            |                 |                  |                  |                                   |              |                       |                      |          |
|            |                 |                  |                  |                                   |              |                       |                      |          |
|            |                 |                  |                  |                                   |              |                       |                      |          |
|            |                 |                  |                  |                                   |              |                       |                      |          |
|            |                 |                  |                  |                                   |              |                       |                      |          |

# Zählerstand erfassen

Klicken Sie auf das Plus-Symbol. Das Fenster Zählerstand wird geöffnet.

| 🙆 Zählersta | nd                       |                        |   |    | ×         |
|-------------|--------------------------|------------------------|---|----|-----------|
| Wärmemeng   | enzähler 1               |                        |   |    |           |
| Ablesedatum | 15                       |                        |   |    |           |
| Stichtag    | 20.12.2020 15            |                        |   |    |           |
| Mieter      | Schulz, Ines (01.10.2020 | ) - <offen>)</offen>   |   |    |           |
| Eigentümer  | Maier, Werner (01.01.20  | )11 - <offen>)</offen> |   |    |           |
| Alt-Stand   | 100,0000                 |                        |   |    |           |
| Stand       | 100,0000                 |                        |   |    |           |
| Verbrauch   | 0,0000                   |                        |   |    |           |
|             |                          |                        |   |    |           |
| Bemerkung   |                          |                        |   |    |           |
| bemerkung   |                          |                        |   |    |           |
|             |                          |                        | [ | OK | Abbrechen |

| Feld                  | Bedeutung                                                                                                    |
|-----------------------|----------------------------------------------------------------------------------------------------|
| Ablesedatum           | Geben Sie hier an, an welchem Tag Sie den Zählerstand abgele-<br>sen haben. Die Eingabe ist rein informativ und ohne Auswirkung<br>auf die Verbrauchsberechnung.      |
| Stichtag              | Geben Sie hier den Tag an, zu dem der Verbrauch berechnet werden soll.                                                                                                |
|                       | Bei einer Jahresablesung ist dies der letzte Tag des Abrech-<br>nungszeitraums, bei einer Zwischenablesung der Tag des Mieter-<br>/Eigentümerwechsels                 |
| Mieter/<br>Eigentümer | Der aktuelle Mieter und/oder Eigentümer der Wohnung wird rein informativ ausgewiesen.                                                                                 |
| Alt-Stand             | Im Feld <b>Alt-Stand</b> wird bei kumulierenden Zählern der Zähler-<br>stand der letzten Ablesung (Jahresablesung, Zwischenablesung<br>bei Nutzerwechseln) angezeigt. |

# Die Neuerungen im Überblick

| Feld      | Bedeutung                                                                                                    |  |  |  |  |  |  |  |  |  |
|-----------|----------------------------------------------------------------------------------------------------|--|--|--|--|--|--|--|--|--|
| Stand     | Hier wird der neue aktuell abgelesene Zählerstand erfasst.                                                                                 |  |  |  |  |  |  |  |  |  |
|           | Das Feld Stand ist mit dem aktuellen Zählerstand vorbelegt.                                                                                |  |  |  |  |  |  |  |  |  |
| Verbrauch | Der Verbrauch wird nach Eingabe des neuen Zählerstands auto-<br>matisch gemäß der folgenden Formel zum eingegebenen Stichtag<br>berechnet: |  |  |  |  |  |  |  |  |  |
|           | Verbrauch = Stand -Alt x UF                                                                                                    |  |  |  |  |  |  |  |  |  |
|           | Beispiel: 90 = 190 - 100 x 1                                                                                                    |  |  |  |  |  |  |  |  |  |
|           | Alt-Stand 100,0000                                                                                                    |  |  |  |  |  |  |  |  |  |
|           | Stand 190,0000                                                                                                    |  |  |  |  |  |  |  |  |  |
|           | Verbrauch 90,0000                                                                                                    |  |  |  |  |  |  |  |  |  |

Die Ablesung wird historisiert und in der Liste der Zählerstände als Datensatz angezeigt.

| Zählerstände | ählerstände Wärmemengenzähler 1 |         |               |                                              |                                              |           |   |   |  |  |
|--------------|---------------------------------|---------|---------------|----------------------------------------------|----------------------------------------------|-----------|---|---|--|--|
| Stichtag 👅   | Ablesedatum 👅                   | Stand T | Verbrauch 🛛 🕇 | Mieter 🗡                                     | Eigentümer <b>T</b>                          | Bemerkung | Y | 2 |  |  |
| 31.12.2019   | 28.12.2019                      | 100,00  | 100,00        | Meyer, Regina (01.01.2011 - <offen>)</offen> | Maier, Werner (01.01.2011 - <offen>)</offen> |           |   | + |  |  |
| 31.12.2020   | 20.12.2020                      | 190,00  | 90,00         | Meyer, Regina (01.01.2011 - <offen>)</offen> | Maier, Werner (01.01.2011 - <offen>)</offen> |           | i |   |  |  |
|              |                                 |         |               |                                              |                                              |           |   |   |  |  |

#### 3.2.4.2 Eingabe bei nicht kumulierenden Zählern

Zu den nicht kumulierenden Zählern gehören elektronische Heizkostenverteiler sowie Heizkostenverteiler, die nach dem Verdunstungsprinzip arbeiten.

Der Zählerstand wird nach der Ablesung zurückgesetzt. Der Verbrauch ergibt sich aus der Differenz von einem Endstand und einem Anfangsstand, wobei der Anfangsstand nach einer Jahresablesung üblicherweise Null beträgt.

Wir zeigen kurz die Vorgehensweise anhand eines Heizkostenverteilers mit Einheitsskala und einem Umrechnungsfaktor von 1.

- 1. Filtern Sie die Zählerliste nach Gebäude und Wohnung.
- 2. Markieren Sie in der Zählerliste den Zähler, zu dem die Verbrauchswerte erfasst werden sollen.

Der unteren Liste können Sie entnehmen, dass der letzte Verbrauch in einer Jahresablesung zum 31.12.2019 ermittelt wurde. Die Ablesung ist am 20.12.2019 erfolgt.

| Zähler     |              |            |           |        |           |        |               |        |              |               |                                                                                                    |       |        |       |                 |                                                                    |          |        |      | x |
|------------|--------------|------------|-----------|--------|-----------|--------|---------------|--------|--------------|---------------|----------------------------------------------------------------------------------------------------|-------|--------|-------|-----------------|--------------------------------------------------------------------|----------|--------|------|---|
| 🕑 Menü     |              |            |           |        |           |        |               |        |              |               |                                                                                                    |       |        |       |                 |                                                                    |          |        |      |   |
| Gebäude    | 1 Wohnpar    | k "Schön   | er Wohnen | •      |           |        |               |        |              |               |                                                                                                    |       |        |       |                 |                                                                    |          |        |      | v |
| Wohnung    | 1.1 - EG rec | hts (Miet  | twohnung) |        |           |        |               |        |              |               |                                                                                                    |       |        |       |                 |                                                                    |          |        |      | v |
|            | OAlle @      | Heizung    | ⊖Wasse    | er OS  | trom      |        |               |        |              |               |                                                                                                    |       |        |       |                 |                                                                    |          |        |      |   |
| Bezeich    | nung T       | Zal        | hlernumme | r T    | Zählertyp | T      | Umlagesch     | ılüsse | <b>T</b>     | Kumulierend   | T                                                                                                    | Monta | geort  | T     | Einbaudatum     | T                                                                  | Anfangsb | estand | T    | ι |
| Heizkost   | enverteiler  |            |           |        | Heizung   |        | Heizkosten-Ve | rbrau  | chseinheiten |               |                                                                                                    |       |        |       |                 |                                                                    |          |        | 0,00 |   |
| Wärmem     | iengenzähler | 1          |           |        | Heizung   |        | Heizkosten-Ve | rbrau  | chseinheiten | V             |                                                                                                    |       |        |       |                 |                                                                    |          |        | 0,00 | ) |
|            |              |            |           |        |           |        |               |        |              |               |                                                                                                    |       |        |       |                 |                                                                    |          |        |      |   |
|            |              |            |           |        |           |        |               |        |              |               |                                                                                                    |       |        |       |                 |                                                                    |          |        |      |   |
| <          |              |            |           |        |           |        |               |        |              |               |                                                                                                    |       |        |       |                 |                                                                    |          |        |      | > |
| Zählerstär | nde Heizkost | enverteile | er        |        |           |        |               |        |              |               |                                                                                                    |       |        |       |                 |                                                                    |          |        |      |   |
| Stichtag   | T Ablesed    | atum 1     | Stand     | T      | Verbrauch | Ť      | zurücksetzen  | T      | _            | Mieter        | _                                                                                                    | T     | _      | Eig   | jentümer        | _                                                                  | T Beme   | erkung | T    | 2 |
| 31.12.202  | 20 20.12.2   | 020        |           | 100,00 |           | 100,00 | $\checkmark$  |        | Meyer, Regin | a (01.01.2011 | - <offe< td=""><td>n&gt;)</td><td>Maier,</td><td>Werne</td><td>r (01.01.2011 -</td><td><offer< td=""><td>1&gt;)</td><td></td><td></td><td>+</td></offer<></td></offe<> | n>)   | Maier, | Werne | r (01.01.2011 - | <offer< td=""><td>1&gt;)</td><td></td><td></td><td>+</td></offer<> | 1>)      |        |      | + |
|            |              |            |           |        |           |        |               |        |              |               |                                                                                                    |       |        |       |                 |                                                                    |          |        | Ī    | _ |
|            |              |            |           |        |           |        |               |        |              |               |                                                                                                    |       |        |       |                 |                                                                    |          |        |      |   |
|            |              |            |           |        |           |        |               |        |              |               |                                                                                                    |       |        |       |                 |                                                                    |          |        |      |   |

# Zählerstand erfassen (mit Zurücksetzen zur Jahresablesung)

Klicken Sie auf das Plus-Symbol. Das Fenster Zählerstand wird geöffnet.

| 🖸 Zählersta         | nd                                           | × |  |  |  |  |  |  |
|---------------------|----------------------------------------------|---|--|--|--|--|--|--|
| Heizkostenverteiler |                                              |   |  |  |  |  |  |  |
| Ablesedatum         | 15                                           |   |  |  |  |  |  |  |
| Stichtag            | 24.02.2022 15                                |   |  |  |  |  |  |  |
| Mieter              | Meyer, Regina (01.01.2011 - <offen>)</offen> |   |  |  |  |  |  |  |
| Eigentümer          | Maier, Werner (01.01.2011 - <offen>)</offen> |   |  |  |  |  |  |  |
| Alt-Stand           | 0,0000                                       |   |  |  |  |  |  |  |
| Stand               | 0,0000                                       |   |  |  |  |  |  |  |
| Verbrauch           | 0,0000                                       |   |  |  |  |  |  |  |
|                     | ☑ Nach Ablesung wird zurückgesetzt           |   |  |  |  |  |  |  |
|                     |                                              |   |  |  |  |  |  |  |
| Bemerkung           |                                              |   |  |  |  |  |  |  |
|                     | OK Abbrechen                                 |   |  |  |  |  |  |  |

Beachten Sie im Unterschied zu kumulierenden Zählern die folgenden Felder:

| Feld                           | Bedeutung                                                                                                    |  |  |  |  |  |  |  |  |  |  |
|--------------------------------|----------------------------------------------------------------------------------------------------|--|--|--|--|--|--|--|--|--|--|
| Alt-Stand                      | Wurde der Zähler nach der letzten Ablesung zurückgesetzt, zeigt das Feld <b>Alt-Stand</b> den Wert 0,00.                                                                                                    |  |  |  |  |  |  |  |  |  |  |
| Stand                          | Das Feld <b>Stand</b> ist mit dem aktuellen Zählerstand vorbelegt, hier also ebenfalls 0,00.                                                                                                    |  |  |  |  |  |  |  |  |  |  |
|                                | Der aktuell abgelesene Zählerstand wird eingetragen.                                                                                                    |  |  |  |  |  |  |  |  |  |  |
| Verbrauch                      | Der Verbrauch wird nach der Eingabe des neuen Zählerstands<br>automatisch gemäß der folgenden Formel zum eingegebenen<br>Stichtag berechnet:                                                                                              |  |  |  |  |  |  |  |  |  |  |
|                                | Verbrauch = Stand - Alt x UF                                                                                                    |  |  |  |  |  |  |  |  |  |  |
|                                | Beispiel: $90 = 90 - 0 \times 1$                                                                                                    |  |  |  |  |  |  |  |  |  |  |
|                                | Alt-Stand 0,0000                                                                                                    |  |  |  |  |  |  |  |  |  |  |
|                                | Stand 90,0000                                                                                                    |  |  |  |  |  |  |  |  |  |  |
|                                | Verbrauch 90,0000                                                                                                    |  |  |  |  |  |  |  |  |  |  |
| Nach Ablesung<br>zurückgesetzt | Standardmäßig ist dieses Kontrollkästchen aktiviert. Das heißt:<br>Nach dem Speichern der Verbrauchsdaten wird der nicht ku-<br>mulierende Zähler auf Null zurückgesetzt. Bei einer Jahresab-<br>lesung ist dies die übliche Einstellung. |  |  |  |  |  |  |  |  |  |  |
|                                | Soll der Zählerstand nach dem Speichern der Ablesung aber<br>nicht auf Null zurückgesetzt werden - z-B. nach einer Zwi-<br>schenablesung - deaktivieren Sie das Kontrollkästchen.                                                         |  |  |  |  |  |  |  |  |  |  |
|                                | Bei der nächsten Ablesung zeigt der Alt-Stand den Stand der Zwischenablesung.                                                                                                    |  |  |  |  |  |  |  |  |  |  |

Die Jahresablesung ergibt das folgende Bild.

| Zählerstände | ählerstände Heizkostenverteiler |   |         |               |                |   |                                              |                                              |   |          |   |   |
|--------------|---------------------------------|---|---------|---------------|----------------|---|----------------------------------------------|----------------------------------------------|---|----------|---|---|
| Stichtag 🛛 🝸 | Ablesedatum                     | T | Stand T | Verbrauch 🛛 🕇 | zurücksetzen T | 7 | Mieter <b>T</b>                              | Eigentümer T                                 | В | emerkung | - |   |
| 31.12.2020   | 20.12.2020                      |   | 100,00  | 100,00        |                |   | Meyer, Regina (01.01.2011 - <offen>)</offen> | Maier, Werner (01.01.2011 - <offen>)</offen> |   |          |   | + |
| 31.12.2021   | 20.12.2021                      |   | 90,00   | 90,00         | <b>V</b>       |   | Meyer, Regina (01.01.2011 - <offen>)</offen> | Maier, Werner (01.01.2011 - <offen>)</offen> |   |          | Ì | - |
|              |                                 |   |         |               |                |   |                                              |                                              |   |          |   |   |

# Zählerstand erfassen (ohne Zurücksetzen zur Zwischenablesung)

Im folgenden Beispiel ist am 30.04.2022 eine Zwischenablesung erfolgt. Der Zähler wurde nicht zurückgesetzt.

Sie erkennen das anhand der Spalte zurücksetzen, in der das Häkchen fehlt.

| Zählerstände | Jählerstände Heizkostenverteiler |   |         |               |              |   |                                              |                                              |           |   |   |
|--------------|----------------------------------|---|---------|---------------|--------------|---|----------------------------------------------|----------------------------------------------|-----------|---|---|
| Stichtag 🗡   | Ablesedatum                      | T | Stand T | Verbrauch 🛛 🕇 | zurücksetzen | T | Mieter <b>T</b>                              | Eigentümer <b>T</b>                          | Bemerkung | T |   |
| 31.12.2020   | 20.12.2020                       |   | 100,00  | 100,00        |              |   | Meyer, Regina (01.01.2011 - <offen>)</offen> | Maier, Werner (01.01.2011 - <offen>)</offen> |           |   | + |
| 31.12.2021   | 20.12.2021                       |   | 90,00   | 90,00         |              |   | Meyer, Regina (01.01.2011 - <offen>)</offen> | Maier, Werner (01.01.2011 - <offen>)</offen> |           |   |   |
| 30.04.2022   | 30.04.2022                       |   | 30,00   | 30,00         |              |   | Meyer, Regina (01.01.2011 - <offen>)</offen> | Maier, Werner (01.01.2011 - <offen>)</offen> |           |   |   |
|              |                                  |   |         |               |              |   |                                              |                                              |           |   |   |

- 1. Erfassen Sie über das Plus-Zeichen jetzt den Zählerstand zum Jahresende, hier zum 31.12.2022.
- 2. Sobald Sie das Stichtagsdatum im Fenster **Zählerstand** eingeben, wird der Alt-Stand berechnet und angezeigt, hier der Zählerstand der Zwischenablesung.

| Zählersta    | and                                          | ×         |
|--------------|----------------------------------------------|-----------|
| Heizkostenve | verteiler                                    |           |
| Ablesedatum  | 31.12.2022 15                                |           |
| Stichtag     | 31.12.2022 15                                |           |
| Mieter       | Meyer, Regina (01.01.2011 - <offen>)</offen> |           |
| Eigentümer   | Maier, Werner (01.01.2011 - <offen>)</offen> |           |
| Alt-Stand    | 30,0000                                      |           |
| Stand        | b,0000                                       |           |
| Verbrauch    | -30,0000                                     |           |
|              | ✓ Nach Ablesung wird zurückgesetzt           |           |
|              |                                              |           |
| Bemerkung    |                                              |           |
|              |                                              | Abbreaker |
|              | UK UK                                        | Abbrechen |

3. Geben Sie im Feld **Stand** den Zählerstand zum Jahresende ein. Der Verbrauch wird als Differenz von Stand und Alt-Stand berechnet (75 - 30 = 45).

| Alt-Stand | 30,0000 |
|-----------|---------|
| Stand     | 75,0000 |
| Verbrauch | 45,0000 |

# 3.2.4.3 Zählerstand nachträglich erfassen

Grundsätzlich können Sie Zählerstände rückwirkend noch bearbeiten und korrigieren.

Auf diese Weise lassen sich z.B. Zwischenablesungen, die versehentlich nicht erfasst wurden, nachträglich mit Schätzwerten ergänzen.

Das folgende Beispiel geht davon aus, dass zum 01.05.2020 ein Mieterwechsel stattgefunden hat, der Zählerstand zum Mieterwechsel aber nicht erfasst wurde. Aktuell würde der Jahresverbrauch ausschließlich dem neuen Mietvertrag zugeordnet werden.

| Zähler          |                              |               |                  |           |        |                                      |                           |                                         |   |                              |                      |                                                         |   |               | ×    |
|-----------------|------------------------------|---------------|------------------|-----------|--------|--------------------------------------|---------------------------|-----------------------------------------|---|------------------------------|----------------------|---------------------------------------------------------|---|---------------|------|
| 🕑 Menü          |                              |               |                  |           |        |                                      |                           |                                         |   |                              |                      |                                                         |   |               |      |
| Gebäude         | 1 Wohnpark "Sch              | iöner Wohnen" |                  |           |        |                                      |                           |                                         |   |                              |                      |                                                         |   |               | v    |
| Wohnung         | 1.1 - EG rechts (N           | /lietwohnung) |                  |           |        |                                      |                           |                                         |   |                              |                      |                                                         |   |               | v    |
|                 | ⊖Alle                        | ung OWärmezäl | hler pro V       | Wohnung 🔿 | Wasser | ⊖ Strom                              |                           |                                         |   |                              |                      |                                                         |   |               |      |
| Bezeich         | inung 🝸                      | Zählernummer  | <b>▼</b> Zäł     | hlertyp 🍸 | U      | mlageschlüssel                       | T                         | Kumulierend                             | T | Montageort                   | T                    | Einbaudatum T                                           | A | nfangsbestand | T    |
| Heizkoste       | enverteiler                  |               | He               | eizung    | Heizk  | osten-Verbrauchs                     | einheiten                 |                                         |   |                              |                      |                                                         |   |               | 0,00 |
| Wärmem          | engenzähler 1                |               | H                | eizung    | Heizk  | osten-Verbrauchs                     | einheiten                 | ∑                                       |   |                              |                      |                                                         |   |               | 0,00 |
| <<br>Zählerstän | ide Wärmemenge               | nzähler 1     |                  |           |        |                                      |                           |                                         |   |                              |                      |                                                         |   |               | >    |
| Stichtag        | T Ablesedatu                 | m 🝸 Stand     | <b>T</b>         | Verbrauch | T      |                                      | Mieter                    |                                         | T |                              | Eigenti              | ümer                                                    | T | Bemerkung     | - 2  |
| 31.12.201       |                              |               |                  |           |        |                                      |                           |                                         |   |                              |                      |                                                         |   |               |      |
|                 | 9 28.12.2019                 |               | 100,00           |           | 100,00 | Meyer, Regina (0                     | 01.01.2011                | - 30.04.2020)                           |   | Maier, Werne                 | er (01.0             | 1.2011 - <offen>)</offen>                               |   |               | +    |
| 31.12.202       | 9 28.12.2019<br>0 20.12.2020 |               | 100,00<br>190,00 |           | 90,00  | Meyer, Regina ((<br>Schmitt, Angelik | 01.01.2011<br>a (01.05.20 | - 30.04.2020)<br>)20 - <offen>)</offen> |   | Maier, Werne<br>Maier, Werne | er (01.0<br>er (01.0 | 1.2011 - <offen>)<br/>1.2011 - <offen>)</offen></offen> |   |               | +    |

- 1. Erfassen Sie nachträglich über das Plus-Zeichen den Zählerstand zur Zwischenablesung vom 30.04.2020.
- 2. Die Eingabe kann nur ein Schätzwert sein. Im Beispiel haben wir den Jahresverbrauch von 90 durch 12 Monate geteilt und den Verbrauch pro Monat von 7,5 mit den ersten vier Monaten multipliziert. Das ergibt zum 30.04.2020 einen Zählerstand von 130 und einen Verbrauch von 30.

| Zählersta           | nd                   |                          |  | ×            |  |  |  |
|---------------------|----------------------|--------------------------|--|--------------|--|--|--|
| Wärmemengenzähler 1 |                      |                          |  |              |  |  |  |
| Ablesedatum         | 30.04.2020 15        |                          |  |              |  |  |  |
| Stichtag            | 30.04.2020 15        |                          |  |              |  |  |  |
| Mieter              | Meyer, Regina (01.01 | .2011 - 30.04.2020)      |  |              |  |  |  |
| Eigentümer          | Maier, Werner (01.01 | .2011 - <offen>)</offen> |  |              |  |  |  |
| Alt-Stand           | 100,0000             |                          |  |              |  |  |  |
| Stand               | 130,0000             |                          |  |              |  |  |  |
| Verbrauch           | 30,0000              |                          |  |              |  |  |  |
|                     |                      |                          |  |              |  |  |  |
| Pomorlauna          |                      |                          |  |              |  |  |  |
| bemerkung           |                      |                          |  |              |  |  |  |
|                     |                      |                          |  | OK Abbrechen |  |  |  |

3. Bestätigen Sie mit **OK**. In der Übersicht der Zählerstände werden jetzt sowohl die Zwischenablesung (mit einem Zählerstand von 130) und die Jahresablesung (mit einem Zählerstand von 190) mit den jeweiligen Verbrauchswerten aufgeführt.

|   | Zählerstände | Wärmemengenzä | hle | er 1      |               |                                                  |                                              |           |   |   |
|---|--------------|---------------|-----|-----------|---------------|--------------------------------------------------|----------------------------------------------|-----------|---|---|
| F | Stichtag 🛛 🕇 | Ablesedatum   | T   | Stand 🔰 🝸 | Verbrauch 🛛 🗡 | Mieter <b>T</b>                                  | Eigentümer 🛛 🗡                               | Bemerkung | T | 2 |
|   | 31.12.2019   | 28.12.2019    |     | 100,00    | 100,00        | Meyer, Regina (01.01.2011 - 30.04.2020)          | Maier, Werner (01.01.2011 - <offen>)</offen> |           |   | + |
|   | 30.04.2020   | 30.04.2020    |     | 130,00    | 30,00         | Meyer, Regina (01.01.2011 - 30.04.2020)          | Maier, Werner (01.01.2011 - <offen>)</offen> |           |   | - |
|   | 31.12.2020   | 20.12.2020    |     | 190,00    | 60,00         | Schmitt, Angelika (01.05.2020 - <offen>)</offen> | Maier, Werner (01.01.2011 - <offen>)</offen> |           |   |   |
|   |              |               |     |           |               |                                                  |                                              |           |   |   |
|   |              |               |     |           |               |                                                  |                                              |           |   |   |
|   |              |               |     |           |               |                                                  |                                              |           |   |   |

# 3.2.5 Zählerwechsel durchführen

Ein Zählerwechsel ist z.B. aufgrund der Eichfristen nach bestimmten Zeiträumen erforderlich.

Mit der Lexware hausverwaltung 2023 erhalten Sie bereits in der Zählerliste in der Spalte **Status** einen sprechenden Hinweistext, wenn die Eichfrist eines Zählers abgelaufen ist oder wenn für den Zähler überhaupt keine Eichfrist eingetragen wurde.

| Zähler                    |                                                       |             |   |                |      |      |             |            |             |      |         | × |
|---------------------------|-------------------------------------------------------|-------------|---|----------------|------|------|-------------|------------|-------------|------|---------|---|
| 🕑 Menü                    |                                                       |             |   |                |      |      |             |            |             |      |         |   |
| Gebäude 1 Wohnpark "So    | chöner Wohnen"                                        |             |   |                |      |      |             |            |             |      |         | ~ |
| Wohnung 1.1 - EG rechts   | (Mietwohnung)                                         |             |   |                |      |      |             |            |             |      |         | v |
| ●Alle ○Hei                | Alle OHeizung OWärmezähler pro Wohnung OWasser OStrom |             |   |                |      |      |             |            |             |      |         |   |
| Bezeichnung T             | Zählertyp T                                           | Einbaudatum | T | Anfangsbestand | T    | UF T | Eichfrist 🝸 | Status 🝸   | lr aktiv ab | T Be | merkung | T |
| Stromverbrauch            | Strom                                                 |             |   |                | 0,00 | 1,00 | 31.01.2022  | Abgelaufen |             |      |         |   |
| Wärmemengenzähler 1       | Heizung                                               |             |   |                | 0,00 | 1,00 | 31.12.2027  | Ok         |             |      |         |   |
| Wärmezähler               | Wärmezähler                                           |             |   |                | 0,00 | 1,00 | 31.10.2026  | Ok         |             |      |         |   |
| Wasserverbrauch (Kalt)    | Kaltwasser                                            |             |   |                | 0,00 | 1,00 |             | Ungültig   |             |      |         |   |
| Wasserverbrauch (Warm)    | Warmwasser                                            |             |   |                | 0,00 | 1,00 | 15.05.2024  | Ok         |             |      |         |   |
|                           |                                                       |             |   |                |      |      |             |            |             |      |         |   |
|                           |                                                       |             |   |                |      |      |             |            |             |      |         |   |
| <                         |                                                       |             |   |                |      |      |             |            |             |      |         | > |
| Zählerstände Wasserverbra | auch (Warm)                                           |             |   |                |      |      |             |            |             |      |         |   |

Der Hinweistext erscheint unter den gegebenen Umständen zusätzlich auch im Bericht Verbrauchsdaten sowie in der Einzelabrechnung und in der Betriebskostenabrechnung.

Damit ist der Hinweis auf abgelaufene Eichfristen von Zählern durchgängig im Bearbeitungsprozess angefangen von der Verbrauchsermittlung bis zur Jahresabrechnung vorhanden und jedem Mitarbeiter innerhalb der Verwaltung auch bei einer arbeitsteiligen Arbeitsweise ersichtlich.

# Vorgehensweise

Im folgenden Beispiel gehen wir davon aus, dass ein neuer Zähler am 01.02.2022 eingebaut wird.

 Erfassen Sie den Z\u00e4hlerstand des Ausbauger\u00e4ts zum Vortrag, also zum 31.01.2022. Grund: Der Z\u00e4hlerstand und das Inaktivdatum des Ausbauger\u00e4ts d\u00fcrfen nicht das gleiche Datum haben.

| 🖸 Zählersta | nd                  |                               |    | ×         |
|-------------|---------------------|-------------------------------|----|-----------|
| Stromverbra | uch Ausbaugerät     |                               |    |           |
| Ablesedatum | 31.01.2022 15       |                               |    |           |
| Stichtag    | 31.01.2022          |                               |    |           |
| Mieter      | Schmitt, Angelika ( | 01.05.2020 - <offen>)</offen> |    |           |
| Eigentümer  | Maier, Werner (01.  | )1.2011 - <offen>)</offen>    |    |           |
| Alt-Stand   | 420,0000            |                               |    |           |
| Stand       | 440,0000            |                               |    |           |
| Verbrauch   | 20,0000             |                               |    |           |
|             |                     |                               | OK | Abbrechen |

2. Öffnen Sie die Zählerdaten des Ausbaugeräts und deaktivieren Sie den Zähler. Setzen Sie hierzu ein Häkchen in das Kontrollkästchen **Inaktiv ab** und geben Sie als Datum den 01.02.2021 an.

| Zähler                                       |                            | ×            |
|----------------------------------------------|----------------------------|--------------|
| 1 - Wohnpark "Schör<br>1.1 - EG rechts (Miet | iner Wohnen"<br>twohnung)  |              |
| Zählernummer                                 | 4711                       |              |
| Bezeichnung                                  | Stromverbrauch Ausbaugerät |              |
| Zählertyp                                    | Strom                      |              |
| Umlageschlüssel                              | Stromverbrauch             | ¥            |
| Kumulierend                                  |                            |              |
| Montageort                                   |                            |              |
| Einbaudatum                                  | 15                         |              |
| Anfangsbestand                               | 0,0000                     |              |
| Umrechnungsfaktor                            | r 1,000                    |              |
| Eichfrist                                    | 31.01.2022 15 Abgelaufen   |              |
| Inaktiv ab                                   | 01.02.2022 15              |              |
| Bemerkung                                    |                            |              |
|                                              |                            | OK Abbrechen |

3. Legen Sie den neuen Zähler an und geben Sie den Anfangsbestand zum 01.02.2022 ein.

| Zähler                                      | ×                                     | ( |
|---------------------------------------------|---------------------------------------|---|
| 1 - Wohnpark "Schö<br>1.1 - EG rechts (Miet | ner Wohnen"<br>twohnung)              |   |
| Zählernummer                                | 4712                                  |   |
| Bezeichnung                                 | Neuer Stromzähler                     |   |
| Zählertyp                                   | Strom                                 |   |
| Umlageschlüssel                             | Stromverbrauch v                      |   |
| Kumulierend                                 |                                       |   |
| Montageort                                  |                                       |   |
| Einbaudatum                                 | 01.02.2022 15                         |   |
| Anfangsbestand                              | 0,0000                                |   |
| Umrechnungsfaktor                           | 1,000                                 |   |
| Eichfrist                                   | 31.12.2027 15 Ok                      |   |
| Inaktiv ab                                  | 15                                    |   |
| Bemerkung                                   |                                       |   |
| Zähler in alle Wo                           | ohnungen zu diesem Gebäude übernehmen |   |
|                                             | OK Abbrechen                          | ] |

4. Die beim Zählertausch erfassten Stände des Ein- und Ausbaugeräts werden jetzt automatisch in der Abrechnung berücksichtigt.

| Zähler                                       |                         |        |  |  |    | ×         |
|----------------------------------------------|-------------------------|--------|--|--|----|-----------|
| 1 - Wohnpark "Schör<br>1.1 - EG rechts (Miet | ner Wohnen"<br>wohnung) |        |  |  |    |           |
| Zählernummer                                 | 4712                    |        |  |  |    |           |
| Bezeichnung                                  | Stromzähler Einba       | ugerät |  |  |    |           |
| Zählertyp                                    | Strom                   |        |  |  |    |           |
| Umlageschlüssel                              | Stromverbrauch          |        |  |  |    | ~         |
| Kumulierend                                  | ✓                       |        |  |  |    |           |
| Montageort                                   |                         |        |  |  |    |           |
| Einbaudatum                                  | 01.02.2022              |        |  |  |    |           |
| Anfangsbestand                               | 0,0000                  |        |  |  |    |           |
| Umrechnungsfaktor                            | 1,000                   |        |  |  |    |           |
| Eichfrist                                    | 31.01.2027 15           | Ok     |  |  |    |           |
| Inaktiv ab                                   | 15                      |        |  |  |    |           |
|                                              |                         |        |  |  | ОК | Abbrechen |

# 3.2.6 Verbrauchsinformationen drucken

Sie haben die Möglichkeit, die Verbrauchsinformationen Ihrer Zählverwaltung für einen frei definierbaren Zeitraum zusammenzustellen und auszudrucken. Der Ausdruck kann nach Gebäude, Wohnungen und Verbrauchsdaten gefiltert werden sowie wohnungs- bzw. nutzerbezogen erfolgen.

# Druckoptionen

Klicken Sie in den FUNKTIONEN der Zählerverwaltung auf Drucken.

| Zähler drucken                                                                                         | ×                                                                    |  |  |  |  |  |
|----------------------------------------------------------------------------------------------------|----------------------------------------------------------------------|--|--|--|--|--|
| Auswahl<br>○ Alle Gebäude<br>● Aktuelles Gebäude<br>○ Aktuelle Wohnung<br>✔ mit Gebäudezählern drucker | Verbrauchsdaten<br>V Heizung<br>V Wärmezähler<br>V Wasser<br>V Strom |  |  |  |  |  |
| Zeitraum<br>Von 01.01.2020 15 Bis 31.12.2020 15                                                        |                                                                      |  |  |  |  |  |
| Druck nach:                                                                                            |                                                                      |  |  |  |  |  |
| Berichtsdatei: Zählerdaten *                                                                           |                                                                      |  |  |  |  |  |
|                                                                                                    | Drucken Abbrechen                                                    |  |  |  |  |  |

| Feld                          | Bedeutung                                                                                                    |
|-------------------------------|----------------------------------------------------------------------------------------------------|
| Auswahl                       | Sie können die Verbrauchsinformationen sämtlicher Ge-<br>bäude drucken oder den Ausdruck auf das aktuell in der<br>Zählerverwaltung auswählte Gebäude bzw. die ausgewählte<br>Wohnung einschränken. |
| mit Gebäudezählern<br>drucken | Zusätzlich zu den wohnungsbezogenen Zählern werden auch Gebäudezähler wie z.B. der globale Wärmezähler berücksichtigt.                                                                              |
| Verbrauchsdaten               | Geben Sie hier an, für welche Zählertypen die Ver-<br>brauchsinformationen zusammengestellt werden sollen.                                                                                          |
| Zeitraum                      | Der Ausdruck der Verbrauchinformation kann für einen frei beliebigen Zeitraum erfolgen. Er ist nicht auf ein Abrech-<br>nungsjahr beschränkt.                                                       |
| Druck nach                    | Geben Sie an, ob der Ausdruck der Verbrauchsinformatio-<br>nen aus der Perspektive der Wohnung oder des Nutzers,<br>also des Eigentümers bzw. Mieters erfolgen soll.                                |
| Berichtsdatei                 | Anzeige der verwendeten Druckvorlage.                                                                                                    |

#### Wohnungsbezogene Verbrauchsinformationen

Mit der Option **Druck nach Wohnung** werden für jede Wohnung die Verbrauchszähler geordnet nach Zählertyp mit den Verbrauchsdaten im gewählten Zeitraum aufgeführt. In dieser Darstellung sind auch Mieter- oder Eigentümerwechsel ersichtlich. Es werden die Verbrauchsdaten für alle Verträge im ausgewählten Berichtszeitraum aufgeführt.

#### Zählerdaten nach Wohnung

Zeitraum: 01.01.2020 - 31.12.2020

| Gebäude:         |               |                        |                        | Wohnung:                       |             |           |           |                   |                 |
|------------------|---------------|------------------------|------------------------|--------------------------------|-------------|-----------|-----------|-------------------|-----------------|
| 1 - Wohnpark "S  | chöner Wohner | n"                     |                        | 1.1 - EG rechts (Mietwohnung)  |             |           |           |                   |                 |
| Munzinger Str. 9 |               |                        |                        |                                |             |           |           |                   |                 |
| 79111Freiburg    |               |                        |                        |                                |             |           |           |                   |                 |
|                  |               |                        |                        |                                |             |           |           |                   |                 |
| Heizung          |               |                        |                        |                                |             |           |           |                   |                 |
| Zählernummer     | Zählerbezeic  | hnung                  | Montageort             | Art                            | Einbaudatur | n UF      | Eichfrist | Inaktiv           | Bemerkung       |
|                  | Wärmemeng     | enzähler 1             |                        | fortlaufend                    |             | 1,00      |           |                   |                 |
| Ablesedatum      | Stichtag      | Mieter                 |                        | Eigentümer                     |             | Alt-Stand | Stand     | Verbrauch         | Bemerkung       |
| 30.09.2020       | 30.09.2020    | Meyer, Regina (01.01   | .2011 - 30.09.2020)    | Maier, Werner (01.01.2011 - <0 | ffen>)      | 0,00      | 30,00     | 30,00             |                 |
|                  | 31.12.2020    | Schulz, Ines (01.10.2) | 020 - <offen>)</offen> | Maier, Werner (01.01.2011 - <0 | ffen>)      | 30,00     | 42,00     | 12,00             |                 |
| Strom            |               |                        |                        |                                |             |           |           |                   |                 |
| Zählernummer     | Zählerbezeic  | hnuna                  | Montageort             | Art                            | Einbaudatur | n UF      | Eichfrist | Inaktiv           | Bemerkung       |
|                  | Stromverbrau  | uch                    |                        | fortlaufend                    |             | 1,00      |           |                   |                 |
| Ablesedatum      | Stichtag      | Mieter                 |                        | Eigentümer                     |             | Alt-Stand | Stand     | Verbrauch         | Bemerkung       |
| 30.09.2020       | 30.09.2020    | Meyer, Regina (01.01   | .2011 - 30.09.2020)    | Maier, Werner (01.01.2011 - <0 | ffen>)      | 0.00      | 90,00     | 90,00             | Ū.              |
|                  | 31.12.2020    | Schulz, Ines (01.10.2) | 020 - <offen>)</offen> | Maier, Werner (01.01.2011 - <0 | ffen>)      | 90,00     | 120,00    | 30,00             |                 |
|                  |               |                        |                        |                                |             |           |           |                   |                 |
| Wasser           |               |                        |                        |                                |             |           |           |                   |                 |
| Zählernummer     | Zählerbezeic  | hnung                  | Montageort             | Art                            | Einbaudatur | n UF      | Eichfrist | Inaktiv           | Bemerkung       |
|                  | Wasserverbr   | auch (Kalt)            |                        | fortlaufend                    |             | 1,00      |           |                   |                 |
| Ablesedatum      | Stichtag      | Mieter                 |                        | Eigentümer                     |             | Alt-Stand | Stand     | Verbrauch         | Bemerkung       |
| 30.09.2020       | 30.09.2020    | Meyer, Regina (01.01   | .2011 - 30.09.2020)    | Maier, Werner (01.01.2011 - <0 | ffen>)      | 0,00      | 250,00    | 250,00            |                 |
|                  | 31.12.2020    | Schulz, Ines (01.10.2) | 020 - <offen>)</offen> | Maier, Werner (01.01.2011 - <0 | ffen>)      | 250,00    | 300,00    | 50,00             |                 |
| Zählernummer     | Zählerbezeic  | hnung                  | Montageort             | Art                            | Einbaudatur | n UF      | Eichfrist | Inaktiv           | Bemerkung       |
|                  | Wasserverbr   | auch (Warm)            |                        | fortlaufend                    |             | 1,00      |           |                   | -               |
| Ablesedatum      | Stichtag      | Mieter                 |                        | Eigentümer                     |             | Alt-Stand | Stand     | Verbrauch         | Bemerkung       |
| 30.09.2020       | 30.09.2020    | Meyer, Regina (01.01   | .2011 - 30.09.2020)    | Majer. Werner (01.01.2011 - <0 | ffen>)      | 0.00      | 22.00     | 22.00             |                 |
|                  | 31.12.2020    | Schulz, Ines (01.10.2) | 020 - <offen>)</offen> | Maler, Wemer (01.01.2011 - <0  | ffen>)      | 22,00     | 30,00     | 8,00              |                 |
| Wärmezähler      |               |                        |                        |                                |             |           |           |                   |                 |
| Zählernummer     | 7ählerhezeic  | bound                  | Montageort             | Art                            | Einbaudatur | n LIE     | Fichfriet | Insktiv           | Bemerkung       |
| Landminier       | Wärmezähle    | r                      | montageon              | fortlaufend                    | Lindadella  | 1.00      | Common    | THE REAL PROPERTY | Samanung        |
|                  | Otishtee      | Minter                 |                        | Cinetian                       |             | 0.00      | Ohened    | Manhamatak        | Down and use of |
| Apresedatum      | Sucritag      | Meuer Desing (04.04    | 2011 20 00 2020)       | Eigentumer                     | flone )     | Ait-Stand | Stand     | verbrauch         | benierkung      |
| 30.09.2020       | 30.09.2020    | weyer, Regina (01.01   | .2011 - 30.09.2020)    | Water, Werner (01.01.2011 - <0 | nen»)       | 0,00      | 80,00     | 80,00             |                 |

# Nutzerbezogene Verbrauchsinformationen

Mit der Option **Druck nach Eigentümer** bzw. **Druck nach Mieter** werden die Verbrauchsdaten nutzerbezogen nach Zählertyp und Verbrauchszähler zusammengestellt. Im Falle eines Mieter- bzw. Eigentümerwechsels werden für jeden Nutzer getrennt die Verbrauchsinformationen aufgeführt.

#### Zählerdaten nach Mieter

| Gebäude:<br>1 - Wohnpark "S<br>Munzinger Str. 9<br>79111Freiburg | chöner Wohner | "                 |                              | Wohnung:<br>1.1 - EG rechts (Mietwohn<br>Mieter<br>Meyer, Regina (01.01.201 | ung)<br>I - 30.09.2020) |           |           |           |             |
|------------------------------------------------------------------|---------------|-------------------|------------------------------|-----------------------------------------------------------------------------|-------------------------|-----------|-----------|-----------|-------------|
| Heizung                                                          |               |                   |                              |                                                                             |                         |           |           |           |             |
| Zählernummer                                                     | Zählerbezeic  | hnung             | Montageort                   | Art                                                                         | Einbaudatum             | UF        | Eichfrist | Inaktiv   | Bemerkung   |
|                                                                  | Wärmemeng     | enzähler 1        |                              | fortlaufend                                                                 |                         | 1,00      |           |           |             |
| Ablesedatum                                                      | Stichtag      | Eigentümer        |                              |                                                                             |                         | Alt-Stand | Stand     | Verbrauch | Bemerkung   |
| 30.09.2020                                                       | 30.09.2020    | Maier, Werner (01 | 1.01.2011 - <offen>)</offen> |                                                                             |                         | 0,00      | 30,00     | 30,00     |             |
| Strom                                                            |               |                   |                              |                                                                             |                         |           |           |           |             |
| Zählernummer                                                     | Zählerbezeic  | hnung             | Montageort                   | Art                                                                         | Einbaudatum             | UF        | Eichfrist | Inaktiv   | Bemerkung   |
|                                                                  | Stromverbrau  | uch               |                              | fortlaufend                                                                 |                         | 1,00      |           |           | -           |
| Ablesedatum                                                      | Stichtag      | Eigentümer        |                              |                                                                             |                         | Alt-Stand | Stand     | Verbrauch | Bemerkung   |
| 30.09.2020                                                       | 30.09.2020    | Maier, Werner (01 | 1.01.2011 - <offen>)</offen> |                                                                             |                         | 0,00      | 90,00     | 90,00     | -           |
| Wasser                                                           |               |                   |                              |                                                                             |                         |           |           |           |             |
| Zählernummer                                                     | Zählerbezeic  | hnung             | Montageort                   | Art                                                                         | Einbaudatum             | UF        | Eichfrist | Inaktiv   | Bemerkung   |
|                                                                  | Wasserverbr   | auch (Kalt)       |                              | fortlaufend                                                                 |                         | 1,00      |           |           | Ŭ           |
| Ablesedatum                                                      | Stichtag      | Elgentümer        |                              |                                                                             |                         | Alt-Stand | Stand     | Verbrauch | Bemerkung   |
| 30.09.2020                                                       | 30.09.2020    | Maier, Werner (01 | 1.01.2011 - <offen>)</offen> |                                                                             |                         | 0,00      | 250,00    | 250,00    | Ū           |
| Zählernummer                                                     | Zählerbezeic  | hnuna             | Montageort                   | Art                                                                         | Einbaudatum             | UF        | Eichfrist | Inaktiv   | Bemerkung   |
|                                                                  | Wasserverbr   | auch (Warm)       |                              | fortlaufend                                                                 |                         | 1,00      |           |           |             |
| Ablesedatum                                                      | Stichtag      | Eigentümer        |                              |                                                                             |                         | Alt-Stand | Stand     | Verbrauch | Bemerkung   |
| 30.09.2020                                                       | 30.09.2020    | Maier, Werner (01 | 1.01.2011 - <offen>)</offen> |                                                                             |                         | 0,00      | 22,00     | 22,00     |             |
| Wärmezähler                                                      |               |                   | ,                            |                                                                             |                         |           |           |           |             |
| Zählernummer                                                     | Zählerbezeic  | hnung             | Montageort                   | Art                                                                         | Finbaudatum             | UE        | Fichfrist | Inaktiv   | Bemerkung   |
|                                                                  | Wärmezähle    | r                 |                              | fortlaufend                                                                 | E. Ibuddatom            | 1.00      | Lionande  |           | 2 arranding |
| Ablesedatum                                                      | Stichtag      | Eigentümer        |                              |                                                                             |                         | Alt-Stand | Stand     | Verbrauch | Bemerkung   |
| 00.00.0000                                                       | 20.00.2020    | Majer Werner (01  | 01.2011 coffens)             |                                                                             |                         | 0.00      | 80.00     | 80.00     | bonnonturig |

# 3.3 Verwaltung der Kostenumlagen

# 3.3.1 Was sind Kostenumlagen?

Mit der Lexware hausverwaltung 2023 wurden die Stammdaten um den Arbeitsbereich **Kostenumlagen** erweitert. Dieser Bereich besitzt eine vergleichbare Funktion wie das Register **Sonstiges (freidefinierbar)** in den Vorgängerversionen.

Er erlaubt die Verwaltung von Kostenanteilen wie z.B. den externen Heizkosten, die direkt den Mietern bzw. Eigentümern zugeordnet werden. Was ehemals Zähler hieß, wird jetzt korrekterweise Kostenumlage genannt. Und anstelle von Zählerständen werden Anteile verwaltet.

Im Zuge der Programmaktualisierung werden deshalb alle Zähler aus dem ehemaligen Register **Sonstiges (freidefinierbar)** in den neuen Arbeitsbereich **Kostenumlage** übernommen (siehe auch das Kapitel <u>3.4 Hinweise zur Datenübernahme der Zählerverwaltung</u>)

# Kostenumlage mit Stichtag und Wohnungsbezug

Kostenumlagen sind - analog zu den Zählern - der jeweiligen Wohnung zugeordnet. Die Anteile werden wie die Verbrauchsdaten der Zähler mit einem Stichtagsdatum erfasst und gespeichert.

Anhand des Stichtags werden die Anteile ermittelt und im Abrechnungsjahr dem jeweiligen Eigentümer- bzw. Mietvertrag zugeordnet. Der Eigentümer muss für die Zuordnung nicht mehr wie früher separat als Mieter erfasst werden.

# Umlageschlüssel für Kostenumlagen verwalten

Und noch etwas ist neu: In den Vorgängerversionen war die Bezeichnung des Zählers gleichbedeutend mit dem Umlageschlüssel. Das war nicht immer transparent.

Jetzt können eigene Umlageschlüssel für die vertragsbezogene Zuordnung von Kostenanteilen definiert werden. Diese Umlageschlüssel werden in einer eigenen Liste verwaltet und in der Liste der Kostenumlagen angezeigt.

# 3.3.2 Kostenumlagen verwalten

Klicken Sie in den Stammdaten auf den Arbeitsbereich Kostenumlagen.

Der grundsätzliche Aufbau des Fensters ist mit der neuen Zählerverwaltung identisch. Die obere Tabelle enthält die Kostenumlagen, die untere die Anteile mit Stichtagsdatum. Über das Register **FUNKTIONEN** lassen sich neue Kostenumlagen anlegen und Umlageschlüssel definieren.

| Lexware hausverwaltung plus 2                                                                                       | 023 - C\HausverwaltungPlus 2023\Hausverwaltung.hvd                                                                                        | – 🗆 🗙       |
|----------------------------------------------------------------------------------------------------|----------------------------------------------------------------------------------------------------|-------------|
| Datei START AUSWERTUNGEN                                                                                            | ASSISTENTEN SCHRIFTVERKEHR SCHNELLZUGRIFF FUNKTIONEN                                                                                      | 0           |
| Neue<br>Kostenumlage                                                                                                | n<br>Umageschüssel<br>verwaten                                                                                                    |             |
| Stammdaten «                                                                                                    | Dashboard × Zähler × Kostenumlagen ×                                                                                                    | ▼ X<br>Star |
|                                                                                                    | Gebäude 1 Wohnpark "Schöner Wohnen"                                                                                                    | > mda       |
| Adressen                                                                                                    | Wohnung 1.1 - EG rechts (Mietwohnung)                                                                                                    | ° ten-8     |
| _                                                                                                    | Bezeichnung T Umlageschlüssel T Inaktiv ab T Bemerk                                                                                       | ung T 📘 👸   |
| Gebäude /                                                                                                    | Externe Heizkostenabrechnung Externe Heizkostenabrechnung                                                                                 | rer .       |
| Wohnungen                                                                                                    |                                                                                                    |             |
| Zähler                                                                                                    |                                                                                                    |             |
| $\overbrace{\substack{\kappa \in \mathcal{I} \\ \varepsilon \notin \mathcal{I}}}^{\kappa \oplus \pi} Kostenumlagen$ |                                                                                                    |             |
|                                                                                                    | Anteile Externe Heizkostenabrechnung<br>Sticktra V Antail V Mistar V Signatiimar V Roma                                                   | dama 🗶 🔽    |
| Umlagekonten                                                                                                    | Stichtag T Anteil T Mieter T cigentumer T beme<br>3112 2021 750.00 Schulz Iner (01.05.2021 - coffen.) Majer Werger (01.01.2011 - coffen.) | kung 🖬 🛃    |
|                                                                                                    |                                                                                                    |             |
| Carduate                                                                                                    |                                                                                                    |             |
| Stammdaten                                                                                                    |                                                                                                    |             |
| Buchen                                                                                                    |                                                                                                    |             |
|                                                                                                    | 0                                                                                                    |             |

Sie können die Darstellung der Kostenumlage auf der Ebene von Gebäuden und Wohnungen einschränken und die Anordnung der Spalten analog zur Zählerverwaltung konfigurieren.

# Kostenumlage bearbeiten

Die Anzeige und Bearbeitung von Kostenumlagen erfolgt in einem eigenen Fenster, das mit Doppelklick auf eine Kostenumlage geöffnet wird.

Eine Bearbeitung von Kostenumlagen direkt in der Liste ist nicht möglich.

Die Felder im Fenster Kostenumlage sind mit den Spalten in der Liste identisch.

| 🙆 Kostenumlag                          | e X                            |
|----------------------------------------|--------------------------------|
| 1 - Wohnpark "Sc<br>1.1 - EG rechts (M | höner Wohnen"<br>lietwohnung)  |
| Bezeichnung                            | Externe Heizkostenabrechnung   |
| Umlageschlüssel                        | Externe Heizkostenabrechnung ~ |
| Inaktiv ab                             | 15                             |
| Bemerkung                              |                                |
|                                        | OK Abbrechen                   |

| Feld            | Bedeutung                                                                                                    |
|-----------------|----------------------------------------------------------------------------------------------------|
| Bezeichnung     | Frei wählbare Bezeichnung der Kostenumlage.                                                                                                    |
| Umlageschlüssel | Der zugeordnete Umlageschlüssel.                                                                                                    |
|                 | Hinweis                                                                                                    |
|                 | Bei den aus der Vorgängerversion übernommenen Kostenum-<br>lagen ist die Bezeichnung der Kostenumlage mit der Bezeich-<br>nung des Umlageschlüssels identisch. |
| Inaktiv ab      | Datum, ab dem eine Kostenumlage nicht mehr bei der Abrech-<br>nung berücksichtigt wird.                                                                        |
| Bemerkung       | Eingabe einer detaillierten Beschreibung mit max. 255 Zeichen.                                                                                                 |

# 3.3.3 Neue Kostenumlage anlegen

Die Verwaltung der externen Heizkosten über Kostenumlagen ist eine der möglichen Anwendungssituationen. Eine andere wäre, Kosten direkt einem einzelnen Mieter oder Eigentümer zuzuordnen, z.B. Kosten für das Erstellen eines Nachschlüssels.

Im Beispiel wurde ein Nachschlüssel für einen Mieter erstellt. Die auf dem Umlagekonto **Schlüsselanfertigung** gebuchten Kosten sollen diesem über eine entsprechende Kostenumlage mit dem Umlageschlüssel **Nachschlüssel** zugeordnet werden.

# 3.3.3.1 Umlagekonto und Umlageschlüssel anlegen

Legen Sie im ersten Schritt den Umlageschlüssel an und ordnen Sie diesen Schlüssel im Anschluss dem Umlagekonto zu, auf dem die Kosten gebucht wurden.

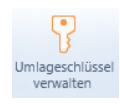

ধ্ব

- 1. Klicken Sie in der Verwaltung der Kostenumlage unter FUNKTIONEN auf Umlageschlüssel verwalten.
- 2. Die Liste enthält aktuell nur den Umlageschlüssel Externe Heizkostenabrechnung.

| T | Gebäude       | T                                 |
|---|---------------|-----------------------------------|
|   | <alle></alle> |                                   |
|   |               | Ī                                 |
|   |               | L                                 |
|   |               |                                   |
|   |               |                                   |
|   |               |                                   |
|   | ¥             | <b>▼</b> Gebãude<br><alle></alle> |

3. Klicken Sie auf das Plus-Zeichen. Geben Sie die Bezeichnung ein und ordnen Sie den Umlageschlüssel ggf. einem Gebäude zu.

| 🙆 Umlageschlüssel für Kostenumlage |                                                                 |  |  |  |  |
|------------------------------------|-----------------------------------------------------------------|--|--|--|--|
| Bezeichnung                        | Nachschlüssel                                                   |  |  |  |  |
| Gebäude                            | 1 Wohnpark "Schöner Wohnen" ··································· |  |  |  |  |
|                                    | OK Abbrechen                                                    |  |  |  |  |

4. Öffnen Sie das Umlagekonto und ordnen Sie diesem den Umlageschlüssel zu.

| Umlagekonto           |                                 |                                |                      |    |           | ×      |
|-----------------------|---------------------------------|--------------------------------|----------------------|----|-----------|--------|
| 🕑 Menü                |                                 |                                |                      |    |           |        |
| 1 - Wohnpark "Schöner | Wohnen"                         |                                |                      |    |           |        |
| Kontonummer           | 4044                            | Bezeichnung                    | Schlüsselanfertigung |    |           |        |
| Standardbuchungstext  | Schlüssenanfertig               | ung                            |                      |    |           |        |
| ✓ Umlagefähig         | 100% 💼                          | Rücklage                       |                      |    |           |        |
| Zuordnung             | <ul> <li>Nebenkosten</li> </ul> | <ul> <li>Heizkosten</li> </ul> |                      |    |           |        |
| Mehrwertsteuer        | voller MwSt-Satz                |                                |                      |    |           | Ý      |
| Kategorie Anlage V    | Sonstiges                       |                                |                      |    |           | Ŷ      |
| Lagerfähig            |                                 |                                |                      |    |           |        |
| Umlageschlüssel       |                                 |                                |                      |    |           |        |
| Schlüssel 1           | Nachschlüssel (Kos              | tenumlage)                     |                      |    |           | 100% 🚔 |
| Schlüssel 2           | <keiner></keiner>               |                                |                      |    | -         | 0% 韋   |
|                       |                                 |                                |                      |    |           |        |
|                       |                                 |                                |                      |    |           |        |
|                       |                                 |                                |                      | OK | Abbrechen | Hilfe  |

Die Auswahlliste der Umlageschlüssel enthält jetzt in der Spalte **Verbrauchsart** die Herkunft des Schlüssels, im Beispiel **Kostenumlage** (siehe hierzu auch das Kapitel <u>3.6</u> <u>Mehr Transparenz bei der Verwaltung der Umlageschlüssel</u>).

## 3.3.3.2 Kostenumlage anlegen

Legen Sie jetzt die Kostenumlage an und ordnen Sie dieser den entsprechenden Umlageschlüssel zu.

- 1. Wählen Sie in der Liste der Kostenumlage das Gebäude und die Wohnung aus.
- 2. Klicken Sie in der Multifunktionsleiste auf Neue Kostenumlage.
- 3. Geben Sie die Bezeichnung ein und ordnen Sie einen Umlageschlüssel zu, im Beispiel ist dies der Umlageschlüssel **Nachschlüssel**.

Es werden alle Umlageschlüssel zur Auswahl angeboten, die über FUNKTIONEN mit **Umlageschlüssel verwalten** angelegt wurden (siehe vorheriges Kapitel).

| Köstenumlagen                                                                               |                                                                                                    |   |
|---------------------------------------------------------------------------------------------|----------------------------------------------------------------------------------------------------|---|
| 🔿 Menü                                                                                      |                                                                                                    |   |
| Neue<br>Kostenumlage                                                                        | Umlageschüssel<br>verwalten                                                                                                    |   |
| Gebäude 1 Wohnpark "Schöner Wohnen"                                                         |                                                                                                    | ~ |
| Wohnung 1.1 - EG rechts (Mietwohnung)                                                       |                                                                                                    | v |
| Bezeichnung<br>Externe Heizkostenabrechnung                                                 | V I Umlaneschlüssel V Inskriv ab V Bemerkung T<br>Kostenumlage X                                                                                                    |   |
|                                                                                             | 1 - Wohnpark "Schöner Wohnen"<br>1.1 - EG rechts (Mietwohnung)<br>Bezeichnung Schlüsselanfertigung<br>Umlageschlüssel<br>Nachschlüssel v<br>Institu ab                                     |   |
| Anteile Externe Heizkostenabrechnung                                                        |                                                                                                    |   |
| Stichtag         Y         Anteil         Y           31.12.2021         750,00         Sci | Bemerkung           Kostenumlage in alle Wohnungen zu diesem Gebäude übernehmen         T         Bemerkung         T           OK         Abbrechen         Abbrechen         T         T | + |

4. Setzen Sie ein Häkchen in das Kontrollkästchen Kostenumlage in alle Wohnungen zu diesem Gebäude übernehmen, wird die Kostenumlage in allen Wohnungen des Gebäudes gespeichert.

# Anteil erfassen

Anteile werden auf Wohnungsebene mit Angabe eines Stichtags erfasst.

- 1. Legen Sie über das Plus-Symbol den Anteil zur Kostenumlage an.
- 2. Geben Sie im Feld **Stichtag** den Tag an, zu dem der Anteil berechnet werden soll, im Beispiel wählen wir den letzten Tag des Abrechnungszeitraums.
- 3. Die Eingabe des Anteils kann durch einen Geldbetrag oder auch durch den Wert 1 und 0 erfolgen. Im Beispiel würden wir für die Wohnung **1.1 EG rechts** im Kostenanteil **Schlüsselanfertigung** den Wert **1** hinterlegen.

| Kostenumlagen                      |                                   |                                                                       |            |           |       |     |
|------------------------------------|-----------------------------------|-----------------------------------------------------------------------|------------|-----------|-------|-----|
| 🕑 Menü                             |                                   |                                                                       |            |           |       |     |
| Gebäude 1 Wohnpark "Schöner Woł    | hnen"                             |                                                                       |            |           |       | v   |
| Wohnung 1.1 - EG rechts (Mietwohnu | ung)                              |                                                                       |            |           |       | v   |
| Bezeichnung                        | <b>T</b> 1                        | Umlageschlüssel 🛛 🕇                                                   | Inaktiv ab | T Beme    | rkung | T   |
| Externe Heizkostenabrechnung       |                                   | Externe Heizkostenabrechnung                                          |            |           |       |     |
| Schlüsselanfertigung               | 🙆 Kosten                          | umlage-Anteil                                                         |            | ×         | <     |     |
|                                    | Schlüsselar<br>Stichtag<br>Mieter | nfertigung<br>31.12.2021 5<br>Meyer, Regina (01.01.2011 - 30.04.2022) |            |           |       |     |
| Anteile Schlüsselanfertigung       | Eigentümer                        | Maier, Werner (01.01.2011 - <offen>)</offen>                          |            |           |       |     |
| Stichtag <b>T</b> Anteil <b>T</b>  | Anteil                            | 1,0000                                                                |            |           | rkung | - 2 |
|                                    | Bemerkung                         |                                                                       | OK         | Abbrechen |       | -   |

- 4. Klicken Sie auf OK
- 5. Erfassen Sie den Anteil auch für die anderen Wohnungen. Im Beispiel hinterlegen Sie dort jeweils den Wert **0**.

Nutzungsverhältnisse, die zum Stichtag den Kostenanteil 1 besitzen, erhalten später in der Abrechnung die auf dem Umlagekonto gebuchten Kosten, die anderen nicht.

# 3.3.4 Kostenanteile drucken

Analog zu den Verbrauchsdaten können Sie auch die Kostenanteile für einen beliebigen Zeitraum ausdrucken. Sie können den Ausdruck z.B. dazu nutzen, um die vom externen Wärmemessdienstleister ermittelten Heizkosten vor dem Erstellen der Abrechnung zu überprüfen.

#### Druckoptionen

1. Klicken Sie in den FUNKTIONEN der Zählerverwaltung auf Drucken.

| Kostenumlagen drucken                                                  | × |
|------------------------------------------------------------------------|---|
| Auswahl<br>O Alle Gebäude<br>O Aktuelles Gebäude<br>O Aktuelle Wohnung |   |
| Zeitraum<br>Von 01.01.2021 15 Bis 31.12.2021 15                        |   |
| Druck nach:<br>◉Wohnung ○Mieter ○Eigentümer                            |   |
| Berichtsdatei: Kostenumlagen                                           | ¥ |
| Drucken Abbrecher                                                      | n |

- 2. Grenzen Sie den Ausdruck auf das Gebäude oder die aktuelle Wohnung ein und legen Sie den Zeitraum für die Auswertung fest.
- Die Aufbereitung der Daten kann analog zu den Verbrauchsdaten aus der Perspektive der Wohnung oder des Nutzers, also des Eigentümers bzw. Mieters erfolgen.

## Ergebnis

Im Beispiel sind für die Mieterin im EG rechts die vom Messdienstleister ermittelten Heizkosten und ein Kostenanteil von 1 für die Schlüsselanfertigung ersichtlich.

#### Kostenumlagen nach Wohnung

Zeitraum: 01.01.2021 - 31.12.2021

| Gebäude:<br>1 - Wohnpark<br>Munzinger Str<br>79098Freibur | "Schöner Wohnen"<br>9<br>g im Breisgau       |                    | Wohnung:<br>1.1 - EG rechts (Mietwol | nnung)  |           |
|-----------------------------------------------------------|----------------------------------------------|--------------------|--------------------------------------|---------|-----------|
| Bezeichnung<br>Externe Heizk                              | ostenabrechnung                              |                    |                                      | Inaktiv | Bemerkung |
| Stichtag                                                  | Mieter                                       | Eigentümer         |                                      | Anteil  | Bemerkung |
| 31.12.2021                                                | Meyer, Regina (01.01.2011 - <offen>)</offen> | Maier, Werner (01. | 01.2011 - <offen>)</offen>           | 750,00  | _         |
| Bezeichnung                                               |                                              |                    |                                      | Inaktiv | Bemerkung |
| Schlüsselanfe                                             | rtigung                                      |                    |                                      |         |           |
| Stichtag                                                  | Mieter                                       | Eigentümer         |                                      | Anteil  | Bemerkung |
| 31.12.2021                                                | Meyer, Regina (01.01.2011 - <offen>)</offen> | Maier, Werner (01. | 01.2011 - <offen>)</offen>           | 1,00    |           |

In der **Mieterabrechnung** werden die auf dem Umlagekonto **Schlüsselanfertigung** gebuchten Kosten in voller Höhe der Mieterin mit dem Kostenanteil 1 zugeordnet.

| Betriebskostenabr                                                                      | 18.                                                     | 03.2022                                              |                                                                           |                                        |                |             |
|----------------------------------------------------------------------------------------|---------------------------------------------------------|------------------------------------------------------|---------------------------------------------------------------------------|----------------------------------------|----------------|-------------|
| Gebäude:<br>Wohnung:<br>Mietzeitraum:<br>Mietnutzungszeitraum:<br>Abrechnungszeitraum: | 1 - Woh<br>1.1 - EG<br>01.01.20<br>01.01.20<br>01.01.20 | npark "S<br>Frechts<br>011 bis<br>021 bis<br>021 bis | Schöner Wo<br>(Mietwohnu<br><offen><br/>31.12.2021<br/>31.12.2021</offen> | hnen"<br>Ing)                          | alle Beträg    | e in EUR    |
| Kontenbezeichnung                                                                      | Gesamtkosten                                            | Kosten 1                                             | Gesamteinheiten                                                           | Umlageschlüssel 1                      | Ihre Einheiten | Ihre Kosten |
|                                                                                        |                                                         | Kosten 2                                             | Gesamteinheiten                                                           | Umlageschlüssel 2                      | Ihre Einheiten | Ihre Kosten |
| Schlüsselanfertigung                                                                   | 75,00                                                   | 75,00                                                | 1,0000                                                                    | Nachschlüssel (100%)                   | 1,0000         | 75,00       |
| Heizkosten                                                                             | 2.100,00                                                | 2.100,00                                             | 2.100,0000                                                                | Externe Heizkostenabrechnung<br>(100%) | 750,0000       | 750,00      |
|                                                                                        |                                                         |                                                      |                                                                           | Ihre C                                 | Gesamtkosten:  | 825,00      |
| Andere Mieter m                                                                        | it dem K                                                | osten                                                | anteil 0 ł                                                                | naben diese Ko                         | sten nich      | it.         |
| Betriebskostenabr                                                                      | echnung                                                 |                                                      |                                                                           |                                        | 18.            | 03.2022     |

|                                                                                        |                                                      |                                                         |                                                                           | libro (                                | an amilia atam | c 00 00     |
|----------------------------------------------------------------------------------------|------------------------------------------------------|---------------------------------------------------------|---------------------------------------------------------------------------|----------------------------------------|----------------|-------------|
| Heizkosten                                                                             | 2.100,00                                             | 2.100,00                                                | 2.100,0000                                                                | Externe Heizkostenabrechnung<br>(100%) | 600,0000       | 600,00      |
|                                                                                        |                                                      | Kosten 2                                                | Gesamteinheiten                                                           | Umlageschlüssel 2                      | Ihre Einheiten | Ihre Kosten |
| Kontenbezeichnung                                                                      | Gesamtkosten                                         | Kosten 1                                                | Gesamteinheiten                                                           | Umlageschlüssel 1                      | Ihre Einheiten | Ihre Kosten |
| Gebäude:<br>Wohnung:<br>Mietzeitraum:<br>Mietnutzungszeitraum:<br>Abrechnungszeitraum: | 1 - Woh<br>1.2 - EC<br>01.01.2<br>01.01.2<br>01.01.2 | npark "S<br>G links (\<br>011 bis<br>021 bis<br>021 bis | Schöner Wo<br>WEG mit So<br><offen><br/>31.12.2021<br/>31.12.2021</offen> | ohnen"<br>ondereigen)                  | alle Beträg    | e in EUR    |

# 3.4 Hinweise zur Datenübernahme der Zählerverwaltung

Bei der Datenübernahme werden die zuletzt erfassten Zählerstände in die neue Zählerverwaltung übernommen. Die übernommenen Daten erhalten das Datum des im Gebäude eingestellten Wirtschaftsjahres.

1. Im Beispiel wird unser Gebäude in der Vorversion mit dem Abrechnungsjahr 2021 in die Datensicherung übernommen.

| C Lexware hausverwalter                        | olus 2022                             | SP11 - C:\Hausverwa                                                              | alter 2022\Hausverw                                                                              | altung.hvd - [Geb                       | āude]                   | G            | bäude                          |          | -                                                                                                    | 0 X   |
|------------------------------------------------|---------------------------------------|----------------------------------------------------------------------------------|--------------------------------------------------------------------------------------------------|-----------------------------------------|-------------------------|--------------|--------------------------------|----------|----------------------------------------------------------------------------------------------------|-------|
| E - DATEL START                                | AUSWER                                | RTUNGEN ASS                                                                      | ISTENTEN SCI                                                                                     | HRIFTVERKEHR                            | SCHNELLZUG              | RIFF F       | UNKTIONEN                      |          |                                                                                                    | _ = × |
| Neuer<br>Datensatz • Akt                       | Speich                                | Ern Koschen                                                                      | <ul> <li>Landkarte</li> <li>Routenplan</li> <li>Beschluss-Sar</li> <li>Weitere Funkti</li> </ul> | nmlung<br>onen                          |                         |              |                                |          |                                                                                                    |       |
| Navigator                                      | Ø                                     | 1 - Wohnpark "Schi                                                               | öner Wohnen"                                                                                     |                                         |                         |              |                                |          | Stammdaten-Explorer                                                                                                    | Ģ     |
| Stammdaten                                     |                                       | Gebäude Umlage                                                                   | konten Heizanlage                                                                                | Vermögen Infos                          | Dokumente Sta           | atistik Zens | us 2022                        |          | Q Bitte Suchbegriff eingeben                                                                                                    | ×     |
| Adressen                                       | ^                                     | Gebäudenummer<br>Bezeichnung<br>Straße                                           | 1<br>Wohnpark "Schöner<br>Munzinger Str. 9                                                       | Baujahr 19<br>Wohnen"                   | 55 🔹                    |              |                                |          | Gebäude<br>1 - Wohnpark "Schöner Wohnen"<br>2 - Im Hasenwedel 14, Stuttgart<br>3 - Musterstraße 7, Kötn                                                                                                    |       |
| Gebäude /<br>Wohnungen                         |                                       | PLZ / Ort<br>Unterschiedlich<br>Abrechnungszeitr<br>Von 01.01.20<br>Bis 31.12.20 | 79098<br>e Abrechnungszeiträu<br>aum<br>21 15<br>21 15                                           | Freiburg im Breis<br>ime für Neben- und | gau<br>Heizkosten       |              |                                |          | y 99 - neu<br>99 - neu<br>199 - neu<br>198 - Neresen<br>100 - Never, Neresen<br>100 - Never, Regina<br>100 - Never, Never<br>100 - Never, Never<br>100 - Never<br>100 - Never<br>100 |       |
|                                                |                                       | Gebäudekonten<br>Hauptkonto Inst                                                 | Rücklagenkonten<br>itut<br>tsche Bank Girokonto                                                  | BIC                                     | IBAN<br>DE16 4804 00351 | 0777 1322 0  | Kontoinhaber<br>Hausverwaltung | Musterma | b Schulz, Ines                                                                                                    |       |
| Cockpit<br>Stammdaten<br>Buchen<br>Datenschutz | • • • • • • • • • • • • • • • • • • • | <                                                                                |                                                                                                  |                                         |                         |              | - recordinations               | >        |                                                                                                    |       |
| Archiv                                         |                                       |                                                                                  | 4                                                                                                |                                         |                         | ОК           | Abbrechen                      | Hilfe    |                                                                                                    |       |
| Dashboard Deshboard                            | aucnsdat                              | Gebäude und                                                                      | Gebäude                                                                                          |                                         |                         |              |                                |          |                                                                                                    |       |

2. Sobald Sie die Datensicherung ausführen, erhalten Sie den Hinweis, dass für eine korrekte Übernahme der Zählerdaten bei der Sicherung der Datenbank das korrekte Wirtschaftsjahr im Gebäude eingestellt sein muss.

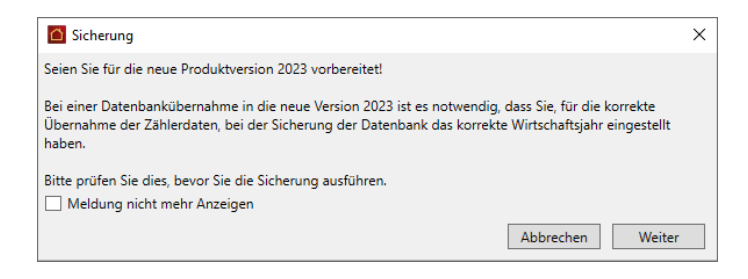

 Nach dem Wiederherstellen der Datensicherung in Lexware hausverwaltung 2023 besitzen die Verbräuche der übernommenen Zähler das Stichtagsdatum vom 31.12.2021.

| 🙆 Lexware         | e hausverwal                                | tung plus 2023 - C! | HausverwaltungPlus               | 2023\Hausverwaltung.hvd                                           | I                              |                                         |                             |                   |                         | - 0        | ×             |
|-------------------|---------------------------------------------|---------------------|----------------------------------|-------------------------------------------------------------------|--------------------------------|-----------------------------------------|-----------------------------|-------------------|-------------------------|------------|---------------|
| Datei             | START                                       | AUSWERTUNGEN        | ASSISTENTEN                      | SCHRIFTVERKEHR                                                    | SCHNELLZUGRIFF                 | FUNKTIONEN                              |                             |                   |                         |            | 0             |
| Neuer<br>Zähler • | Neuer<br>Datensatz <del>-</del><br>Aktionen | X Löschen           |                                  |                                                                   |                                |                                         |                             |                   |                         |            |               |
| Stammdat          | en                                          | *                   | Dashboard ×                      | Zähler ×                                                          |                                |                                         |                             |                   |                         |            | ▼ X<br>Stan   |
|                   | Adresser                                    | ^<br>1              | Gebäude 1 Woh<br>Wohnung 1.1 - E | npark "Schöner Wohne<br>5 rechts (Mietwohnung<br>e ©Heizung: OWän | n"<br>)<br>mezähler pro Wohnun | g OWasser OStrom                        |                             |                   |                         |            | nmdaten-Explo |
|                   | Gebäude<br>Wohnun                           | e /<br>gen          | Bezeichnung<br>Wärmemengenz      | Zählernumm<br>ähler 1                                             | ier T Zählertyp<br>Heizung     | Umlageschlüssel     Heizkosten-Verbrauc | T Kumulien<br>hseinheiten   | end T Mor         | itageort <b>T</b>       | Einbaudatu | m Vier        |
|                   | Zähler                                      |                     |                                  |                                                                   |                                |                                         |                             |                   |                         |            |               |
| к∱л               |                                             |                     | <                                |                                                                   |                                |                                         |                             |                   |                         |            | >             |
| ذ∉≯<br>⊭¢⊭≯       | Kostenur                                    | mlagen<br>v         | Zählerstände Wär                 | memengenzähler 1                                                  | Verbrauch                      | T Mieter                                | <b>T</b>                    | Figentimer        | <b>T</b>                | Remerkur   |               |
| Cockpit           |                                             |                     | 31.12.2021                       |                                                                   | 42,00 43                       | 2,00 Meyer, Regina (01.01.20            | 011 - <offen>) Maie</offen> | r, Werner (01.01. | 2011 - <offen>)</offen> |            | +             |
| Stammdat          | en                                          |                     |                                  |                                                                   |                                |                                         |                             |                   |                         |            |               |
| Buchen            |                                             |                     |                                  |                                                                   |                                |                                         |                             |                   |                         |            |               |
| Datenschu         | tz                                          |                     |                                  |                                                                   |                                |                                         |                             |                   |                         |            |               |
| Archiv            |                                             |                     |                                  |                                                                   |                                |                                         |                             |                   |                         | >          |               |
|                   |                                             |                     |                                  |                                                                   |                                |                                         |                             |                   |                         |            |               |

4. Die früher als Zähler im Register Sonstiges (frei definierbar) hinterlegten Kostenanteile (wie z.B. die vom externen Wärmemessdienstleister für jeden Mieter ermittelten Heizkosten) werden in den neuen Arbeitsbereich Kostenumlage übernommen und der Wohnung zugeordnet. Aufgrund des Stichtagsdatums erfolgt die Zuordnung zum jeweiligen Vertrag.

| I =   Lexware hausverwaltung plus 2                                                                                                    | 2023 - C1/HausverwaltungPlus 2023)Hausverwaltung.hvd —                                                     |     | ×     |
|----------------------------------------------------------------------------------------------------|----------------------------------------------------------------------------------------------------|-----|-------|
| Datei START AUSWERTUNGEN                                                                                                    | ASSISTENTEN SCHRIFTVERKEHR SCHNELLZUGRIFF FUNKTIONEN                                                       |     | 0     |
| Neue<br>Kostenumlage                                                                                                    | m<br>m<br>Umlageschüssel<br>verwalten                                                                      |     |       |
| Stammdaten <                                                                                                    | Kostenumlagen × Dashboard × Zähler ×                                                                       | - > | Stan  |
|                                                                                                    | Gebäude 1 Wohnpark "Schöner Wohnen"                                                                        | ~   | nmda  |
| Adressen                                                                                                    | Wohnung 1.1 - EG rechts (Mietwohnung)                                                                      | v   | aten- |
| _                                                                                                    | Bezeichnung T Umlageschlüssel T Inaktiv ab T Bemerkung                                                     | T   | Explo |
| Gebäude /                                                                                                    | Externe Heizkostenabrechnung Externe Heizkostenabrechnung                                                  |     | rer   |
| Wohnungen                                                                                                    |                                                                                                    |     |       |
| Zähler                                                                                                    |                                                                                                    |     |       |
| $\overset{\kappa}{\underset{\nu \downarrow}{\overset{\wedge}{\underset{\nu}{\overset{\vee}{\overset{\vee}{\overset{\vee}{\overset{\vee}{\overset{\vee}{\overset{\vee}{\overset{\vee}{\overset$ | Anterile Future Heckssteachung                                                                             |     |       |
|                                                                                                    | Stichtag T Anteil T Mieter T Eigentümer T Bemerkung                                                        | т 📝 |       |
| Umlagekonten                                                                                                    | 31.12.2021 750,00 Schulz, Ines (01.05.2021 - <offen>) Maier, Werner (01.01.2011 - <offen>)</offen></offen> | +   |       |
| ~ ·                                                                                                    |                                                                                                    |     |       |
| Cockpit                                                                                                    |                                                                                                    |     |       |
| Stammdaten                                                                                                    |                                                                                                    |     |       |
| Buchen                                                                                                    |                                                                                                    |     |       |
| Datenschutz                                                                                                    |                                                                                                    |     |       |
| Archiv                                                                                                    |                                                                                                    |     |       |
|                                                                                                    |                                                                                                    |     | -     |

# 3.5 Auswirkung der Zählerverwaltung auf die Abrechnung

# Änderung bei Eigentümerabrechnungen

In der Vergangenheit konnten Sie nur dann Eigentümerabrechnungen erstellen, wenn der Eigentümer zugleich als Mieter angelegt war. Das hatte seinen Grund darin, dass Verbräuche nur für Mietverträge erfasst werden konnten.

Jetzt können Sie Abrechnungen für WEG-Verwaltungen erstellen, ohne dass die Eigentümer als Mieter verwaltet werden müssen.

#### Stichtagsbezogene Verbrauchsermittlung

Verbräuche und Kostenanteile werden unter Angabe des Stichtags erfasst. Anhand des Stichtags werden die Verbräuche und Kostenanteile dann im Abrechnungsjahr dem jeweiligen Eigentümer- bzw. Mietvertrag zugeordnet.

#### Hinweise bei fehlenden Zählerständen/Kostenanteilen

Im Zuge der Erstellung von Eigentümer und Mieterabrechnungen wird überprüft, ob alle relevanten Zählerstände zu einem Zähler bzw. alle Kostenanteile zu einer Kostenumlage erfasst wurden.

Im folgenden Beispiel wurde die Kostenumlage **Externe Heizkostenabrechnung** in allen Wohnungen des Gebäudes angelegt. In Wohnung OG rechts wurde aber vergessen, für den Abrechnungszeitraum den Kostenanteil für die externen Heizkosten zu erfassen.

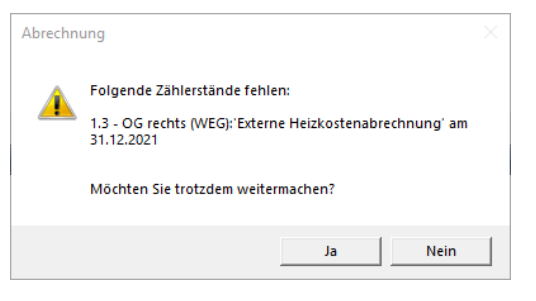

# 3.6 Mehr Transparenz bei der Verwaltung der Umlageschlüssel

Die Verwaltung der Umlageschlüssel ist in der neuen Version wesentlich transparenter geworden.

# Welche Umlageschlüssel werden unterschieden?

Vorgegebene Umlageschlüssel mit Wohnungsbezug

Gebäude und Wohnungen verfügen bereits über die wichtigsten Umlageschlüssel. Sie regeln z.B. die Aufteilung der Kosten nach Wohnfläche oder nach Miteigentumsanteil. Sie sind den entsprechenden Umlagekonten fest zugeordnet.

Umlageschlüssel der Zählerverwaltung

Auch die Verbrauchszähler der Zählerverwaltung verwenden fest vorgegebene Umlageschlüssel. Sie werden in der Zählerliste angezeigt. Stromzählern ist z.B. der Umlageschlüssel **Stromverbrauch** zugeordnet.

#### Umlageschlüssel der Kostenumlage

Im neuen Arbeitsbereich **Kostenumlage** können eigene Umlageschlüssel für die vertragsbezogene Zuordnung von Kostenanteilen definiert werden. Anders als in den Vorgängerversionen werden diese Umlageschlüssel jetzt in einer eigenen Liste verwaltet und in der Liste der Kostenumlagen angezeigt.

#### Spezielle Schlüssel mit Wohnungsbezug

Die speziellen Schlüssel in der Wohnung dienen der direkten Zuordnung von rein wohnungsbezogenen Kostenanteilen. Sie werden in den Stammdaten der Wohnung definiert.

# Kennzeichnung der Umlageschlüssel bei Zuordnung

Im Arbeitsbereich **Umlagekonten** können Sie bei der Zuordnung der Umlageschlüssel in einem Umlagekonto jetzt genau erkennen, wo die Umlageschlüssel verwendet werden. Die Verwendung wird über die Spalte **Verbrauchsart** definiert.

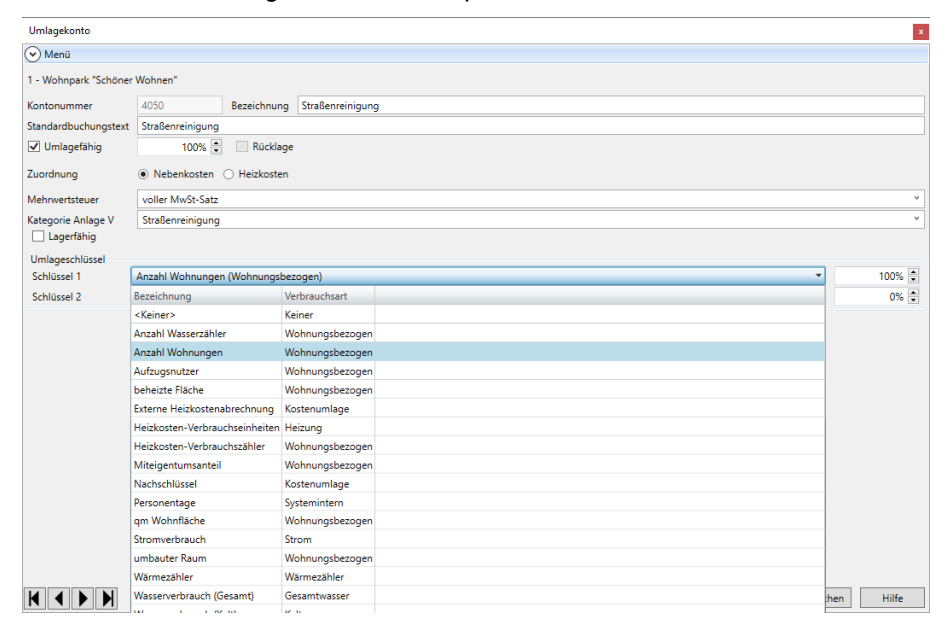

| Verbrauchsart                            | Wo werden Schlüssel dieser Verbrauchsart verwendet?                                                                                                    |
|------------------------------------------|----------------------------------------------------------------------------------------------------|
| Heizung<br>Strom<br>Wärmezähler          | Diese Umlageschlüssel werden ausschließlich in der <b>Zähler-<br/>verwaltung</b> verwendet. Sie steuern die Kostenumlage auf<br>Basis der Zählerstände.                                                                          |
| Gesamtwasser<br>Kaltwasser<br>Warmwasser | Die Bezeichnung der Umlageschlüssel ist fest vorgegeben.                                                                                                    |
| Wohnungsbezogen                          | Diese Umlageschlüssel werden in der <b>Wohnung</b> verwendet.<br>Hierzu zählen auch die in der Wohnung angelegten speziel-<br>len Schlüssel.                                                                                     |
|                                          | Die Bezeichnung der speziellen Schlüssel kann frei vergeben werden. Andere wohnungsbezogene Umlageschlüssel wie z.B. <b>qm Wohnfläche</b> oder <b>beheizte Fläche</b> sind begrifflich vorgegeben.                               |
| Kostenumlage                             | Diese Umlageschlüssel stammen aus der Kostenumlage.<br>Sie können dort mit frei wählbarer Bezeichnung angelegt werden.                                                                                                    |
|                                          | Zu den Umlageschlüsseln dieser Kategorie zählen z.B. der<br>Umlageschlüssel <b>Externe Heizkostenabrechnung</b> , der in<br>früheren Versionen als Zähler im Register <b>Sonstiges (freide-<br/>finierbar)</b> hinterlegt wurde. |
| Systemintern                             | Diese Umlageschlüssel werden vom Programm verwendet.<br>Die Bezeichnung dieser Schlüssel kann nicht geändert wer-<br>den.                                                                                                    |

# 3.7 Anzahl der Personen wohnungsbezogen verwalten

Bislang konnten Sie ausschließlich für Mieter angeben, wie viele Personen in der Wohnung wohnen, nicht aber für Eigentümer. Sie mussten hierzu den Mieter auch als Eigentümer pflegen.

In der neuen Version erfolgt die Eingabe der Personenzahl jetzt in der Wohnung.

| Wohnung                 |                   |                      |                        |    |           | x     |
|-------------------------|-------------------|----------------------|------------------------|----|-----------|-------|
| 🕑 Menü                  |                   |                      |                        |    |           |       |
| 1.1 - EG rechts (Mietwo | ohnung)           |                      |                        |    |           |       |
| Wohnung Eigentüm        | er Mieter Kosten  | Infos spez. Schlüsse | el Dokumente           |    |           |       |
| Wohnungsnummer          | 1.1               | Gebäude 1 - Woh      | npark "Schöner Wohnen" |    |           |       |
| Bezeichnung             | EG rechts (Mietwo | hnung)               |                        |    |           |       |
| Straße                  | Munzinger Str. 9  |                      |                        |    |           |       |
| PLZ / Ort               | 79111             | Freiburg             |                        |    |           |       |
| Wohnungsdaten           |                   |                      |                        |    |           |       |
| Objekttyp               | Büro              |                      |                        |    |           | ~     |
| Zimmer                  | 3,0 💼             | umbauter Raum        | 0,00 m²                |    |           |       |
| Wohnfläche              | 60,00 m² 🚖        | Wasserzähler         | 1 🗮                    |    |           |       |
| beheizte Fläche         | 60,00 m² 主        | Miteigentumsanteil   | 333,0000 💂             |    |           |       |
| Aufzug                  |                   | Etage                | EG rechts              |    |           | Ŷ     |
| Anzahl HKVZähler        | 0 🍨               | Personenzahlen       | 3,0 (seit 01.05.2021)  |    |           | ~ 📝   |
|                         |                   |                      |                        | ОК | Abbrechen | Hilfe |

Die Personenzahl gilt bei Mietobjekten für den erfassten Mieter, bei WEG-Objekten für die in der Wohnung lebenden Eigentümer. Haben Sie für die Verwaltung von Sondereigentum sowohl Eigentümer als auch Mieter erfasst, wird die Personenzahl auf die in der Wohnung lebenden Mieter bezogen.

Übrigens: Die Anzahl der Personentage ist für Umlagekonten mit dem Verteilungsschlüssel **Personentage** relevant.

#### Eigentümer-/Mieterwechsel

Bei einem Mieter- bzw. Eigentümerwechsel wird die Personenzahl des neuen Mieters bzw. Eigentümers abgefragt. Die Personenzahl ist zwingend anzugeben.

Die Personenzahl kann natürlich auch in den Wohnungsdaten bei Änderungen innerhalb der Vertragslaufzeit angepasst werden.

| 🙆 Mie               | terwechse         | I            |                  |         | ×            |
|---------------------|-------------------|--------------|------------------|---------|--------------|
| Neuer N<br>Vertrags | Nieter<br>sbeginn | 10.03.2022   | 15 Anzahl        | Persone | n 3,0 🔹      |
| Leer                | stand             |              |                  |         |              |
| Miet                | ter aus Adr       | essverwaltur | ig übernehmen    |         |              |
| Firma               | Vorname           | Nachname     | Strasse          | PLZ     | Ort          |
|                     | Markus            | Koch         | Munzinger Str. 9 | 79111   | Freiburg     |
|                     | Werner            | Maier        | Munzinger Str. 9 | 79111   | Freiburg     |
|                     | Regina            | Meyer        | Munzinger Str. 9 | 79111   | Freiburg     |
|                     | Ulrich            | Müller       | Munzinger Str. 9 | 79111   | Freiburg     |
|                     | Thomas            | Schmidt      | Munzinger Str. 9 | 79111   | Freiburg     |
|                     | Angelika          | Schmitt      | Munzinger Str. 9 | 79111   | Freiburg     |
|                     | Ines              | Schulz       | Munzinger Str. 9 | 79111   | Freiburg     |
|                     |                   |              |                  |         |              |
|                     |                   |              |                  |         |              |
| Neue                | Adresse           |              |                  |         | OK Abbrechen |

Es werden folgende Fälle unterschieden:

 Mietverwaltung: Es wurde in der Wohnung nur ein Mieter hinterlegt. Bei einem Mieterwechsel gilt die Personenzahl f
ür den neuen Mieter.

Bei einem nachfolgenden Leerstand wird die Personenzahl 1 vorgeschlagen.

WEG: Es wurde nur der in der Wohnung lebende Eigentümer hinterlegt. Bei einem Eigentümerwechsel gilt die Personenzahl für den neuen Eigentümer.

SEV: Es sind in der Wohnung sowohl der Eigentümer als auch der Mieter hinterlegt. Bei einem Mieterwechsel gilt die Personenzahl für den neuen Mieter. Bei einem Eigentümerwechsel mit fortbestehendem Mietverhältnis zählt weiterhin die Personenzahl des Mieters.

Bei einem Eigentümer- und Mieterwechsel am gleichen Tag kann der Bezug nicht eindeutig ermittelt werden. Die Vorbelegung ist deshalb von Ihnen zu prüfen und ggf. in den Wohnungsstammdaten anzupassen.

# Hinweis auf nicht änderbares Vertragsdatum ist entfallen

Der Hinweis beim Speichern des Mieter- bzw. Eigentümerwechsels, dass das neue Vertragsdatum nicht mehr änderbar ist, ist entfallen.

# 3.8 Kontoumsatz in Verbuchungsregel splitten

Ein Kontoumsatz konnte in der Vergangenheit durch eine entsprechende Buchungsregel immer nur auf ein Konto verbucht werden. Mit der neuen Version lassen sich Splittbuchungen in einer Buchungsregel abbilden. Dies gilt für Buchungen auf Eigentümer-, Mieter- und Umlagekonten.

Damit ist es möglich, einen Kontoumsatz in Teilbeträgen auf mehrere Konten zu buchen. Es kann z.B. sein, dass ein Mieter die Miete für eine Wohnung und eine Garage in einem Betrag überweist, obwohl dafür getrennte Mieterkonten eingerichtet sind. Oder die Kosten, die von einem Versorgungsunternehmen abgebucht werden, betreffen mehrere Umlagekonten. In einem solchen Fall muss eine Bewegung in mehrere Teilbeträge aufgeteilt (gesplittet) werden.

Im folgenden Beispiel wird ein Kontoumsatz der Stadtwerke über 300 EUR abgerufen.

# Splittbuchung festlegen

- Öffnen Sie den Arbeitsbereich Zahlungsverkehr und wechseln Sie in das Register Bankauszüge.
- 2. Öffnen Sie zum abgerufenen Bankauszug das Fenster Kontoauszug-Details.
- 3. Fügen Sie zur Abschlagsbuchung eine Buchungsvorschrift hinzu.
- 4. Wir haben im Beispiel die Kontoart Umlagekonto gewählt.

| 🖸 Bud   | hungsvorschrift bearbeiten                                                 | ×                                                                                   |
|---------|----------------------------------------------------------------------------|-------------------------------------------------------------------------------------|
| Beschre | sibung (Name) der Buchungsvorschrift                                       |                                                                                     |
| Stadw   | erke Bielefeld                                                             |                                                                                     |
| lban    | DE97478601250750885100                                                     | <ul> <li>○ beliebig</li> <li>● exakte Übereinstimmung</li> </ul>                    |
| Bic     | <lee>&gt;</lee>                                                            | <ul> <li>○ beliebig</li> <li>● exakte Übereinstimmung</li> </ul>                    |
| Inhaber | Stadtwerke Bielefeld                                                       | <ul> <li>beliebig</li> <li>exakte Übereinstimmung</li> <li>enthält</li> </ul>       |
| Betreff | Abschlag Gas, Wasser, Strom                                                | <ul> <li>○ beliebig</li> <li>○ exakte Übereinstimmung</li> <li>● enthält</li> </ul> |
| Betrag  | -500,00 €                                                                  | <ul> <li>○ beliebig</li> <li>● exakte Übereinstimmung</li> </ul>                    |
| Ziellee | Buchung wird durchgeführt, wenn alle angegebenen Bedingungen erfüllt sind. |                                                                                     |
| LICIKU  | Geben Sie hier das Zielkonto an, auf dem der Betrag verbucht werden soll   |                                                                                     |
| Gebäu   | de 1 - Wohnpark "Schöner Wohnen"                                           | Ŷ                                                                                   |
| 0       | dieterkonto ○ Eigentümerkonto ④ Umlagekonto                                | Betrag splitten                                                                     |
|         | Konto                                                                      |                                                                                     |
| ₩ 4     | 040 - Wassergebühren                                                       | -                                                                                   |
|         |                                                                            |                                                                                     |
|         | ۵hbred                                                                     | hen Sneichern                                                                       |

5. Setzen Sie ein Häkchen in das Kontrollkästchen Betrag splitten.

| Betrag                                        | -500,00 € beliebig<br>exakte Übereinstimmung |
|-----------------------------------------------|----------------------------------------------|
| Buchung wird durchgeführt, wenn alle an       | gegebenen Bedingungen erfüllt sind.          |
| Geben Sie hier das Zielkonto an, auf der      | m der Betrag verbucht werden soll            |
| Gebäude 1 - Wohnpark "Schöner Wohnen"         | v                                            |
| ○ Mieterkonto ○ Eigentümerkonto ● Umlagekonto | ☑ Betrag splitten                            |
| Konto                                         | 📑 🝸 🛛 Betrag 💷 🝸 📑                           |
| ► 4040 - Wassergebühren                       | -                                            |
|                                               | 0,00                                         |
|                                               | noch zu verteilender Betrag -500,00          |
|                                               | noch zu verteilender Betrag -500,00          |

- Der untere Bereich bietet jetzt die Möglichkeit, über das Plus-Symbol mehrere Umlagekonten auszuwählen und in der Buchungsregel zusammenzufassen.
- Der Buchungsbetrag muss hierbei vollständig auf die Umlagekonten aufgeteilt werden. Andernfalls kann die Buchungsvorschrift nicht gespeichert werden. Die Option für das Betragsfeld wird automatisch auf **exakte Übereinstimmung** gesetzt. Sie kann bei aktivierter Splittbuchung nicht geändert werden.

#### Aufteilung definieren

 Wählen Sie das erste Umlagekonto aus und geben Sie den Betrag an, der auf dieses Konto gebucht werden soll.

Teilbeträge für Abbuchungen sind mit einem negativen Vorzeichen einzugeben.

Unterhalb der Liste werden die Teilbeträge summiert und der noch zu verteilende Restbetrag wird angezeigt.

| ○ Mieterkonto ○ Eigentümerkonto    |                    | ✓ Betrag splitten  |
|------------------------------------|--------------------|--------------------|
| Konto                              | <b>T</b>           | Betrag 👘 🝸         |
| 4500 - Brennstoffkosten Heizanlage | •                  | -180,00            |
|                                    |                    | -180,00            |
|                                    | noch zu verteilene | der Betrag -320,00 |

- 2. Legen Sie über das Plus-Symbol weitere Zeile an. Wählen Sie jeweils das Unterkonto aus und geben Sie den Teilbetrag ein.
- Am Ende muss der Betrag des Kontoumsatzes vollständig auf die Konten aufgeteilt sein und einen Restbetrag von 0 ergeben.

|   | Mieterkonto 🔿 Eigentümerkonto 💿 Umlagekonto | ✓ Betrag sp | litten |
|---|---------------------------------------------|-------------|--------|
|   | Konto                                       | Betrag 👘 🗡  |        |
|   | 4500 - Brennstoffkosten Heizanlage 🔹        | -180,00     |        |
|   | 4040 - Wassergebühren 🔻                     | -100,00     |        |
| • | 4100 - Allgemeinstrom                       | -220,00     |        |
|   |                                             | -500.00     |        |

4. Speichern Sie die Buchungsvorschrift.

# 3.9 Ausgleich der OP konfigurieren

In der Vergangenheit hatte man keinen Einfluss darauf, wie ein Zahlbetrag die vorhandenen Offenen Posten der Eigentümer- bzw. Mieterkonten ausgeglichen hat. Dies war auch nicht relevant, wenn die Forderungsbuchungen pro Monat erstellt und Offene Posten also immer nur für einen Monat gebucht wurden. In diesem Fall konnte der Zahlbetrag aufgrund der Angaben im Vertrag über die entsprechende Buchungsvorschrift automatisch den Offenen Posten zugewiesen werden.

Problematisch wurde es, wenn der Zahlbetrag abwich (z.B. bei Über- oder Unterzahlungen) oder wenn die Offenen Posten für mehrere Monate als Forderungen gebucht wurden. In diesem Fall wurden die Offenen Posten intern nach Einnahmeart und in chronologisch umgekehrter Reihenfolge belegt. Für ein Mieterkonto wurden hierbei z.B. zunächst alle Mieten beginnend mit dem neuesten Monat ausgeglichen und erst dann die Nebenkosten ebenfalls beginnend mit dem neuesten Monat. Gleiches traf auch auf Buchungen von Hausgeld und Rücklagen zu.

Diese systeminterne Reihenfolge ist oftmals aber nicht gewollt und führte in der Vergangenheit auch immer wieder zu Fehlern. In der neuen Version können Sie die Regeln für den Ausgleich von Offenen Posten frei definieren. Wählen Sie hierzu **Datei**  $\rightarrow$  **Optionen**  $\rightarrow$  **OP Ausgleich (Zahlungsverkehr)**.

Bitte beachten Sie, dass ausschließlich die in den Optionen genannten Einnahmearten automatisch verbucht werden können.

| OP Ausgleich (Zah                            | llungsverkehr)                  |                                                                       | × |
|----------------------------------------------|---------------------------------|-----------------------------------------------------------------------|---|
| Sortierung generell                          | > dann Datum<br>ann Einnahmeart |                                                                       |   |
| Sortierung Datum                             | art                             |                                                                       |   |
| Mieter:                                      | Eigentümer:                     |                                                                       |   |
| Miete<br>Nebenkosten<br>Heizkosten<br>Garage | Hausgeld<br>Rücklage            | Ziehen Sie mit der Maus die Einnahmearten in die notwendige Position. |   |
|                                              |                                 | OK Abbrecher                                                          | 1 |

# Sortierung generell

Geben Sie generell an, welches Kriterium für den Ausgleich der Offenen Posten maßgeblich sein soll. Mit der Option **Erst Einnahmeart --> dann Datum** ist zunächst die Einnahmeart maßgeblich und dann erst das Datum. Mit **Erst Datum** --> dann Einnahmeart ist beim Ausgleich der Offenen Posten zunächst das Datum maßgeblich und dann erst die Einnahmeart.

#### Sortierung Datum

Geben Sie hier an, ob die Sortierung nach Datum aufsteigend oder absteigend erfolgen soll. Mit **Absteigend** werden die Offenen Posten neueren Datums zuerst ausgeglichen, mit **Aufsteigend** erfolgt zunächst der Ausgleich der Offenen Posten älteren Datums.

#### Sortierung Einnahmeart

Geben Sie an, in welcher Reihenfolge die Einnahmearten berücksichtigt werden sollen. Die Angabe erfolgt getrennt für Eigentümerverträge und Mieterverträge. Hierzu wird die Einnahmeart in der Liste durch Ziehen mit der Maus in die gewünschte Position geschoben.

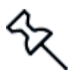

# 3.10 Neue Online-Angebote

Im Reiter START stehen jetzt die folgenden Online-Angebote zur Verfügung.

| <u>í</u>   ∓ | Lexware | hausverwaltung | plus 2023 | - C:\Hausverwaltur | igPlus 2023\Hausverwalti | ing.hv | d               |                   |                        |                  |
|--------------|---------|----------------|-----------|--------------------|--------------------------|--------|-----------------|-------------------|------------------------|------------------|
| Datei        | START   | AUSWERTU       | NGEN      | ASSISTENTEN        | SCHRIFTVERKEHR           | SCHI   | NELLZUGRIFF     |                   |                        |                  |
| 📑 Adresse    | 📑 Un    | nlagekonto     |           | -                  | Adresse suchen           | -      | 1               | 🗐 Digitale Extras | Sie haben die aktuelle | Schnelleinstieg  |
| 🚰 Gebäude    | e 🏦 Ba  | nkverbindung   | Verwalte  | n                  |                          |        | Vanualkaranavia | 🛒 Fortbildung     | Version installiert.   | 🛞 Online-Hilfe   |
| 付 Wohnun     | g       |                |           |                    |                          |        | verwalterpraxis | Mideos            | 💼 Versionshinweise     | Benutzerhandbuch |
|              | Neu     |                | N         | landanten          | Globale Suche            |        | 0               | Inline            | Programmversion        | Hilfe            |

#### Verwalterpraxis

plus

Die Haufe VerwalterPraxis Online wurde für Anwender der Lexware hausverwaltung 2023 Plus durch das *Handbuch für die Verwalterpraxis* ersetzt.

Dieses PDF-Dokument stellt eine praktische Arbeitserleichterung im Alltag dar. Es unterstützt mit Fachwissen in Rechtsfragen, beim Umgang mit Eigentümern und bei der Abwicklung der Eigentümerversammlung.

# **Digitale Extras**

Der Link **Digitale Extras** führt Sie auf eine Seite mit nützlichen Arbeitshilfen und Mustervorlagen.

# Fortbildung

Mit dem Link **Fortbildung** öffnen Sie die Homepage der Haufe Akademie mit vielen Angeboten zur beruflichen Weiterbildung.

# Videos

Videos mit ausgewählten Themen aus dem Support-Team runden das Online-Angebot ab.

# 3.11 Neue F1-Hilfe im Web-Format

Die kontextsensitive F-1-Hilfe im chm-Format wird durch eine Hilfe im html-Format abgelöst. Für Sie als Anwender ändert sich nicht viel. Sie öffnen die Hilfe wie gewohnt mit F1 oder über die Schaltfläche **Hilfe**. Anstelle einer lokal gespeicherten chm-Datei öffnet sich jetzt eine Web-Seite mit der Beschreibung des Hilfekontextes.

Voraussetzung: Sie müssen für den Hilfe-Aufruf mit dem Internet verbunden sein.

| Lexware hausv<br>Gebäu | rervalturg 2023 - Bedienerhilfe >> Stammdaten >> 2<br>de                                                                                                    | -                                                                                                    |
|------------------------|----------------------------------------------------------------------------------------------------|----------------------------------------------------------------------------------------------------|
|                        | Die Gebäudeverwaltung bildet ein weiteres Kernstück der Stammdatenverwaltung von Lexware hausverwaltung 2023. Schließlich verwalten Sie als Hausverwalter ja hauptsächlich debäude und die darin liegenden Wohnungen. Sie werden sehen, dass Sie bereits bei den Gebäudestammdaten ein paar sehr wichtige Daten eingeben müssen oder sollten, die für die weitere Arbeit mit Lexware hausverwaltung 2023 von Bedeutung sind.<br>So wird im Dialogfenster Gebäude nicht nur die Adresse des Gebäudes erfasst, sondern unter anderem auch die Daten zur Heizanlage (werden für die Heizkostenabrechnung benötigt). Später können Sie in diesem Dialogfenster auch die Gebäude relevanten Umlagekonten (Kostenatren) definieren.<br>Um die Gebäude - und Wohnungsverwaltung aufzurufen, klicken Sie auf die abgebildete Schaltfläche in den <b>Stammdaten</b> . Es öffnet sich zunächst eine Listenansicht mit allen im Programm erfassten Gebäuden.<br>Sobald Sie die Listenansicht geöffnet haben, wird im Menüband die kontextbezogene Registerkarte <b>Funktionen</b> aktiviert. Darin werden Ihnen Funktionen angeboten, die zur Bearbeitung der Datensätze auf Listenebene benötigt werden.<br>Über das symbol <b>Excel-Export</b> kann die Liste in eine xls-Datei zur weiteren Bearbeitung in Microsoft Excel ausgegeben werden. Der Excel-Export speichert die <b>xls-Date</b> iim temporären Verzeichnis des angemeldeten Benutzers. Dort wird Sie im Zuge des nächsten Excel-Exports gelöscht. | Kapitelverzeichnis<br>Dbersicht<br>Neues Gebäude anlegen<br>Neues Gebäude anlegen<br>Umlagekonten Übersicht<br>Datenfelder der Umlagekonten<br>Die Umlageschlissel kvosten<br>Die Umlageschlissel von Leware<br>hausverwältung 2023<br>Lagerfähige Umlagekonten anlegen<br>Gebäudedaten drucken<br>Landkarten und Routenpläne in bin<br>Maps<br>Beschluss-Sammlung<br>Fachliche Anforderung<br>Beschluss erfassen<br>Beschluss-Sammlung drucken |

| 1 | Ein eigenes Kapitelverzeichnis für komplexere Themen schafft Übersicht und unterstützt das schnelle Auffinden von benachbarten Topics. Übrigens: In den Vorgängerversionen wurden diese Informationen als Reiter dargestellt.                                                                                                    |
|---|----------------------------------------------------------------------------------------------------|
| 2 | Anhand des Brotkrümelpfades über dem Topic-Namen können Sie sehen, wo Sie sich gerade innerhalb der Hilfe befinden und schnell zu übergeordneten Themen navigieren.                                                                                                    |
| 3 | Das Suchfeld im rechten Kopfbereich erlaubt eine Suchanfrage über den ge-<br>samten Inhalt der Web-Hilfe. Die Suchergebnisliste zeigt den Suchbegriff in<br>seinem unmittelbaren textlichen Umfeld, so dass Sie schnell entscheiden kön-<br>nen, ob der Treffer zum gewünschten Ergebnis führt.                                                                                                    |
|   | Schnelleinstiege und Benutzerhandbücher       Videos und Tutorials       Bedienerhilfe       www.lexware.de         Q mieter       → X       E       C       Image: Comparison of the second of the second |
| 4 | Die oberste Ebene ermöglicht den direkten Zugriff auf weiterführende Doku-<br>mentationen wie z.B. den Schnelleinstieg oder Tutorials.                                                                                                    |

# 3.12 Auf Kundenwunsch verbessert

# 3.12.1 Inaktive Gebäude ausblenden

Gebäude können in der neuen Version inaktiv gesetzt werden. Damit lassen sich Gebäude, die nicht mehr verwaltet werden, im Programm ausblenden.

Das Inaktivsetzen dient allein der Übersichtlichkeit in der Gebäudeliste und bei der Auswahl von Gebäuden in Fenstern etc. Es greift nicht in die Programmlogik ein.

#### Gebäude inaktiv setzen

- 1. Öffnen Sie die Gebäudeliste in den Stammdaten.
- 2. Klicken Sie im Register FUNKTIONEN auf das Symbol Gebäude aktivieren/inaktivieren.

Es öffnet sich eine Fenster mit allen im Programm gespeicherten Gebäuden.

Beim erstmaligen Aufruf sind alle Gebäude aktiv gesetzt. Die Spalte **Inaktiv** ist in allen Gebäudezeilen leer.

| 🖸 Gebäude a     | aktivieren/inaktivieren     |                    |       |                      |           | :            | < |
|-----------------|-----------------------------|--------------------|-------|----------------------|-----------|--------------|---|
| Nummer <b>T</b> | Bezeichnung <b>T</b>        | Straße 🛛 🕇         | PLZ T | Ort T                | lnaktiv T |              |   |
| 1               | Wohnpark "Schöner Wohnen"   | Munzinger Str. 9   | 79098 | Freiburg im Breisgau |           |              |   |
| 2               | Im Hasenwedel 14, Stuttgart | Im Hasenwedel 14 a | 70173 | Stuttgart            |           |              |   |
| 3               | Musterstraße 7, Köln        | Musterstr. 7       | 50667 | Köln                 |           |              |   |
|                 |                             |                    |       |                      |           |              |   |
|                 |                             |                    |       |                      |           |              |   |
|                 |                             |                    |       |                      |           |              |   |
|                 |                             |                    |       |                      |           |              |   |
|                 |                             |                    |       |                      |           |              |   |
| ✓ Inaktive Ge   | ebäude immer ausblenden     |                    |       |                      |           |              |   |
|                 |                             |                    |       |                      |           | OK Abbrechen |   |

- 3. Setzen Sie ein Häkchen in das Kontrollkästchen derjenigen Gebäude, die Sie inaktiv setzen möchten.
- 4. Bestätigen Sie mit OK.

Die Gebäudeliste enthält jetzt nur noch die aktiv gesetzten Gebäude. Inaktiv gesetzte Gebäude werden nicht mehr angezeigt.

Auch in Auswahllisten von Dialogfenstern zum Drucken von Listen oder in den Buchungsfenstern sind die inaktiv gesetzten Gebäude nicht mehr enthalten.

#### Auch inaktive Gebäude anzeigen

Sie können jederzeit inaktiv gesetzte Gebäude wieder zur Anzeige bringen.

- 1. Öffnen Sle wie beschrieben das Fenster Gebäude aktivieren/inaktivieren.
- 2. Nehmen Sie das Häkchen aus dem Kontrollkästchen Inaktive Gebäude immer ausblenden.

Gebäudeliste und Auswahllisten enthalten jetzt auch Gebäude, die inaktiv gesetzt wurden.

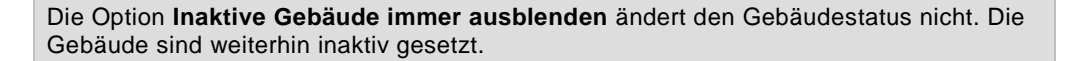

# 3.12.2 Vertragsperiode nachträglich ändern

Bislang bestand keine Möglichkeit, das Datum des Vertragsbeginns bzw. des Vertragsendes nach dem Speichern des Eigentümers oder Mieters zu ändern.

Sollten Sie beim Anlegen des Eigentümers oder Mieters versehentlich ein falsches Datum gewählt haben, mussten Sie in der Vergangenheit den Vertrag löschen und neu anlegen. Dies war jedoch nur möglich, wenn noch keine Buchungen für den Eigentümer bzw. Mieter vorhanden waren.

Mit der neuen Version lassen sich die Datumsfelder in einem separaten Fenster ändern.

- 1. Öffnen Sie die Wohnung, für die Sie das Vertragsdatum ändern möchten.
- 2. Klicken Sie im Register FUNKTIONEN auf Vertragsperiode ändern.

Es öffnet sich die Vertragsübersicht der Wohnung. In dieser Übersicht werden die Verträge von Eigentümern und Mietern in ihrer Historie jeweils mit Vertragsbeginn und Vertragsende angezeigt.

Für alle angezeigten Verträge kann das Von-Datum geändert werden.

| 🛆 Vertragsperiode ändern       |               |                                      | ×                              |
|--------------------------------|---------------|--------------------------------------|--------------------------------|
| Bitte wählen Sie den Vertrag a | ius, zu dem S | ie den V                             | ertragsbeginn anpassen möchten |
| Bezeichnung                    | Von           |                                      | Bis                            |
| Mieter: Schmitt, Angelika      | 01.02.2022    | 📝 <of< td=""><td>ífen&gt;</td></of<> | ífen>                          |
| Mieter: Meyer, Regina          | 01.01.2011    | 31.0                                 | 01.2022                        |
| Eigentümer: Maier, Werner      | 01.01.2011    | 📝 <of< td=""><td>ffen&gt;</td></of<> | ffen>                          |
|                                |               |                                      |                                |
|                                |               |                                      |                                |
|                                |               |                                      |                                |
|                                |               |                                      | Schließen                      |

- 3. Klicken Sie in der Vertragszeile auf das Bearbeiten-Symbol. Im Beispiel öffnen wir den aktuellen Mietvertrag, da hier der Vertragsbeginn falsch eingegeben wurde.
- Der Vertragsbeginn wird in einem separaten Fenster bearbeitet. In diesem Fenster wird auch der vorherige Vertrag mit aufgeführt, da sich das Ändern des Vertragsbeginns für den neuen Mieter auch auf das Vertragsende des Vormieters auswirkt.

| rgebnisse (geänderte Da<br>Rolle | aten werden grün dargeste<br>Bezeichnung | ellt):<br>Von | Bis             | Von neu    | Bis neu         |
|----------------------------------|------------------------------------------|---------------|-----------------|------------|-----------------|
| Vieter Sch                       | nmitt, Angelika                          | 01.02.2022    | <offen></offen> | 01.02.2022 | <offen></offen> |
| /ormieter Me                     | eyer, Regina                             | 01.01.2011    | 31.01.2022      | 01.01.2011 | 31.01.2022      |

5. Tragen Sie im Feld **Von** das neue Datum ein. Sie können die Auswirkung der Datumsänderung direkt in dem Fenster nachvollziehen.

Alle Datumsfelder, die von der Datumsänderung betroffen sind, werden grün hinterlegt. Im Beispiel ist dies das geänderte Datum des Vertragsbeginns und das Vertragsende des Vorvertrags.

| Anpassung Vertragsbeginn vom Mieter Schmitt, Angelika |                                 |            |                 |            |                 |  |
|-------------------------------------------------------|---------------------------------|------------|-----------------|------------|-----------------|--|
| on 01.03.2022                                         | 15                              |            |                 |            |                 |  |
| rgebnisse (geänd                                      | derte Daten werden grün dargest | ellt):     |                 |            |                 |  |
| Rolle                                                 | Bezeichnung                     | Von        | Bis             | Von neu    | Bis neu         |  |
| Mieter                                                | Schmitt, Angelika               | 01.02.2022 | <offen></offen> | 01.03.2022 | <offen></offen> |  |
| Vormieter                                             | Meyer, Regina                   | 01.01.2011 | 31.01.2022      | 01.01.2011 | 28.02.2022      |  |
| ormieter                                              | Meyer, Kegina                   | 01.01.2011 | 31.01.2022      | 01.01.2011 | 28.02.2022      |  |
|                                                       |                                 |            |                 |            |                 |  |
|                                                       |                                 |            |                 |            |                 |  |
|                                                       |                                 |            |                 |            |                 |  |
|                                                       |                                 |            |                 | (          | OK Abbrecher    |  |

- 6. Prüfen Sie, ob alles passt und bestätigen Sie mit OK.
- 7. Schließen Sie im Anschluss auch das Fenster Vertragsperiode ändern.

Das geänderte Vertragsdatum wird unmittelbar im Anschluss in den Wohnungsstammdaten korrekt angezeigt

| 🛱 Gebäude × Wohnung ×                                            |                                                                          |  |  |  |  |
|------------------------------------------------------------------|--------------------------------------------------------------------------|--|--|--|--|
| 1.1 - EG rechts (Mietwohnung)                                    |                                                                          |  |  |  |  |
| Wohnung Eigentümer Mieter Kosten Infos spez. Schlüssel Dokumente |                                                                          |  |  |  |  |
| Schmitt, Angelika (01.03.2022 - <offen>)</offen>                 |                                                                          |  |  |  |  |
| Mieterdaten                                                      |                                                                          |  |  |  |  |
| Mieternummer                                                     | Mieter im automatischen Mahnwesen<br>berücksichtigen Umlageausfallwagnis |  |  |  |  |

# 3.12.3 Auswahl Bankkonto für Mahnungen

In der Vergangenheit wurde auf Mahnungen immer die Bankverbindung des Verwalterkontos angedruckt.

Jetzt können Sie in den Optionen im Reiter **Mahnwesen** festlegen, ob die Bankverbindung des Verwalterkontos oder die Bankverbindung des Gebäudes verwendet werden soll.

| 🙆 Optionen    |                                                                                                    |                                                             |                                                                                                    | $\times$ |  |  |
|---------------|----------------------------------------------------------------------------------------------------|-------------------------------------------------------------|----------------------------------------------------------------------------------------------------|----------|--|--|
| Allgemein Ma  | ahnwesen Miete                                                                                                    | erabrechnung                                                |                                                                                                    |          |  |  |
| Fälligkeit    |                                                                                                    |                                                             |                                                                                                    |          |  |  |
| Mahnstufe 1   | 10                                                                                                    | Tage nach Fällig                                            | xeit der Zahlung                                                                                                    |          |  |  |
| Mahnstufe 2   | Mahnstufe 2 10 🐑 Tage nach 1. Mahnung                                                                                                    |                                                             |                                                                                                    |          |  |  |
| Mahnstufe 3   | 10 💌                                                                                                    | Tage nach 2. Ma                                             | hnung                                                                                                    |          |  |  |
| Gebühren      |                                                                                                    | Titel                                                       |                                                                                                    |          |  |  |
| Mahnstufe 1   | 2,50 🜻                                                                                                    | Mahnstufe 1                                                 | 1. Mahnung                                                                                                    |          |  |  |
| Mahnstufe 2   | 5,00 🔹                                                                                                    | Mahnstufe 2                                                 | 2. Mahnung                                                                                                    |          |  |  |
| Mahnstufe 3   | 10,00 💌                                                                                                    | Mahnstufe 3                                                 | 3. Mahnung                                                                                                    |          |  |  |
| Vorlagetexte  |                                                                                                    |                                                             |                                                                                                    |          |  |  |
| Mahnstufe 1   | sicherlich haber<br>zahlen Sie die o<br>überschnitten h                                                                                                    | n Sie übersehen, o<br>ffenen Beträge in<br>aben, betrachten | lass die folgenden Beträge bereits seit einiger Zeit fällig sind. Bitte überprüfen Sie die Angaben und<br>nerhalb der nächsten Woche. Sollte sich dieses Schreiben mit der Bezahlung der Beträge<br>Sie dieses Schreiben bitte als gegenstandslos. |          |  |  |
| Mahnstufe 2   | Sie erhalten hiermit die zweite Mahnung. Folgende Beträge stehen noch aus und sind umgehend zu bezahlen. Sollten Sie der<br>Mahnstufe 2 Meinung sein, dass die angemahnten Beträge von Ihnen bereits bezahlt wurden, oder dass diese Beträge zu Unrecht gefordert<br>werden, setzen Sie sich bitte mit uns in Verbindung. |                                                             |                                                                                                    |          |  |  |
| Mahnstufe 3   | die unten aufge<br>innerhalb der n                                                                                                    | führten Beträge s<br>ächsten 14 Tage b                      | ind trotz zwei früherer Mahnungen bis heute nicht bezahlt worden. Sollten Sie die Beträge nicht<br>ezahlen, werden wir rechtliche Schritte einleiten.                                                                                              |          |  |  |
| Auswahl Bankv | erbindung für M                                                                                                    | ahnung:                                                     | valterkonto OHauptkonto des Gebäudes                                                                                                    |          |  |  |
|               |                                                                                                    |                                                             | OK Abbrechen Hilfe                                                                                                    |          |  |  |

# 3.12.4 Druck von Ausgabebuchungen auf Konten einschränken

In der Vergangenheit konnte der Druck der Ausgangs- und Eingangsbuchungen nur für das aktuelle Konto oder alle Konten erfolgen. Jetzt ist der Ausdruck auch für eine Auswahl von Umlagekonten möglich. Zudem ist eine Sortierung des Journals nach Buchungsdatum bzw. nach Zahlungsdatum möglich.

- 1. Klicken Sie auf **Buchungen drucken**, wird eine Liste mit allen Umlagekonten angezeigt. In der Standardeinstellung sind alle Umlagekonten markiert.
- 2. Schränken Sie den Ausdruck ggf. auf bestimmte Umlagekonten ein. Markieren Sie hierzu die gewünschten Umlagekonten in der Liste.

| Drucken X                                   |                                 |                                          |                   |               |               |     |  |
|---------------------------------------------|---------------------------------|------------------------------------------|-------------------|---------------|---------------|-----|--|
| Umlagekonten <b>T</b>                       | Bezeichnung T                   | Umlageschlüssel <b>T</b> Umlageschlüsse  |                   | Umlagefähig 🝸 | IstUnterkonto | · ^ |  |
| 4000                                        | Stromverbrauch                  | Stromverbrauch                           | <keiner></keiner> |               |               |     |  |
| 4040                                        | Wassergebühren                  | Anzahl Wohnungen                         | <keiner></keiner> |               |               |     |  |
| 4041                                        | Kanalgebühren                   | Wasserverbrauch (Gesamt)                 | <keiner></keiner> | <b>V</b>      |               |     |  |
| 4042                                        | Niederschlagswassergebühren     | qm Wohnfläche                            | <keiner></keiner> |               |               |     |  |
| 4050                                        | Straßenreinigung                | Anzahl Wohnungen                         | <keiner></keiner> | <b>V</b>      |               |     |  |
| 4055                                        | Müllabfuhr                      | Anzahl Wohnungen                         | <keiner></keiner> |               |               |     |  |
| 4060                                        | Hausreinigung                   | qm Wohnfläche                            | <keiner></keiner> | <b>V</b>      |               |     |  |
| 4070                                        | Gartenpflege                    | Anzahl Wohnungen                         | <keiner></keiner> | <b>V</b>      |               |     |  |
| 4080                                        | Grundsteuer                     | qm Wohnfläche                            | <keiner></keiner> |               |               |     |  |
| 4090                                        | Salztabletten Enthärtungsanlage | Anzahl Wohnungen                         | <keiner></keiner> |               |               |     |  |
| 4100                                        | Allgemeinstrom                  | gm Wohnfläche                            | <keiner></keiner> |               |               | ~   |  |
| Alle auswählen Datumsbereich von 01.01.2021 | Alle abwählen                   | vach Buchungsdatum<br>Nach Zahlungsdatum |                   | Druc          | ken Abbrec    | hen |  |

- Mit Alle auswählen werden alle Umlagekonten markiert und beim Ausdruck berücksichtigt. Mit Alle abwählen wird die Markierung für die Umlagekonten aufgehoben.
- 4. Legen Sie die Sortierung im Ausdruck fest. Nutzen Sie die neuen Optionen **Nach Buchungsdatum** bzw. **Nach Zahlungsdatum**.

# 3.12.5 Mietkosten ohne Mieterhöhungs-Assistenten ändern

Bislang wurde in den Wohnungsstammdaten im Reiter **Kosten** beim Klick auf das Plus-Symbol der Mieterhöhungs-Assistenten gestartet.

Jetzt öffnet sich ein Fenster, in dem Sie einfach den neuen Betrag und das Gültigkeitsdatum eingeben.

| Nohnung                             | Eigentümer | Mieter | Kosten   | Infos | spez. Schlüssel | Dokumente |
|-------------------------------------|------------|--------|----------|-------|-----------------|-----------|
| Miete                               |            |        |          |       |                 |           |
| Betrag Gültig ab                    |            |        |          |       |                 |           |
| 350,00 01.01.2011 🙆 Neue Kosten 🛛 🗙 |            |        |          |       |                 | ×         |
|                                     |            |        | Betrag   |       | 0,00            | •         |
|                                     |            |        | gültig a | ab 21 | .03.2022        |           |
|                                     |            |        |          | 04    | Abbrechen       |           |

Der Mieterhöhungs-Assistent wird nur noch über den Reiter ASSISTENTEN gestartet.

# 3.12.6 Konten im Einzelwirtschaftsplan sortieren

Im Einzelwirtschaftsplan können Konten jetzt nach umlegbaren und nicht umlegbaren Konten sortiert werden. Danach wird entweder nach der Nummer des Kontos oder nach der Bezeichnung sortiert.

| Wirtschafts                              | splan                                                                 |                                                                                                    |                   |                |          |                      |
|------------------------------------------|-----------------------------------------------------------------------|----------------------------------------------------------------------------------------------------|-------------------|----------------|----------|----------------------|
| Gebäude                                  | 1 Wohnpark "Schöner Wohnen"                                           |                                                                                                    |                   |                |          |                      |
| Nummer                                   | T Bezeichnung T                                                       | Umlagefähig 🝸                                                                                                    | Saldo Vorjahr 🛛 🕇 | WP Vorjahr 🏾 🕇 | WP Neu 🗡 |                      |
| 4000                                     | Stromverbrauch                                                        |                                                                                                    | 0,00              | 0,00           | 0,00     |                      |
| 4040                                     | Wassergebühren                                                        |                                                                                                    | 0,00              | 0,00           | 1.000,00 |                      |
| 4041                                     | Kanalgebühren                                                         |                                                                                                    | 0,00              | 0,00           | 1.100,00 |                      |
| 4042                                     | Niederschlagswassergebühren                                           |                                                                                                    | 0,00              | 0,00           | 250,00   |                      |
| 4050                                     | Straßenreinigung                                                      |                                                                                                    | 0,00              | 0,00           | 0,00     |                      |
| 4055                                     | Müllabfuhr                                                            |                                                                                                    | 0,00              | 0,00           | 1.100,00 |                      |
| 4060                                     | Hausreinigung                                                         |                                                                                                    | 0,00              | 0,00           | 360,00   |                      |
| 4070                                     | Gartenpflege                                                          |                                                                                                    | 0,00              | 0,00           | 45,00    |                      |
| 4080                                     | Grundsteuer                                                           |                                                                                                    | 0,00              | 0,00           | 900,00   |                      |
| ✓ Einzel                                 | wirtschaftsplan                                                       |                                                                                                    |                   | 1              |          | Nullwerte ausblenden |
| <ul> <li>Druck</li> <li>Druck</li> </ul> | c in Block "Gesamt" Rundung nic<br>c als separate Tabelle Beschlusswe | Sortierung<br>erst: dann:<br>o nicht berücksichtigen on ach Nummer<br>umlegbare nach Bezeichnung<br>nicht umlegbare |                   |                |          |                      |
| Parichtedat                              | ei Finzelwirtschaftsnlan                                              |                                                                                                    |                   |                | v        | Alle Beträge in E    |
| perioritsdat                             | enceiwirischaltsplan                                                  |                                                                                                    |                   |                |          | OK Abbrechen Hilfe   |

# 3.12.7 Konten in der Eigentümerabrechnung sortieren

In den Eigentümerabrechnungen können Konten jetzt nach umlegbaren und nicht umlegbaren Konten sowie nach der Kontonunmmer und der Bezeichnung sortiert werden.

| Abrechnungsoptionen                                                                                                    | ×                  |  |  |  |  |  |  |
|----------------------------------------------------------------------------------------------------|--------------------|--|--|--|--|--|--|
| Abrechnungsperiode (*)                                                                                                    |                    |  |  |  |  |  |  |
| NK-Periode     O HK-Periode                                                                                                    |                    |  |  |  |  |  |  |
| (*) Hat nur bei Gebäuden mit unterschiedlichen Abrechnungszeiträum                                                                                                    | en Auswirkung      |  |  |  |  |  |  |
| Abrechnungszeitraum                                                                                                    |                    |  |  |  |  |  |  |
| Wirtschaftsjahr     O Benutzerdefiniert                                                                                                    |                    |  |  |  |  |  |  |
| Gesamt- und Einzelabrechnung                                                                                                    |                    |  |  |  |  |  |  |
| <ul> <li>✓ Kontenentwicklung von Gebäude- und Rücklagenkonte</li> <li>✓ Anlage "Beiträge und Rückstände" ausdrucken</li> <li>✓ Kontenentwicklung: Konto mit Summe 0,00 ausschließe</li> </ul> | o ausdrucken<br>en |  |  |  |  |  |  |
| Sortierung                                                                                                    |                    |  |  |  |  |  |  |
| erst: dann:                                                                                                    |                    |  |  |  |  |  |  |
| Incht berucksichtigen      nach Nummer     umlegbare     nach Bezeichnung                                                                                                    |                    |  |  |  |  |  |  |
| <ul> <li>nicht umlegbare</li> </ul>                                                                                                    |                    |  |  |  |  |  |  |
|                                                                                                    |                    |  |  |  |  |  |  |
| Rechnungsinformationen (*)                                                                                                    |                    |  |  |  |  |  |  |
| Rechnungsnummer vergeben und ausdrucken                                                                                                    |                    |  |  |  |  |  |  |
| (*) Hat nur für Gesamt-/Einzel-/Mieterabrechnungen Auswirkung                                                                                                    |                    |  |  |  |  |  |  |
| Testdruck mit Fehleranalyse                                                                                                    |                    |  |  |  |  |  |  |
| Dokument archivieren                                                                                                    |                    |  |  |  |  |  |  |
| Start                                                                                                    | Abbrechen          |  |  |  |  |  |  |

Geben Sie unter **erst** an, ob zunächst das Sortierkriterium umlegbare bzw. nicht umlegbare maßgehblich ist und **dann** erst die Sortierung nach Nummer bzw. Bezeichnung. Mit der Option nicht berücksichtigen ist das Sortierkriterium inaktiv.

Unter **dann** geben Sie im zweiten Schritt an, ob die Konten nach der Nummer (so wie bisher) oder nach der Bezeichnung sortiert werden sollen.

# 3.12.8 Adressstammdaten: Reiter 'Objekte' wird zu Reiter 'Verträge'

Die Verwendung einer Adresse wird in den Adressstammdaten jetzt im Reiter **Verträge** angezeigt. Der Reiter **Objekte** ist entfallen.

Die Darstellung listet zeilenweise alle Verträge auf, in denen die Adresse als Eigentümer oder Mieter verwendet wird. Mit Doppelklick auf einen Listeneintrag wird der Eigentümer bzw. Mieter geöffnet.

| Adresse                 |                           |                                 |                                      |         |                                 | × |  |  |
|-------------------------|---------------------------|---------------------------------|--------------------------------------|---------|---------------------------------|---|--|--|
| FUNKTIONEN              |                           |                                 |                                      |         |                                 |   |  |  |
| Neuer<br>Datensatz + Ad | leue Speichern<br>resse v | Löschen<br>Drucken<br>An<br>anp | eden<br>assen<br>Weitere Funktionen  |         |                                 |   |  |  |
| Koch, Markus            |                           |                                 |                                      |         |                                 |   |  |  |
| Adresse Daten           | schutz Bankve             | erbindungen Infos               | Dokumente Verträge                   |         |                                 |   |  |  |
| Von T                   | Bis <b>T</b>              | Vertrag 🛛 🕇                     | Wo                                   | hnung T | Gebäude                         | T |  |  |
| 01.01.2022              | <offen></offen>           | Mieter                          | 2.1 - EG links                       |         | 2 - Im Hasenwedel 14, Stuttgart |   |  |  |
| 01.01.2021              | <offen></offen>           | Eigentümer                      | 2.1 - EG links                       |         | 2 - Im Hasenwedel 14, Stuttgart |   |  |  |
| 01.01.2021              | <offen></offen>           | Eigentümer                      | 2.2 - EG rechts                      |         | 2 - Im Hasenwedel 14, Stuttgart |   |  |  |
| 01.01.2021              | <offen></offen>           | Eigentümer                      | 2.3 - 1. OG links                    |         | 2 - Im Hasenwedel 14, Stuttgart |   |  |  |
| 01.01.2021              | <offen></offen>           | Eigentümer                      | 2.4 - 1. OG rechts                   |         | 2 - Im Hasenwedel 14, Stuttgart |   |  |  |
| 01.01.2011              | <offen></offen>           | Mieter                          | 1.2 - EG links (WEG mit Sondereigen) |         | 1 - Wohnpark "Schöner Wohnen"   |   |  |  |
|                         | •                         |                                 |                                      |         |                                 |   |  |  |
|                         | 1                         |                                 |                                      |         | OK Abbrechen Hilf               | e |  |  |

# 3.12.9 Rückzahlung/Nachzahlung in Mietrerabrechnung mit Ausweis der MwSt

In der Mieterabrechnung werden bei gewerblichen Kunden jetzt auch Rückzahlungen bzw. Nachzahlungen mit Mehrwertsteuer ausgewiesen.

| L | nachzannung (mki. 214,43 t mw3y.          |          |  |  |  |  |
|---|-------------------------------------------|----------|--|--|--|--|
|   |                                           |          |  |  |  |  |
|   | Nachzahlung gesamt (inkl. 215,83 € MwSt): | 1.622,71 |  |  |  |  |

# 3.12.10 Versionshinweise immer einblendbar

Bislang waren die in den Service Packs enthaltenen Änderungen immer nur im Hinweisfenster zur Programmaktualisierung ersichtlich. Nach der Programmaktualisierung war die Anzeige der Änderungen nicht mehr möglich.

Jetzt können die Änderungen unter **Versionshinweise** im Register **START** zu jedem Zeitpunkt angezeigt werden.

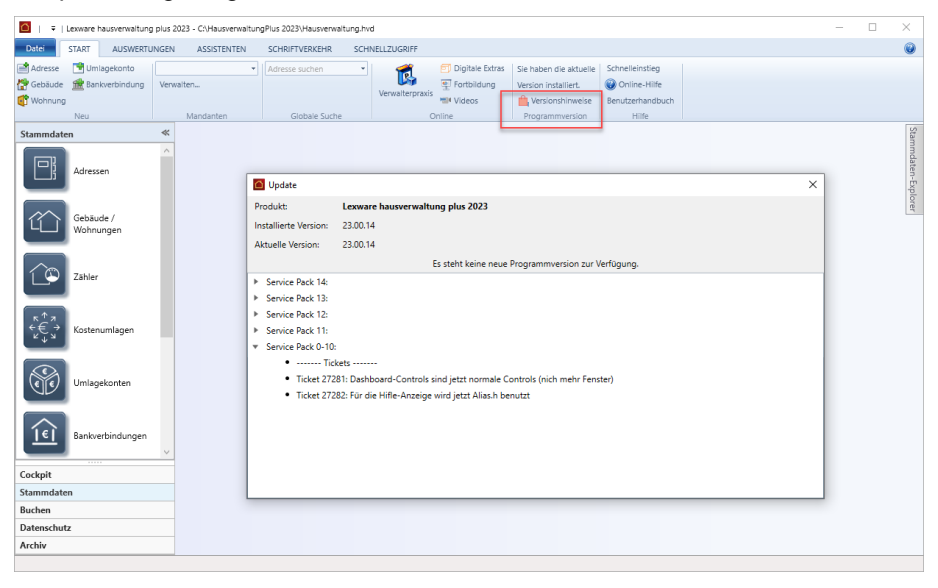

# 4 Service & Support

Sie haben technische oder inhaltliche Fragen zu Ihrer Software? Dann empfehlen wir Ihnen unseren Telefon-Service:

Montag bis Freitag

8.00 bis 18.00 Uhr

Anwendungs-Beratung

0900 / 190 00 1044 (1,99 €/Minute)

Installations-Beratung

0800 / 380 00 1045 (kostenfrei)

L.

Gezielte Fragestellung reduziert die Gesprächsdauer. Deshalb sollten Sie im Vorfeld folgende Punkte klären und bevor Sie zum Hörer greifen, nachstehende Informationen unbedingt bereithalten:

Alle Gebührenangaben gelten aus dem dt. Festnetz, abweichende Mobilfunkpreise.

- Um welches Programm handelt es sich?
- Welche Programmversion haben Sie im Einsatz?
- Welches Betriebssystem wird eingesetzt?
- Welche Komponenten sind angeschlossen?
- Formulieren Sie eine präzise Problembeschreibung.

#### Support

Finden Sie ganz schnell Updates, Beiträge, Informationen und Antworten auf häufig gestellte Fragen zur Lexware hausverwaltung 2023:

www.lexware.de/support